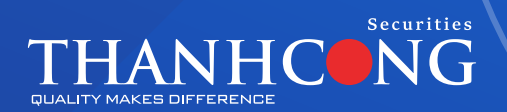

# **TCiPro**

## Phiên bản web sử dụng cho – desktop/ mobile/ tablet

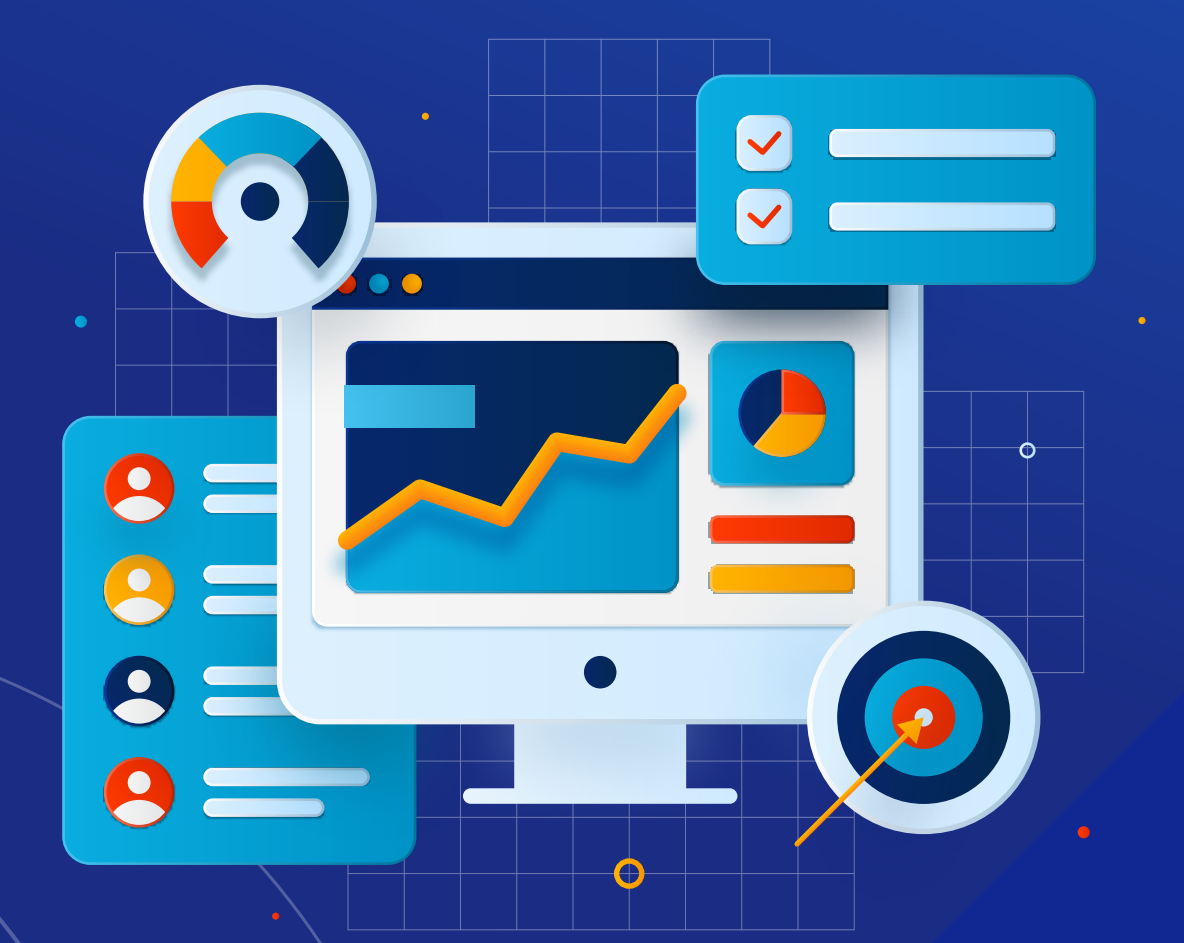

## Mục Lục

## I. GIỚI THIỆU

| II. Đ  | ĂNG NHẬP HỆ THÔNG                             |        | 6               |
|--------|-----------------------------------------------|--------|-----------------|
| 2.1.   | Đăng nhập hệ thống                            |        | 6               |
| 2.2.   | Quên mật khẩu                                 |        | 8               |
| 2.3.   | Mở tài khoản                                  |        | 9               |
| 2.4.   | Chọn ngôn ngữ                                 |        | 10              |
|        | 2.4.1. Chọn ngôn ngữ ngoài màn hình đăng nhập |        | 10              |
|        | 2.4.2. Chọn ngôn ngữ sau khi đăng nhập        |        | 10              |
| 2.5.   | Thông tin tài khoản                           |        | 10              |
| 2.6.   | Chọn giao diện                                |        | 10              |
| 2.7.   | Đăng xuất                                     |        | 10              |
| 2.8.   | Chọn tiếu khoản                               | ·····/ | ····· <b>11</b> |
| 2.9.   | Xem chi tiết thông báo                        |        | 11              |
|        |                                               |        |                 |
| III. C | CAC CHUC NANG                                 |        | 11              |
| 3.1. ( | Giao dịch                                     |        | 11              |
|        | 3.1.1. Lênh cơ bản                            |        | 11              |
|        | 3.1.1.1. Bảng giá trong                       |        | 12              |
|        | 3.1.1.2. Đăt lênh                             |        | 13              |
|        | 3.1.1.3. Lịch sử lệnh                         |        | 13              |
|        | 3.1.2. Giao dịch lệnh nâng cao                |        | 17              |
|        | 3.1.2.1. Biểu đồ phân tích kỹ thuật           |        | 17              |
|        | 3.1.2.2. Lịch sử khớp lệnh                    |        | 18              |
|        | 3.1.2.3. Lệnh trong ngày                      |        | 18              |
|        | 3.1.2.4. Giao dịch                            |        | 20              |
|        | 3.1.2.5. Sửa lệnh                             |        | ····· 22        |
|        | 3.1.2.6. Hủy lệnh                             |        | 23              |
|        | 3.1.2.7. Lệnh đã khớp                         |        | ····· 24        |
|        | 3.1.2.8. Danh mục đầu tư                      |        | ····· <b>24</b> |
|        | 3.1.2.9. Báo cáo tài sản                      |        | 25              |
|        | 3.1.2.10. Tổng hợp khớp lệnh                  |        | 25              |
|        | 3.1.3. Giao dịch nhóm                         |        | 25              |
|        | 3.1.3.1. Giao dịch nhóm                       |        | 25              |
|        | 3.1.3.2. Giao dịch theo file                  |        | 28              |
|        | 3.1.3.3. Kích hoạt lệnh                       |        | 29              |
|        | 3.1.3.4. Sửa lệnh                             |        | 30              |
|        | 3.1.3.5. Hủy lệnh                             |        | 30              |
|        | 3.1.3.6. Lệnh trong ngày                      |        | 31              |
|        | 3.1.3.7. Lệnh đã khớp                         |        | 33              |

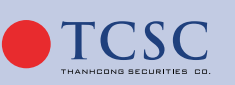

| 3.1.3.8. Danh mục đầu tư                             | ·· 34           |
|------------------------------------------------------|-----------------|
| 3.1.3.9. Tổng hợp khớp lệnh                          | - 34            |
| 3.1.4. Giao dịch lệnh điều kiện                      | · 34            |
| 3.1.4.1. Giao dịch điều kiện                         | · 35            |
| 3.1.4.2. Hủy lệnh điều kiện                          | · 37            |
| 3.1.4.3. Lệnh trong ngày                             | . 38            |
| 3.1.4.4. Lệnh đã khớp                                | . 41            |
| 3.1.4.5. Danh mục đầu tư                             | · 41            |
| 3.1.4.6. Tổng hợp khớp lệnh                          | <sup>-</sup> 42 |
| 3.1.5. Đặt lệnh theo danh mục                        | 42              |
| 3.2. Tài khoản                                       | 46              |
| 3.2.1. Tổng hợp tài sản                              | 46              |
| 3.2.2. Danh mục đầu tự                               | - 50            |
| 3.2.2.1. Số dự chứng khoán                           | - 50            |
| 3.2.2.2. Danh muc đầu tư                             | 51              |
| 3.2.2.3. Quản lú trái phiếu/tín phiếu                | . 51            |
| 3.2.3. Các khoản nơ                                  | <sup></sup> 52  |
| 3.2.3.1. Nơ ký quỹ                                   | ·· 52           |
| 3.2.3.2. No ứng trước                                | 52              |
| 3.2.4. Tra cứu lãi lỗ                                | - 52            |
| 3.2.4.1. Báo cáo chi tiết chứng khoán theo thời gian | 52              |
| 3.2.4.2. Lãi/lỗ theo dòng tiền                       | <sup></sup> 53  |
| 3.2.5. Chuyển tiền                                   | <sup></sup> 56  |
| 3.2.5.1. Chuyển tiền ra ngoài                        | 56              |
| 3.2.5.2. Chuyển khoản nội bộ                         | 58              |
| 3.2.6. Ứng trước tiền bán chứng khoán                | 60              |
| 3.2.7. Đăng ký quyền mua                             | . 61            |
| 3.2.8. Xác nhận lệnh                                 | 63              |
| 3.2.9. Bán lô lẻ                                     | 65              |
| 3.2.10. Chuyển khoản chứng khoán nội bộ              | . 66            |
| 3.2.11. Gia hạn khoản vay ký quỹ                     | <sup></sup> 67  |
| 3.2.12. Trả nợ                                       | . 68            |
| 3.2.12.1. Trả nợ theo món                            | · 68            |
| 3.2.12.2. Trả nợ nguồn công ty                       | 69              |
| 3.2.12.3. Trả nợ nguồn 3                             | - 70            |
| 3.2.13. Mở hợp đồng tiền gửi                         | ·· 71           |
| 3.2.14. Tất toán hợp đồng tiền gửi                   | 72              |
| 3.3. Tra cứu                                         | 73              |
| 3.3.1. Thông tin sự kiện quyền                       | . 73            |
| 3.3.2. Lịch sử lệnh                                  | - 73            |
| 3.3.2.1. Lịch sử khớp lệnh                           | . 73            |
| 3.3.2.2. Lịch sử đặt lệnh                            | . 74            |

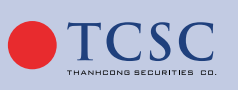

### ΜỤϹ LỤϹ

| 3.3.2.3. Lịch sử lệnh điều kiện                                    |           |
|--------------------------------------------------------------------|-----------|
| 3.3.2.4. Lịch sử khớp lệnh thoả thuận                              |           |
| 3.3.3. Sao kê tài khoản                                            |           |
| 3.3.3.1. Sao kê tiền                                               |           |
| 3.3.3.2. Sao kê chứng khoán                                        | ····· 77  |
| 3.3.4. Lịch sử giao dịch thanh toán                                | ····· 77  |
| 3.3.4.1. Lịch sử chuyển tiền                                       |           |
| 3.3.4.2. Lịch sử ứng trước                                         |           |
| 3.3.4.3. Lịch sử đăng ký quyền mua                                 | ······ 78 |
| 3.3.4.4. Lịch sử bán chứng khoán lô lẻ                             |           |
| 3.3.4.5. Lịch sử gia hạn khoản vay ký quỹ                          |           |
| 3.3.4.6. Lịch sử thanh toán nợ ký quỹ                              |           |
| 3.3.4.7. Lịch sử mở hợp đồng tiền gửi                              |           |
| 3.3.4.8. Lịch sử tất toán hợp đồng tiền gửi                        |           |
| 3.3.4.9. Tra cứu danh mục ký quỹ                                   |           |
| 3.4. Sản phẩm                                                      |           |
| 3.5. Phân bổ tài sản                                               |           |
| 2 5 1 Tài cản và nguồn vấn                                         | 02        |
| 3.5.1. Tai sail va liguoli voli<br>2.5.2. Tu trong danh muo đầu tự | 83        |
|                                                                    | 04        |
| 3.6. Thiết lập                                                     |           |
| 3.6.1. Cá nhân                                                     |           |
| 3.6.1.1. Thông tin cá nhân                                         |           |
| 3.6.1.2. Đổi mật khẩu                                              |           |
| 3.6.1.3. Đổi Mật khẩu giao dịch                                    |           |
| 3.6.1.4. Đổi thống tin cơ bản                                      |           |
| 3.6.1.5. Đổi thông tin VSD quản lý                                 |           |
| 3.6.2. Tra cứu                                                     |           |
| 3.6.2.1. Lịch sử thay đổi thông tin                                |           |
| 3.6.2.2. Lịch sử đăng nhập                                         |           |
| <b>3.6.2.3.</b> Báo cáo đã xuất                                    |           |
| 3.6.3. Cấu hình                                                    |           |
| 3.6.3.1. Cấu hình chung                                            |           |
| 3.6.3.2. Đăng ký dịch vụ                                           |           |
| 3.6.3.3. Quản lý nhóm lệnh                                         |           |
| 3.6.3.4. Cảnh báo thông minh                                       |           |
| 3.6.3.5. Cấu hình nhận thông báo                                   |           |
| 3.7.4. Liên hệ                                                     |           |
|                                                                    |           |

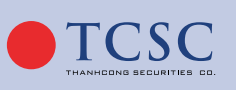

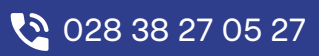

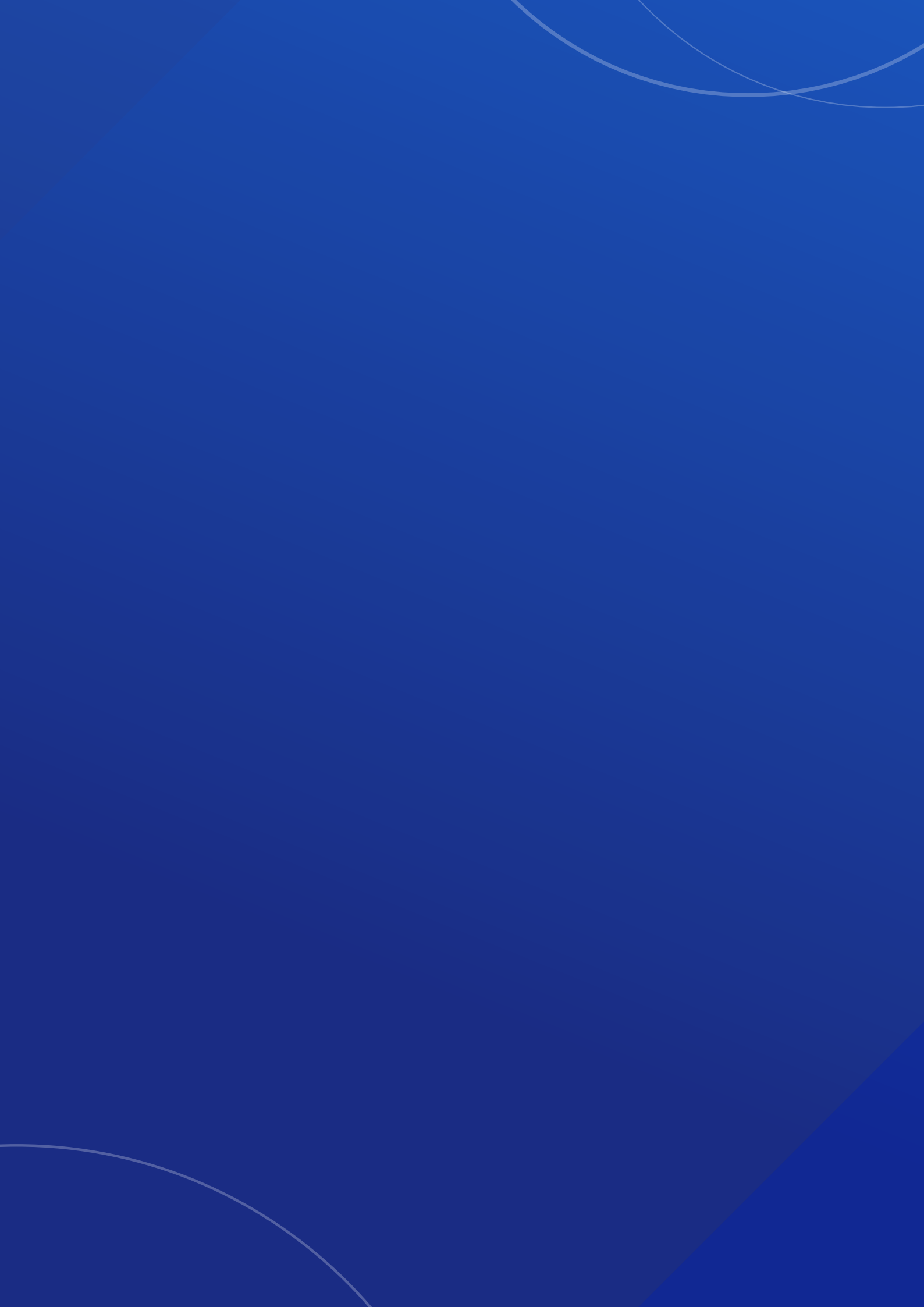

## I. GIỚI THIỆU

#### • Mục đích:

6

Tài liệu này là tài sản của CTCK mô tả các chức năng trên hệ thống giao dịch trực tuyến. Tài liệu giúp cho khách hàng sử dụng một cách hiệu quả các tính năng của hệ thống.

#### Thuật ngữ, từ viết tắt:

| Thuật ngữ, từ viết tắt | Giải thích / từ viết đầy đủ            |
|------------------------|----------------------------------------|
| TCSC                   | Công ty cổ phần chứng khoán Thành Công |
| СК                     | Chứng khoán                            |
| CN                     | Chi nhánh                              |
| CP                     | Cổ phiếu                               |
| GDCK                   | Giao dịch chứng khoán                  |
| HCCN                   | Hạn chế chuyển nhượng                  |
| KL                     | Khối lượng                             |
| ТР                     | Trái phiếu                             |
| PGD                    | Phòng giao dịch                        |

## II. ĐĂNG NHẬP HỆ THỐNG

#### 2.1. Đăng nhập hệ thống:

- Để sử dụng hệ thống, Quý khách truy cập theo địa chỉ sau:
- Màn hình đăng nhập xuất hiện như hình dưới:

| MỞ TÀ                                            | KHOẢN                                                                                 | HÔM NAY                                                                                                    | CHẤT LƯỢNG TẠO NÊN SỰ KHÁC BIỆT                                                  |  |
|--------------------------------------------------|---------------------------------------------------------------------------------------|----------------------------------------------------------------------------------------------------|----------------------------------------------------------------------------------|--|
| x3<br><sup>#</sup> ƯU ĐÃI                        | <ul> <li>Phí giao dịch chỉ</li> <li>Miễn lãi margin</li> <li>Tặng 100κ khi</li> </ul> | 0.1%<br>02 ngày<br>i mở tài khoản eKYC                                                                                                    | 085C     Mật khẩu     Tôi không phải là người      recaPTCHA Bie mát - Đâu bhain |  |
| · · · · ·                                        |                                                                                       | 1 2                                                                                                    | Đăng nhập                                                                        |  |
| <b>TCiPro</b> - Phiên bản tích hợ                | o công cụ phân tích                                                                   | <ul> <li>Về TCSC</li> <li>Sán phẩm dịch vụ</li> </ul>                                                                                                 | Quên mật khẩu                                                                    |  |
| TCiSmart - Trải nghiệm gia         Φ Google Play | o dịch nhanh chóng thuận tiện<br><sup>Ioad on the</sup><br><b>p Store</b>             | <ul> <li>San phan dịch vậi</li> <li>Trung tâm phân tích</li> <li>Hướng dẫn nộp tiền giao dịch</li> <li>Danh mục ký quỹ và biểu phí dịch vụ</li> </ul> | Mở tài khoản                                                                     |  |

Hình: Màn hình đăng nhập hệ thống

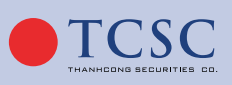

- Bước 1: Đăng nhập: Nhập các thông tin
  - 1. Tên đăng nhập: <Tài khoản chứng khoán của khách hàng tại CTCK>.
  - 2. Mật khẩu: < Mật khẩu đăng nhập mà khách hàng được CTCK cung cấp>.
  - 3. Chọn vào ô "Tôi không phải là người máy".
  - 4. Nhấn nút: "Đăng nhập" để thực hiện đăng nhập vào hệ thống.
- Bước 2: Thay đổi mật khẩu đăng nhập (đối với tài khoản đăng nhập lần đầu tiên):
   Để đảm bảo tính bảo mật của tài khoản, đề nghị Quý khách hàng đổi Mật khẩu đăng nhập và <u>Mật khẩu giao dịch</u> ngay khi đăng nhập vào hệ thống.

| Đổi mật khẩu |                                 |                     | /        |
|--------------|---------------------------------|---------------------|----------|
|              | Mật khẩu cũ                     |                     | 0        |
|              | Mật khẩu mới                    |                     | <u> </u> |
|              | Nhập lại mật khẩu mới           |                     | <u> </u> |
|              | Mật khẩu giao dịch cũ           |                     | 0        |
|              | Mật khẩu giao dịch mới          |                     | 0        |
|              | Nhập lại mật khẩu giao dịch mới |                     | 0        |
|              |                                 |                     |          |
|              | Làm mới                         | Chấp nhận Đăng xuất |          |

Hình: Màn hình thay đổi mật khẩu đăng nhập và <u>Mật khẩu giao dịch</u> đối với TK dùng phương thức xác thực PIN

| Đổi mật khẩu |                       |         |           |           |   |  |
|--------------|-----------------------|---------|-----------|-----------|---|--|
|              | Mật khẩu cũ           |         |           |           | 0 |  |
|              | Mật khẩu mới          |         |           |           | 0 |  |
|              | Nhập lại mật khẩu mới |         |           |           | 0 |  |
|              | (                     | Làm mới | Chấp nhận | Đăng xuất |   |  |

Hình: Màn hình thay đổi mật khẩu đăng nhập đối với TK dùng phương thức xác thực OTP hoặc chữ ký số

- » Mật khẩu mới: Nhập Mật khẩu mới do khách hàng tự chọn, Mật khẩu mới phải có chiều dài tối thiểu 8 ký tự, bắt buộc phải có chữ, số và ký tự đặc biệt.
- » Nhập lại mật khẩu mới: Nhập lại mật khẩu mới trùng với Mật khẩu mới đã nhập ở trên.
- » Mật khẩu giao dịch mới: Nhập Mật khẩu giao dịch mới do khách hàng tự chọn.
- » Nhập lại <u>Mật khẩu giao dịch</u> mới: Nhập lại <u>Mật khẩu giao dịch</u> mới trùng với <u>Mật khẩu</u> giao dịch đã nhập ở trên.
- » Nhấn nút "Chấp nhận" để xác nhận việc thay đổi mật khẩu và Mật khẩu giao dịch.
- » Đổi mật khẩu thành công, hệ thống chuyển đến màn hình đăng nhập.
- » Nhấn "Làm mới" để xoá hết thông tin đã nhập.

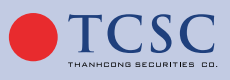

- » Nhấn "Đăng xuất" để trở về màn hình đăng nhập.
- » Mật khẩu và <u>Mật khẩu giao dịch</u> nhập vào được hiển thị dưới dạng ••••••
- » Quý khách nhấn vào icon hình con mắt ở cuối để hiển thị hoặc ẩn mật khẩu/<u>Mật khẩu</u> giao dịch.

#### 2.2. Quên mật khẩu:

• **Bước 1:** Khách hàng quên mật khẩu đăng nhập và <u>Mật khẩu giao dịch</u> giao dịch có thể đặt lại bằng cách nhấn vào phần Quên mật khẩu trên màn hình đăng nhập.

| CHẤT LƯỢNG TẠO NÊN SỰ KHÁC BIỆT                               | CHẤT LƯỢNG TẠO NÊN SỰ KHÁC BIỆT                        |
|---------------------------------------------------------------|--------------------------------------------------------|
| <b>8</b> 085C                                                 | QUÊN MẬT KHẨU                                          |
| Aît khẩu                                                      | ▲ 085C                                                 |
| Tôi không phải là người reCAPTCHA<br>máy Bảo mặt - Điều khoản | Số ĐKSH (CMTND/CCCD, hộ chiếu)                         |
| Đăng nhập                                                     | Tôi không phải là người<br>máy<br>Bảo mặt - Điều khoản |
| Quên mật khẩu                                                 | Yêu cầu                                                |
| Mở tài khoản                                                  | Quay lại                                               |

Hình: Màn hình Quên mật khẩu

- **Bước 2:** Nhập các thông tin sau:
- » Tên đăng nhập: Nhập Tài khoản giao dịch chứng khoán của khách hàng tại CTCK.
- » Số ĐKSH: CMTND/CCCD, hộ chiếu đăng ký nhận thông báo.
- » Chọn "Tôi không phải là người máy".
- » Nhấn "Yêu cầu" hệ thống sẽ gửi gửi mật khẩu giao dịch mới đến số điện thoại hoặc email mà khách hàng đã đăng ký.
- » Nhấn Quay lại để quay lại màn hình đăng nhập.
- Bước 3: Đăng nhập lại Tài khoản bằng mật khẩu mới được gửi đến số điện thoại hoặc email đăng ký. Hiển thị màn hình Đổi mật khẩu và <u>Mật khẩu giao dịch</u>:

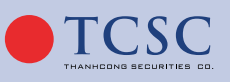

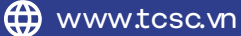

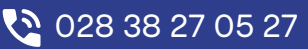

#### HƯỚNG DẪN SỬ DỤNG GIAO DỊCH TRỰC TUYẾN

| Đổi mật khẩu |                                 |                                                                                                    |  |
|--------------|---------------------------------|----------------------------------------------------------------------------------------------------|--|
|              | Mật khẩu cũ                     | <b>O</b>                                                                                                    |  |
|              | Mật khẩu mới                    | Output de la construction de la construction de |  |
|              | Nhập lại mật khẩu mới           |                                                                                                    |  |
|              | Mật khẩu giao dịch cũ           |                                                                                                    |  |
|              | Mật khẩu giao dịch mới          |                                                                                                    |  |
|              | Nhập lại mật khẩu giao dịch mới |                                                                                                    |  |
|              |                                 |                                                                                                    |  |
|              | Làm mới                         | Chấp nhận Đăng xuất                                                                                                    |  |

Hình: Màn hình thay đổi mật khẩu đăng nhập và <u>Mật khẩu giao dịch</u> đối với TK dùng phương thức xác thực PIN

| Đổi mật khẩu |                       |         |           |           |   |  |
|--------------|-----------------------|---------|-----------|-----------|---|--|
|              | Mật khẩu cũ           |         |           |           | 0 |  |
|              | Mật khẩu mới          |         |           |           | 0 |  |
|              | Nhập lại mật khẩu mới |         |           |           | 0 |  |
|              | (                     | Làm mới | Chấp nhận | Đăng xuất |   |  |

Hình: Màn hình thay đổi mật khẩu đăng nhập đối với TK dùng phương thức xác thực OTP hoặc chữ ký số

- » Mật khẩu mới: Nhập Mật khẩu mới do khách hàng tự chọn, Mật khẩu mới phải có chiều dài tối thiểu 8 ký tự, bắt buộc phải có chữ, số và ký tự đặc biệt.
- » Nhập lại mật khẩu mới: Nhập lại mật khẩu mới trùng với Mật khẩu mới đã nhập ở trên.
- » Mật khẩu giao dịch mới: Nhập Mật khẩu giao dịch mới do khách hàng tự chọn.
- » Nhập lại <u>Mật khẩu giao dịch</u> mới: Nhập lại <u>Mật khẩu giao dịch</u> mới trùng với <u>Mật khẩu</u> giao dịch đã nhập ở trên.
- » Nhấn nút "Chấp nhận" để xác nhận việc thay đổi mật khẩu và Mật khẩu giao dịch.
- » Đổi mật khẩu thành công, hệ thống chuyển đến màn hình đăng nhập.
- » Nhấn "Làm mới" để xoá hết thông tin đã nhập.
- » Nhấn "Đăng xuất" để trở về màn hình đăng nhập.
- » Mật khẩu và <u>Mật khẩu giao dịch</u> nhập vào được hiển thị dưới dạng ••••••
- » Quý khách nhấn vào icon hình con mắt ở cuối để hiển thị hoặc ẩn mật khẩu/<u>Mật khẩu</u> giao dịch.

**2.3. Mở tài khoản:** Khách hàng có thể mở tài khoản Online trên Web/Mobile qua chức năng Mở tài khoản tại màn hình Login.

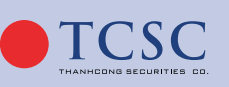

028 38 27 05 27

- Bước 1: Nhấn vào button "Mở tài khoản"
- Bước 2: Nhấn "Bắt đầu" và thực hiện các bước theo yêu cầu.

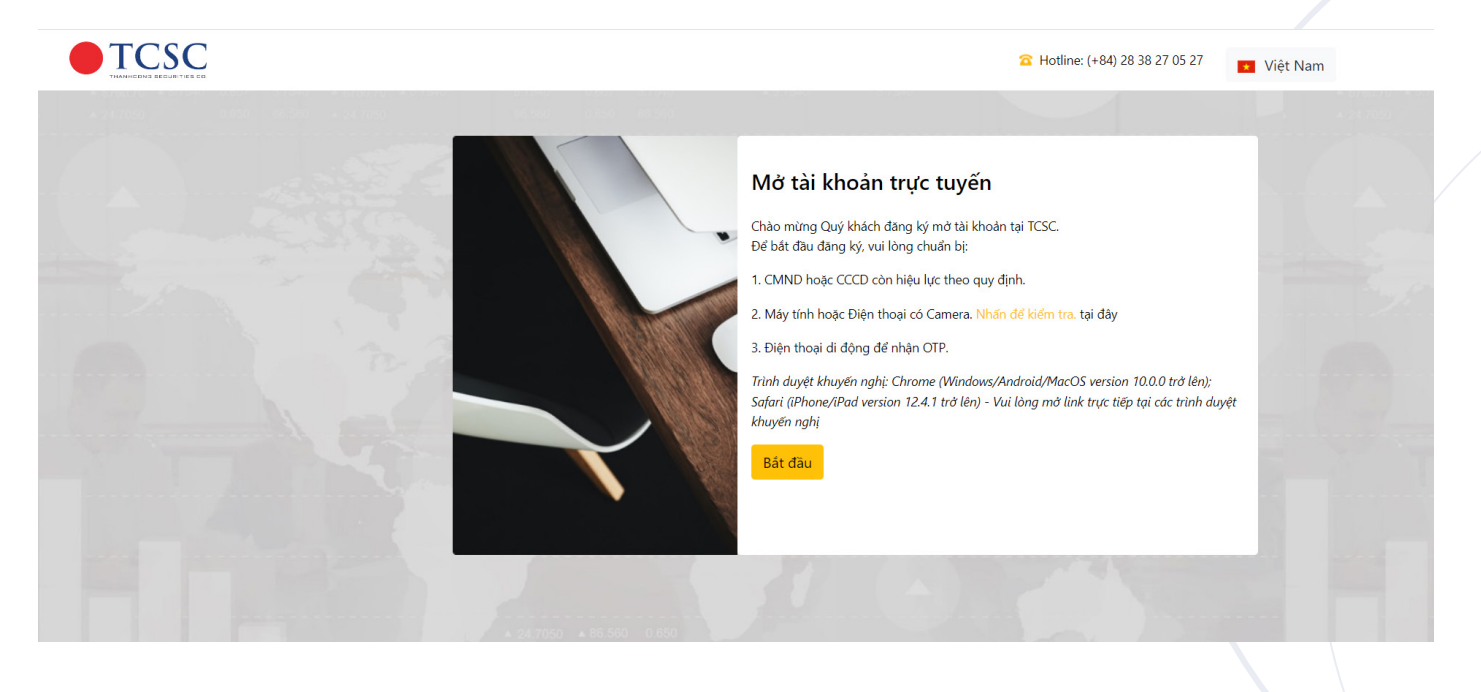

**2.4. Chọn ngôn ngữ:** Hệ thống hỗ trợ khách hàng chọn một trong 3 ngôn ngữ là Tiếng Việt , Tiếng Anh và Tiếng Trung. Khách hàng có thể lựa chọn ngôn ngữ bằng 3 cách:

#### 2.4.1. Chọn ngôn ngữ ngoài màn hình đăng nhập

Chọn ngôn ngữ dưới nút "Đăng nhập" :

- Khi muốn sử dụng ngôn ngữ Tiếng Việt, nhấn vào chữ VIE
- Khi muốn sử dụng ngôn ngữ Tiếng Anh, nhấn vào chữ ENG
- Khi muốn sử dụng ngôn ngữ Tiếng Trung, nhấn vào chữ 中文

#### 2.4.2. Chọn ngôn ngữ sau khi đăng nhập

Nhấn vào biểu tượng 😕 và chọn ngôn ngữ.

#### 2.5. Thông tin tài khoản:

- Khách hàng có thể xem thông tin tài khoản đang đăng nhập bằng cách nhấn vào biểu tượng
- Thông tin bao gồm: Tên khách hàng và Tên đăng nhập.

2.6. Chọn giao diện: Nhấn vào biểu tượng 😕 và chọn giao diện sáng, tối.

2.7. Đăng xuất: Nhấn vào biểu tượng 峇 và chọn Đăng xuất.

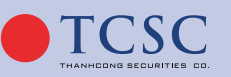

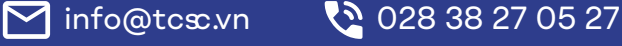

| Hoàng Anh Lê                 |
|------------------------------|
| Tài khoản : 085C999888       |
| Giao diện<br>O Sáng O Tối    |
| Ngôn ngữ<br>● VIE ● ENG ● 中文 |
| Đăng xuất 🕞                  |

Hình: Biểu tượng đổi màu giao diện, ngôn ngữ

**2.8. Chọn tiểu khoản:** Hệ thống hỗ trợ Khách hàng chọn tiểu khoản ở mọi tab, khi nhấn vào ô tiểu khoản trên góc phải màn hình.

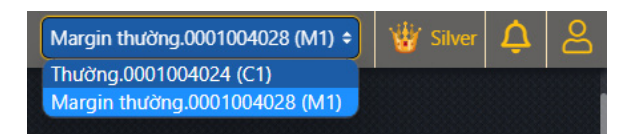

Hình: Chọn tiểu khoản giữa các tiểu khoản trong tài khoản

**2.9. Xem chi tiết thông báo:** Khách hàng nhấn vào hình quả chuông ở góc phải màn hình để xem quảng cáo, thông báo xác nhận lệnh, thông báo tăng giảm tiền,...

## III. CÁC CHỨC NĂNG

#### 3.1. Giao dịch:

**3.1.1. Lệnh cơ bản:** Khách hàng đăng nhập vào hệ thống, hiển thị giao diện của Lệnh cơ bản như hình:

| 1         1         1         1         1         1         1         1         1         1         1         0         0         0         0         0         0         0         0         0         0         0         0         0         0         0         0         0         0         0         0         0         0         0         0         0         0         0         0         0         0         0         0         0         0         0         0         0         0         0         0         0         0         0         0         0         0         0         0         0         0         0         0         0         0         0         0         0         0         0         0         0         0         0         0         0         0         0         0         0         0         0         0         0         0         0         0         0         0         0         0         0         0         0         0         0         0         0         0         0         0         0         0         0         0         0         0                                                                                                    |              | VN-INDEX     |      |          |              |        |         |        |                      |         |          |         |          |       |               |                   |           | HNC     | 0-INDEX 4 350.20 |                              |       |        | UPCOM 4 72.75 |            |                    |
|----------------------------------------------------------------------------------------------------|--------------|--------------|------|----------|--------------|--------|---------|--------|----------------------|---------|----------|---------|----------|-------|---------------|-------------------|-----------|---------|------------------|------------------------------|-------|--------|---------------|------------|--------------------|
| Northol         Double         Balance         Distriction         Distriction <thdistriction< th="">         Distrin         Distrin<th></th><th></th><th></th><th>Trạng 👻</th><th>W-0 ·</th><th>-</th><th>LÊNH NÂ</th><th>NG GAO</th><th></th><th>IGÀNH 🖣</th><th>RÁI PHIÉ</th><th>U DOANI</th><th>H NGHIỆP</th><th>CHỨN</th><th>G QUYÊN</th><th>THÔN</th><th>G КЁТН  Т</th><th>RƯÔNG ·</th><th></th><th></th><th></th><th></th><th></th><th></th><th></th></thdistriction<> |              |              |      | Trạng 👻  | W-0 ·        | -      | LÊNH NÂ | NG GAO |                      | IGÀNH 🖣 | RÁI PHIÉ | U DOANI | H NGHIỆP | CHỨN  | G QUYÊN       | THÔN              | G КЁТН  Т | RƯÔNG · |                  |                              |       |        |               |            |                    |
| NE         R         Obs         NO         NO<                                                                                                    |              |              |      |          |              |        | LÊNH NH | ÓM     |                      |         | Khóp lện |         |          |       | Bén           | bán               |           |         |                  |                              |       | D      |               | DTNN       |                    |
| 101         2700         2800         2700         2800         2700         2800         2700         2800         2700         2800         2700         2800         2700         2800         2800         2800         2800         2800         2800         2800         2800         2800         2800         2800         2800         2800         2800         2800         2800         2800         2800         2800         2800         2800         2800         2800         2800         2800         2800         2800         2800         2800         2800         2800         2800         2800         2800         2800         2800         2800         2800         2800         2800         2800         2800         2800         2800         2800         2800         2800         2800         2800         2800         2800         2800         2800         2800         2800         2800         2800         2800         2800         2800         2800         2800         2800         2800         2800         2800         2800         2800         2800         2800         2800         2800         2800         2800         2800         2800         2800         2800 <th< th=""><th>MOCK</th><th>тс</th><th>Trðn</th><th><u>*</u></th><th>Giá 3</th><th>KL 3</th><th></th><th></th><th></th><th></th><th></th><th></th><th>Gió 1</th><th></th><th>Gió 2</th><th></th><th>Giá 3</th><th></th><th>&lt; Tống GT →</th><th></th><th>Theip</th><th>Muo</th><th>Bán 4 M</th><th>o Bó</th><th>4</th></th<>                                                                                                    | MOCK         | тс           | Trðn | <u>*</u> | Giá 3        | KL 3   |         |        |                      |         |          |         | Gió 1    |       | Gió 2         |                   | Giá 3     |         | < Tống GT →      |                              | Theip | Muo    | Bán 4 M       | o Bó       | 4                  |
| North         2529         2535         6203         2535         6303         7237         6303         7237         733         640         7230         733         640         7230         733         640         7230         733         740         733         743         743         743         743         743         743         743         743         743         743         743         743         743         743         743         743         743         743         743         743         743         743         743         743         743         743         743         743         743         743         743         743         743         743         743         743         743         743         743         743         743         743         743         743         743         743         743         743         743         743         743         743         743         743         743         743         743         743         743         743         743         743         743         743         743         743         743         743         743         743         743         743         743         743         743     <                                                                                                    | EIB          |              |      |          | 27.65        | 3,4:   | LÊNH DI | UKIÊN  | 75                   | 50      |          |         | 28.10    | 5,720 | 28.15         |                   | 28.20     | 12,500  | 66,514,205       |                              |       |        | 275           | 950 250,   | 5                  |
| 980       1005       1005       960       10.40       20.00       0.00       0.00       10.00       10.00       10.00       20.00       20.00       20.00       20.00       20.00       20.00       20.00       20.00       20.00       20.00       20.00       20.00       20.00       20.00       20.00       20.00       20.00       20.00       20.00       20.00       20.00       20.00       20.00       20.00       20.00       20.00       20.00       20.00       20.00       20.00       20.00       20.00       20.00       20.00       20.00       20.00       20.00       20.00       20.00       20.00       20.00       20.00       20.00       20.00       20.00       20.00       20.00       20.00       20.00       20.00       20.00       20.00       20.00       20.00       20.00       20.00       20.00       20.00       20.00       20.00       20.00       20.00       20.00       20.00       20.00       20.00       20.00       20.00       20.00       20.00       20.00       20.00       20.00       20.00       20.00       20.00       20.00       20.00       20.00       20.00       20.00       20.00       20.00       20.00       20.00       20.00 </td <td></td> <td></td> <td></td> <td></td> <td></td> <td></td> <td></td> <td></td> <td></td> <td></td> <td></td> <td></td> <td>22.30</td> <td>3,370</td> <td>22.35</td> <td>660</td> <td>22.40</td> <td>530</td> <td>120,278,105</td> <td></td> <td></td> <td></td> <td>63</td> <td>480 10</td> <td>D,</td>                                                                                                    |              |              |      |          |              |        |         |        |                      |         |          |         | 22.30    | 3,370 | 22.35         | 660               | 22.40     | 530     | 120,278,105      |                              |       |        | 63            | 480 10     | D,                 |
| V3     760     2760     4200     78.00     78.00     8.00     78.00     8.00     78.00     78.00     78.00     78.00     78.00     78.00     78.00     78.00     78.00     78.00     78.00     78.00     78.00     78.00     78.00     78.00     78.00     78.00     78.00     78.00     78.00     78.00     78.00     78.00     78.00     78.00     78.00     78.00     78.00     78.00     78.00     78.00     78.00     78.00     78.00     78.00     78.00     78.00     78.00     78.00     78.00     78.00     78.00     78.00     78.00     78.00     78.00     78.00     78.00     78.00     78.00     78.00     78.00     78.00     78.00     78.00     78.00     78.00     78.00     78.00     78.00     78.00     78.00     78.00     78.00     78.00     78.00     78.00     78.00     78.00     78.00     78.00     78.00     78.00     78.00     78.00     78.00     78.00     78.00     78.00     78.00     78.00     78.00     78.00     78.00     78.00     78.00     78.00     78.00     78.00     78.00     78.00     78.00     78.00     78.00     78.00     78.00     78.00     78.00                                                                                                    | SHB          |              |      |          |              | 33,470 |         |        |                      | 11,290  |          |         |          |       |               | 6,970             |           |         | 364,806,480      |                              |       |        | z             | 580 20     | a                  |
| Bit         24.00         26.00         26.00         24.00         24.00         24.00         24.00         24.00         24.00         24.00         24.00         24.00         24.00         24.00         24.00         24.00         24.00         24.00         24.00         24.00         24.00         24.00         24.00         24.00         24.00         24.00         24.00         24.00         24.00         24.00         24.00         24.00         24.00         24.00         24.00         24.00         24.00         24.00         24.00         24.00         24.00         24.00         24.00         24.00         24.00         24.00         24.00         24.00         24.00         24.00         24.00         24.00         24.00         24.00         24.00         24.00         24.00         24.00         24.00         24.00         24.00         24.00         24.00         24.00         24.00         24.00         24.00         24.00         24.00         24.00         24.00         24.00         24.00         24.00         24.00         24.00         24.00         24.00         24.00         24.00         24.00         24.00         24.00         24.00         24.00         24.00         24.00 <th< td=""><td></td><td></td><td></td><td></td><td></td><td></td><td></td><td></td><td></td><td></td><td></td><td></td><td></td><td></td><td></td><td></td><td></td><td></td><td>134,362,745</td><td></td><td></td><td></td><td>60</td><td>500 8</td><td>4</td></th<>                                                                                                    |              |              |      |          |              |        |         |        |                      |         |          |         |          |       |               |                   |           |         | 134,362,745      |                              |       |        | 60            | 500 8      | 4                  |
| 100 200 200 200 200 200 200 200 200 200                                                                                                    | STB          | 24.20        |      |          | 24.20        | 27,290 | 24.25   | 4,350  | 24.30                | 9,000   | 159,240  |         | 24.35    | 100   | 24.40         | 6,160             | 24.45     | 20,920  | 633,094,865      |                              |       |        | 198,          | 51.3 137   | 2                  |
|                                                                                                    | PVD          | 10.00        |      |          | 18.30        | 17,320 | 18.35   | 6,500  | 18.40                | 1,000   |          |         | 18,45    | 1,700 | 18.50         | 0,020             | 18.55     | /60     | 92,880,760       |                              |       | 01120  |               | 100        |                    |
|                                                                                                    | ACR          |              |      |          | 22.95        | 6,470  | 23.00   | 4.240  | 2310                 | 17.400  |          |         | 23.15    | 3,060 | 23.20         | 18,460            | 23.25     | 8,000   | 78 673 115       |                              |       | 47,130 | 36,670        | 000 500    |                    |
| 1 COURCIA248 V Multi V Toti V Gild KL Innan iệnn 1 V Mộc ánn Xác nhộn                                                                                                    | <b>ВĂТ Ц</b> | NH<br>104248 | • Mi | ы •      | тсі          |        |         |        | Giá                  |         | K        | L       |          |       | Nhân I        | ộnh               |           |         | <b>~</b> N       | 1ộc định                     |       | Xá     | e nhận        |            |                    |
| URCON 8.50 7.40 6.50 Tiến một có thể muốt 9,480 Silà muốt 20,590 Kl. muất tố đã 3 Ti                                                                                                    |              |              |      |          | UPCOM        |        |         |        |                      |         | 9,450    |         |          |       |               |                   | 590       |         |                  |                              |       |        |               |            |                    |
|                                                                                                    | -            | сно кнор     |      |          |              |        |         |        |                      |         |          |         |          |       |               |                   |           |         |                  |                              |       |        |               |            |                    |
| UNDERDARINA PARA PARA PARA PARA PARA PARA PARA PA                                                                                                    | ολτιξ        | NH<br>104248 | 0 M. | ю •)     | тсі<br>upcom |        |         |        | <b>Giá</b><br>Tiến r |         | 9,450    | L       |          |       | Nhân l<br>Sức | ğınıh<br>mua: 23, | 590       |         |                  | <b>lặc định</b><br>KL mua tắ | (     | Xà     | 2 nhậ         | n<br>Tilós | n<br>Ti lậ vay: 60 |

🗹 info@tcœ.vn

• 028 38 27 05 27

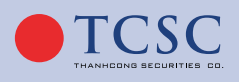

11

#### 3.1.1.1. Bảng giá trong:

| BÅNG G | IÁ          |       |         |        |        |       |            |       |         |       |           |         |           |       |         |        |            |        |                               |       |       |       |        |         |           |         | 2           |
|--------|-------------|-------|---------|--------|--------|-------|------------|-------|---------|-------|-----------|---------|-----------|-------|---------|--------|------------|--------|-------------------------------|-------|-------|-------|--------|---------|-----------|---------|-------------|
|        | VN-INDEX    |       |         |        |        | VN    | 30-INDEX 🗸 |       |         |       |           | Ì       | HNX-INDEX |       |         |        |            | HNX    | 30-INDEX <b>4 350.26</b>      |       |       |       |        | UPCOM 4 |           |         |             |
| Q Thêm | hoặc Tim ki | ém    | Trạng 👻 | VN30 · | - HNX  | • UP  | сом -      | CPN   | igành 🚽 | · [   | RÁI PHIẾ  | U DOANI | H NGHIỆP  | CHÚN  | g quyền | THỔN   | G KÊ THỊ T | RƯỜNG  | -                             |       |       |       |        |         |           |         | •           |
|        |             |       |         |        |        | Bên   | mua        |       |         |       | Khớp lệnh |         |           |       | Bēn     | bán    |            |        |                               |       | Giá   |       | D      | u       | ĐTI       | ٩N      |             |
| MāCK   | TC          | Trân  | Sàn     | Giá 3  | KL 3   | Giá 2 | KL 2       | Giá 1 | KL 1    | Giá   | KL        | • % •   | Giá 1     | KL 1  | Giá 2   | KL 2   | Giá 3      | KL 3   | <ul> <li>Tông GT ►</li> </ul> | Cao   | тв    | Thốp  | Mua    | Bán     | < Mua     | Bán ▶   | KLTT        |
| EIB    | 27.60       |       |         | 27.65  | 3,430  | 27.70 | 3,150      | 27.75 | 50      | 28.10 | 26,930    | +1.8%   | 28.10     | 5,720 | 28.15   | 10     | 28.20      | 12,500 | 66,514,205                    | 28.30 | 27.86 | 27.40 |        |         | 275,950   | 250,000 | 8,395,046.  |
| нсм    |             |       |         |        |        |       |            |       | 6,020   |       |           |         | 22.30     | 3,370 | 22.35   | 660    | 22.40      | 530    | 120,278,105                   |       |       |       |        |         | 63,480    | 10,840  |             |
| SHB    | 10.35       |       |         | 10.45  | 33,470 | 10.50 | 65,300     | 10.55 | 11,290  |       | 75,540    |         | 10.60     | 2,430 | 10.65   | 6,970  | 10.70      | 32,410 | 364,806,480                   |       |       |       |        |         | 21,580    | 20,570  | 7,965,926.7 |
| VCI    |             |       |         |        |        |       |            |       | 5,560   |       |           |         |           |       |         |        |            |        | 134,362,745                   | 26.60 |       |       |        |         | 60,500    | 8,270   |             |
| STB    | 24.20       |       |         | 24.20  | 27,290 | 24.25 | 4,350      | 24.30 | 9,000   |       |           | +0.4%   | 24.35     | 100   | 24.40   | 6,160  | 24.45      | 20,920 | 633,094,865                   |       |       |       |        |         | 198,551.3 | 137,540 | 3,868,667.4 |
| PVD    | 19.00       |       |         |        |        |       |            |       |         |       |           |         |           |       |         |        |            |        | 92,880,760                    | 19.40 |       |       |        |         | 6,400     | 41      |             |
| тсі    | 7.40        |       |         | 7.40   | 12,350 | 7.50  | 7,960      | 7.60  | 2,390   |       |           |         | 7.70      | 2,380 | 7.80    | 3,200  | 7.90       | 5,100  | 6,791,630                     |       |       |       | 47,130 | 38,670  |           | 100     |             |
| ACB    | 22.85       | 24.40 | 21.30   | 22.95  | 6,470  | 23.00 | 4,240      | 23.10 | 17,400  | 23.15 | 13,750    | +1.3%   | 23.15     | 3,060 | 23.20   | 18,460 | 23.25      | 8,920  | 78,673,115                    | 23.35 | 23.12 | 22.60 |        |         | 500,000   | 500,000 | 661,840     |

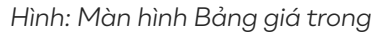

Chọn nút Danh mục đang nắm giữ 🔻 để xem các chứng khoán đang nắm giữ của KH. Nhập mã chứng khoán vào ô Thêm hoặc Tìm kiếm để xem tìm kiếm mã CK.

#### a. Thêm mới danh mục chứng khoán:

• Bước 1: Chọn danh mục đang nắm giữ.

| ing  | giá        |              |       |       |     |                      |        |      |      |          |                           |            |           |          |            |       |       |                             |           | 2     |
|------|------------|--------------|-------|-------|-----|----------------------|--------|------|------|----------|---------------------------|------------|-----------|----------|------------|-------|-------|-----------------------------|-----------|-------|
|      | VN-INDEX - | - (0.00 0.00 | )%)   |       | VN3 | 0-INDEX (0.00 0.00%) | HNX-II | NDEX |      |          |                           | HN         | 30-INDEX  | ↑ 363.68 | (6.62 1.86 |       | UPC   | OM 🕁 77.75 (-0.             |           |       |
| Thêr |            |              |       |       |     | Danh mục ưa thích 🔻  | HOSE 🔻 | HNX  | •    | UPCOM    | -                         | Trái phiếu | ı doanh ı | nghiệp   | Chứng      | quyền | Lô lẻ | <ul> <li>Công cụ</li> </ul> | phân tích | 1 🔻   |
| CY.  | Cán        | TO           | Tràn  | Cán   |     | Danh mục đạng nắm c  | nii?   |      |      | Khớp lện | h                         |            |           | Bên      | bán        |       |       |                             |           | Giá   |
|      | San        | IC.          | man   | San   | Giá |                      | , iu   | 1    | Giá  | KL       | <ul><li>↓ +/- 1</li></ul> | Giá 1      | KL 1      | Giá 2    | KL 2       | Giá 3 | KL 3  | TONG KL                     | Cao       | тв    |
| Ş.   | HOSE       | 93.00        | 99.50 | 86.50 |     | Danh mục ưa thích    | / X    |      |      |          |                           |            |           |          |            |       |       | 1,349,60                    |           | 92.5  |
|      | HOSE       | 80.00        | 85.60 | 74.40 | 78  | Thêm mới             | +      | 3,50 | 78.6 |          |                           |            |           |          |            |       |       | 2,723,50                    | 80.00     | 79.11 |
|      |            |              |       |       |     |                      |        |      |      |          |                           |            |           |          |            |       |       |                             |           |       |
|      |            |              |       |       |     |                      |        |      |      |          |                           |            |           |          |            |       |       |                             |           |       |
|      |            |              |       |       |     |                      |        |      |      |          |                           |            |           |          |            |       |       |                             |           |       |

- Bước 2: Nhập Tên danh mục muốn thêm vào ô Thêm mới.
- Bước 3: Chọn nút Lưu (biểu tượng + ) để lưu Danh mục.

| Q Thêm | hoặc Tim ki | ếm    | Trạng 👻 VN30 👻   |      | • м           | CPN   | gành 🚽 | · ] [T | rái phiế | U DOANI     | H NGHIỆP | CHỨN  | g quyền | THỔN  |
|--------|-------------|-------|------------------|------|---------------|-------|--------|--------|----------|-------------|----------|-------|---------|-------|
| Mack   | TC          | Trán  | DANH MUC ĐANG NẮ | MGIỮ |               |       |        |        | Khôp lện | h           |          |       | Bên     | bán   |
| indon  | 10          | indir |                  |      | .2            | Giá 1 | KL 1   | Giá    | KL       | <b>∢%</b> ) | Giá 1    | KL 1  | Giá 2   | KL 2  |
| EIB    | 27.60       | 29.50 | Trạng            | ø ×  | 3 <b>,150</b> | 27.75 | 50     | 28.10  | 26,930   | +1.8%       | 28.10    | 5,720 | 28.15   | 10    |
| нсм    | 22.30       | 23.85 | danh muc         | 🖋 🗙  |               |       | 6,020  |        |          |             | 22.30    | 3,370 | 22.35   | 660   |
| SHB    | 10.35       |       | Thêm mới         | +    | ,300          | 10.55 | 11,290 | 10.55  | 75,540   | +1.9%       | 10.60    | 2,430 | 10.65   | 6,970 |
| VCI    | 26.10       | 27.90 |                  |      |               |       | 5,560  |        |          |             |          |       |         |       |

Sửa Tên danh mục: Chọn nút 🥒 để sửa danh mục. Xóa danh mục: Chọn nút để xóa danh mục.

#### b. Thêm chứng khoán vào danh mục:

• Bước 1: Chọn Danh mục cần thêm mã CK

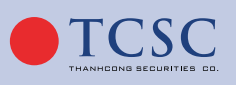

• Bước 2: Nhập mã CK vào ô Thêm hoặc Tìm kiếm

|          | VN-INDEX     | ↓ 1051.44 ( | (-4.38 -0.41%) |          |         | VN:   | 30-INDEX 🚽 | 1057.4 (-4.9 | 5 -0.42%) |
|----------|--------------|-------------|----------------|----------|---------|-------|------------|--------------|-----------|
| ۹ ۸۸۸    |              |             | Trạng 💌        | VN30     | - HNX   | - UF  | сом -      | CP N         | IGÀNH     |
| AAA - Co | òng ty Cổ ph | ián Nhựa A  | n Phát Xanh    | n - HOSE |         | Bên   | mua        |              |           |
| Mack     | ic           | Iran        | Sah            | GIQ 3    | кL 3    | Giá 2 | KL 2       | Giá 1        | KL 1      |
| FIR      | 2760         | 29.50       | 25 70          | 2765     | 3 4 3 0 | 2770  | 3150       | 2775         | 5         |

- Bước 3:
- Nhấn Enter, hoặc bấm chuột vào thông tin mã sổ xuống để lưu vào danh mục.
- Xóa mã CK khỏi danh mục: Chọn nút bên cạnh mã CK để loại bỏ khỏi danh mục.
- Di chuột vào mã chứng khoán sẽ hiển thị tooltip tên Công ty CK như hình:

| PVD         | 19.00        | 20.30       | 17.70 | 18,20 | 17,320 | 18.35 |       |       | 1,000  |       |         |       |       |       |   |
|-------------|--------------|-------------|-------|-------|--------|-------|-------|-------|--------|-------|---------|-------|-------|-------|---|
| TCI         | 7.40         | 8.50        | 6.30  | 7.40  | 12,350 | 7.50  | 7,960 | 7.60  | 2,390  | 7.70  | 200     | +4.1% | 7.70  | 2,380 |   |
| HOSE - O    | Công ty Cổ p | hần Sữa Việ | t Nam | 14.20 |        |       |       |       | 51,010 |       |         |       |       |       |   |
| VNM X       | 81.20        | 86.80       |       | 79.50 | 1,770  | 79.60 | 1,330 |       | 920    |       |         |       | 79.80 |       |   |
| <b>МЬ</b> В | ເຮ.ອວ        | 20.20       | 17.00 | 18.85 | 18,660 |       |       | 18.95 | 41,940 | 18.95 | 136,630 | 0.0%  | 19.00 | 5,680 |   |
| VSH         | 34.35        | 36.75       | 31.95 |       |        |       |       | 34.10 | 410    |       |         |       |       |       | 3 |

#### 3.1.1.2. Đặt lệnh:

Điền các thông số Mã CK, Giá, Khối Lượng,... để tiến hành đặt lệnh.

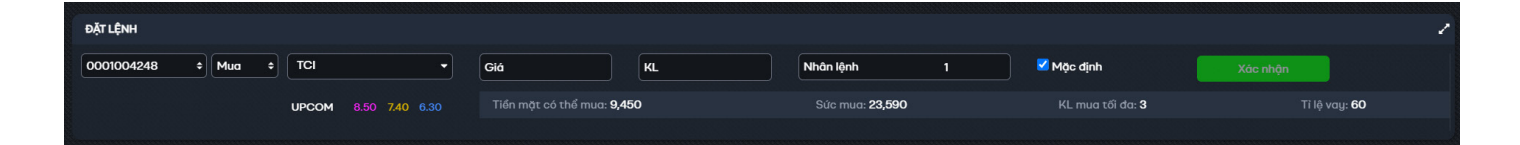

### 3.1.1.3. Lịch sử lệnh: 3.1.1.3.1. Lệnh chờ khớp:

Xem, chỉnh sửa, hủy các lệnh chờ khớp trong phiên.

| LÊNI | н снд кнор | LÊNH Đ | à KHỚP TỔN   | IG HỢP KHỚP LỆNH | I LÊNH | TRONG NGÀ | r 🛛 DANH MỤ | IC ĐẦU TƯ BÁO CÁO TÀI SẢN | 1       |             |              |            |            |           |           |
|------|------------|--------|--------------|------------------|--------|-----------|-------------|---------------------------|---------|-------------|--------------|------------|------------|-----------|-----------|
| 8    | Sửa/Hủy    | Multán | Số tài khoản | Số tiểu khoản    | Mā CK  | KL đặt    | Giá đặt     | Trạng thái                | KL khớp | Giá khớp TB | Giá trị khớp | KL còn lại | GT còn lại | Loại lệnh | Thời gian |
|      |            |        |              |                  |        |           |             | Không có dữ liệu          |         |             |              |            |            |           |           |
|      | Tổng :     | 0      |              |                  |        | 0         |             |                           | 0       |             | 0            | 0          | 0          |           |           |
|      |            |        |              |                  |        |           |             |                           |         |             |              |            |            |           |           |
|      |            |        |              |                  |        |           |             |                           |         |             |              |            |            |           |           |
|      |            |        |              |                  |        |           |             |                           |         |             |              |            |            |           |           |

Hình: Màn hình lệnh chờ khớp

🗹 info@tcœ.vn

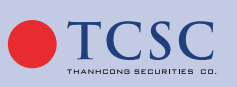

#### 3.1.1.3.2. Lệnh đã khớp:

Lệnh đã khớp cho phép khách hàng xem các thông tin của các lệnh đã khớp. Bao gồm các thông tin: Thời gian, Mã CK, KL khớp, Giá khớp TB...

- Dòng cuối tab lệnh đã khớp có các thông tin:
- Tổng: KL khớp, Giá khớp TB, Giá trị khớp, Phí GD, Thuế TNCN, Thuế cổ tức, Phải trả/ thực nhận.

| Lênh trong | ngày Lộnh | ı dä khdp | Tổng hợp khở | p lệnh Danh | mục đầu tư B | áo cáo tài sán |          |        |           |             |                    |
|------------|-----------|-----------|--------------|-------------|--------------|----------------|----------|--------|-----------|-------------|--------------------|
|            | Thời gian | MäCK      | Mua/Bán      | KL khóp     | Giá khóp TB  | Giá trị khớp   | % Phi GD | Phi GD | Thuế TNCN | Thuế cổ tức | Phải trả/thực nhận |
| Chi tirt   | 09:18:51  | AMA       |              | 100         | 8,000        | 800,000        | 0.1      | 800    | 800       |             | 798,400            |
| Chitiet    | 195655    | VIC       |              | 100         | 63,800       | 6,380,000      | 0.1      | 6,380  | 6,380     | 0           | 6,367,240          |
|            |           |           |              |             |              |                |          |        |           |             |                    |

- Click vào button **"Chi tiết"** để xem thông tin chi tiết khớp lệnh.

| Chi tiết khớp lệnh      |         |       |          |         | ×            |
|-------------------------|---------|-------|----------|---------|--------------|
| Số hiệu lệnh: 800025102 | 2000023 |       |          |         |              |
| Giờ khớp                | Mua/Bán | Мã СК | Giá khớp | KL khớp | Giá trị khớp |
| 09:18:51                | Bán     | ٨٨٨   | 8,000    | 100     | 800,000      |
| Tống cộng               |         |       |          | 100     | 800,000      |

Hình: Màn hình Chi tiết khớp lệnh

#### 3.1.1.3.3. Tổng hợp khớp lệnh:

Tổng hợp khớp lệnh cho phép khách hàng xem các thông tin của các lệnh đã khớp. Bao gồm các thông tin: Mã CK, Lệnh, KL khớp, Giá khớp TB, Giá khớp, Giá trị khớp, Phí giao dịch...

| Lệnh trong | ngày Lệnh  | đã khớp | Tổng hợp khớp | lệnh Danh m | ục đầu tư Báo các | o tài sản    |               |                |
|------------|------------|---------|---------------|-------------|-------------------|--------------|---------------|----------------|
| Số lưu ký  | Tiếu khoản | Mā CK   | Lệnh          | KL khớp     | Giá khớp TB       | Giá trị khớp | Phí giao dịch | Thuế giao dịch |
| 085/000888 | 0001004276 |         |               | 100         | 8000              | 80000        | 800           | 900            |
| 085C999888 | 0001004276 | VIC     |               | 100         | 63,800            | 6380000      | 6,380         | 6,380          |
| 085C999888 | 0001004288 | A32     | Mua           | 200         | 29,000            | 5800000      | 2,900         | 0              |

Hình: Màn hình Tổng hợp khớp lệnh

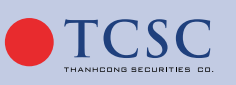

🗹 info@tcœ.vn

#### 3.1.1.3.4. Lệnh trong ngày:

15

Màn hình quản lí lệnh Lệnh trong ngày cho phép người dùng xem các thông tin của Lệnh đã đặt. Bao gồm các thông tin: Lệnh Mua/Bán, Số tài khoản, Số tiểu khoản, Mã CK, Loại lệnh...

- Dòng cuối sổ lệnh có các thông tin:
- Số lệnh: Là tổng số lệnh hiện có trong sổ lệnh.
- Tổng: Khối lượng đặt, KL khớp, Giá trị khớp, KL còn lại.
- Click vào tài khoản để xem thông tin lệnh khớp theo tài khoản.

| Lên | h trong ngày | Lệnh đả | i khớp Tống  | g hợp khớp lệnh | Danh mự | c đầu tư Bả | io cáo tài sán |                           |         |             |              |            | 1 |
|-----|--------------|---------|--------------|-----------------|---------|-------------|----------------|---------------------------|---------|-------------|--------------|------------|---|
| •   | Sửa/Hủy      | Mua/Bán | Số tài khoán | Số tiểu khoản   | Máck    | KL dật      | Giá đặt        | Trang thai                | KL khóp | Giá khóp TB | Giá trị khớp | KL côn lại |   |
|     | 08           |         | 065C999888   | 0001004288      | A32     | 100         | 31,000         | Chở giá                   |         |             |              | 100        |   |
|     | 08           |         | 085C999888   | 0001004288      | A32     | 100         | 27,000         | Chờ giá                   |         |             |              | 100        |   |
|     | 0 🖪          |         | 005C999088   | 0001004288      | A32     | 100         | 31,000         | Chờ giá                   |         |             |              | 100        |   |
|     |              |         | 085C999888   | 0001004288      | BID     | 100         | 35,300         | Hủy lệnh chưa gửi vào sản |         |             |              | 0          |   |
|     | 08           |         | 065C999888   | 0001004276      | VIC     | 100         | 63,800         | Chờ gũ                    |         |             |              | 100        |   |
|     |              |         | 005C999088   | 0001004276      | AMA.    | 100         | 8,000          |                           | 100     | 8,000       | 800,000      | 0          |   |
|     |              |         |              |                 |         |             |                |                           |         |             |              |            |   |

| Cł | ni tiết kh | ớp lệnh       |              |                  |                  | ×           |
|----|------------|---------------|--------------|------------------|------------------|-------------|
|    | Tài khoả   | n: 093C002057 |              |                  |                  |             |
|    | Mã CK      | Tổng KL đặt   | Tổng KL khớp | Tổng giá trị mua | Tổng giá trị bán | Giá khớp TB |
| Số | tiểu kho   | ån: 093C00205 | 7            |                  |                  |             |
| •  | AAA        | 600           | 600          | 9,000,000        | 0                | 15,000      |
| -  | VNM        | 700           | 600          | 57,000,000       | 0                | 95,000      |
|    |            | Tổng cội      | rg           | 66,000,000       | 0                |             |

Hình: Màn hình Thông tin lệnh khớp theo tài khoản

• Click vào **Tiểu khoản** để xem thông tin chi tiết lệnh khớp theo Tiểu khoản.

|   | Sửa/Hủy | Mua/Bán | Số tài khoản | Số tiểu khoản | Mã CK         | KL dặt                | Giá đặt  | Trạng thái                | KL khóp | Giá |
|---|---------|---------|--------------|---------------|---------------|-----------------------|----------|---------------------------|---------|-----|
| - |         | Mua     | 085C999888   | 0001004288    | Thông tin lện | h khớp theo tiểu khoả | n 31, 00 | Chờ gửi                   | 0       |     |
|   | 08      |         | 085C999888   | 0001004200    | 432           | 100                   | 27,000   | Chờ gửi                   | 0       |     |
|   | 0 🙁     |         | 085C999888   | 0001004288    | A32           | 100                   | 31,000   | Chờ gửi                   | 0       |     |
|   |         |         | 085C999888   | 0001004288    | BID           | 100                   | 35,300   | Hủy lệnh chưa gửi vào sản | 0       |     |
|   | 08      |         | 085C999888   | 0001004276    | VIC           | 100                   | 63,800   | Chờ gửi                   | 0       |     |
|   |         |         | 085C999888   | 0001004276    | AAA           | 100                   | 8,000    |                           | 100     |     |

Hình: Màn hình Thông tin lệnh khớp theo tiểu khoản

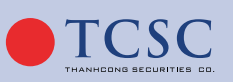

• Click vào khối lượng đặt để xem chi tiết thông tin lệnh.

| Thông tin chi tiế         | t lệnh     |           |        |                            |         |          |         |
|---------------------------|------------|-----------|--------|----------------------------|---------|----------|---------|
| Mã CK: A32                |            |           |        | Trạng thái: Chờ gi         | и       |          |         |
| Mua/Bán: <mark>Mua</mark> |            |           |        | Loại lệnh: <mark>LO</mark> |         |          |         |
|                           | Ngày       | Thời gian | KL đặt | Giá đặt                    | KL khớp | Giá khớp | Còn lại |
|                           | 25/10/2022 | 11:06:29  | 100    | 31,000                     |         |          | 100     |
|                           |            | Tổng cộng |        |                            | 0       |          | 100     |

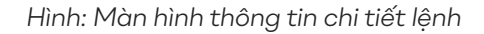

 Click vào ô filter dưới tên cột trên sổ lệnh, nhập điều kiện tìm kiếm cho phép khách hàng xem thông tin theo điều kiện đã nhập.

| Lện | h trong ngà | y Lệnh đã      | i khớp Tổn   | g hợp khớp lệnh | Danh mục | : đầu tư Bá | o cáo tài sán |            |         |             |
|-----|-------------|----------------|--------------|-----------------|----------|-------------|---------------|------------|---------|-------------|
| 8   | Sửa/Hủy     | Mua/Bán<br>Mua | Số tài khoản | Số tiểu khoản   | MäCK     | KL đặt      | Giá đặt       | Trạng thái | KL khóp | Giá khớp TB |
|     |             |                | 085C999888   | 0001004288      | A32      | 100         | 31,000        | Chờ gửi    | 0       | 0           |
|     | 08          |                | 085C999888   | 0001004288      | A32      | 100         | 27,000        | Chờ gửi    | 0       | 0           |
|     | 08          |                | 085C999888   | 0001004288      | A32      | 100         | 31,000        | Chờ gũi    | 0       | 0           |
|     |             |                |              |                 |          |             |               |            |         |             |
|     |             |                |              |                 |          |             |               |            |         |             |

 Click vào tên cột để tùy chỉnh sắp xếp lệnh, click lần 1 đối với các dữ liệu là chữ sẽ sắp xếp từ Z→A, với các dữ liệu là số sẽ sắp xếp theo chiều giảm dần, click lần 2 sắp xếp ngược lại so với chiều lần 1.

| Lện | h trong ngày | Lệnh đi | ã khớp Tổn   | g hợp khớp lệnh | Danh mu | ic đầu tư Bá | io cáo tài sản |                           |         |
|-----|--------------|---------|--------------|-----------------|---------|--------------|----------------|---------------------------|---------|
|     | Sửa/Hủy      | Mua/Bán | Số tài khoản | Số tiểu khoản   | Маск    | KL đặt       | Giá đặt 🔺      | Trạng thái                | KL khớp |
|     |              |         |              |                 |         |              |                |                           |         |
|     |              |         | 085C999888   | 0001004276      | AAA     | 100          | 8,000          |                           | 10      |
|     |              | Mua     | 085C999888   | 0001004288      | A32     | 100          | 27,000         | Chờ gửi                   |         |
|     | 08           | Mua     | 085C999888   | 0001004288      | A32     | 100          | 31,000         | Chờ gửi                   |         |
|     | 08           | Mua     | 085C999888   | 0001004288      | A32     | 100          | 31,000         | Chờ gửi                   |         |
|     |              |         | 085C999888   | 0001004288      | BID     | 100          | 35,300         | Hủy lệnh chưa gửi vào sản |         |
|     | 08           |         | 085C999888   | 0001004276      | VIC     | 100          | 63,800         | Chờ gửi                   |         |
|     |              |         |              |                 |         |              |                |                           |         |

#### 3.1.1.3.5: Danh mục đầu tư:

- Danh mục đầu tư cho phép khách hàng theo dõi chứng khoán hiện đang nắm giữ, lãi lỗ dự tính trên từng mã chứng khoán.
- Click vào thao tác "MUA" sẽ nhảy vào màn hình giao dịch để thực hiện mua, tự động chọn loại Mua, hiển thị Mã CK vừa chọn.

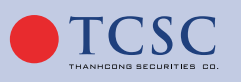

16

 Click vào thao tác "BÁN" sẽ nhảy vào màn hình giao dịch để thực hiện bán, tự động chọn loại Bán, hiển thị Mã CK vừa chọn.

| Lênh trong i  | ngày Li    | inh đã khớp   | Tổng hợp | khớp lệnh | Danh m  | pc đầu tư 🛛 🗈  | ão câo tài sân |             |                    |                |                  |                  |                 | 1                    |
|---------------|------------|---------------|----------|-----------|---------|----------------|----------------|-------------|--------------------|----------------|------------------|------------------|-----------------|----------------------|
| 55 tiðu khoán | ¢ 00010040 | H4 9          |          |           |         |                |                |             |                    |                |                  |                  |                 |                      |
| Theo tic      | MICK       | Số tiếu khoản | Tring KL | KL GD     | Giá vớn | Giá thị trường | Giá trị vớn    | Giá trị TT  | Läi lõ trong ngily | LBI/15 dy tinh | % LBI/18 dự tinh | Ti lệ tinh TS(%) | TSDB - GIA TC   |                      |
|               | 10         | 0001004044    | 100,000  | 100,000   | 4,009   |                | 400,900,000    | 660,000,000 |                    |                |                  |                  |                 |                      |
|               |            |               |          |           |         |                |                |             |                    |                |                  |                  |                 |                      |
|               |            |               |          |           |         |                |                |             |                    |                |                  |                  |                 |                      |
|               |            |               |          |           |         |                |                |             |                    |                |                  |                  |                 |                      |
|               |            |               |          |           |         |                |                |             |                    |                |                  |                  |                 |                      |
|               |            |               |          |           |         | Tống :         | 400,900,000    | 660,000,000 | -50,000,000        | 259,100,000    | 64.63            |                  |                 |                      |
|               |            |               |          |           |         |                |                |             |                    |                |                  | Don vi gil       | t 1,000 VND Dan | vij KL: 10 Cđ philiu |

Hình: Màn hình Danh mục đầu tư

- Dòng cuối tab danh mục đầu tư có các thông tin:
- Tổng: Giá trị vốn, giá trị TT, lãi/lỗ dự tính, % lãi/lỗ dự tính.

#### 3.1.1.3.6: Báo cáo tài sản:

Cho phép khách hàng theo dõi các thông tin:

- Tiền tại TCSC
- Chứng khoán
- Các khoản nợ
- Tài sản thực có

#### 3.1.2. Giao dịch lệnh nâng cao:

3.1.2.1. Biểu đồ phân tích kỹ thuật:

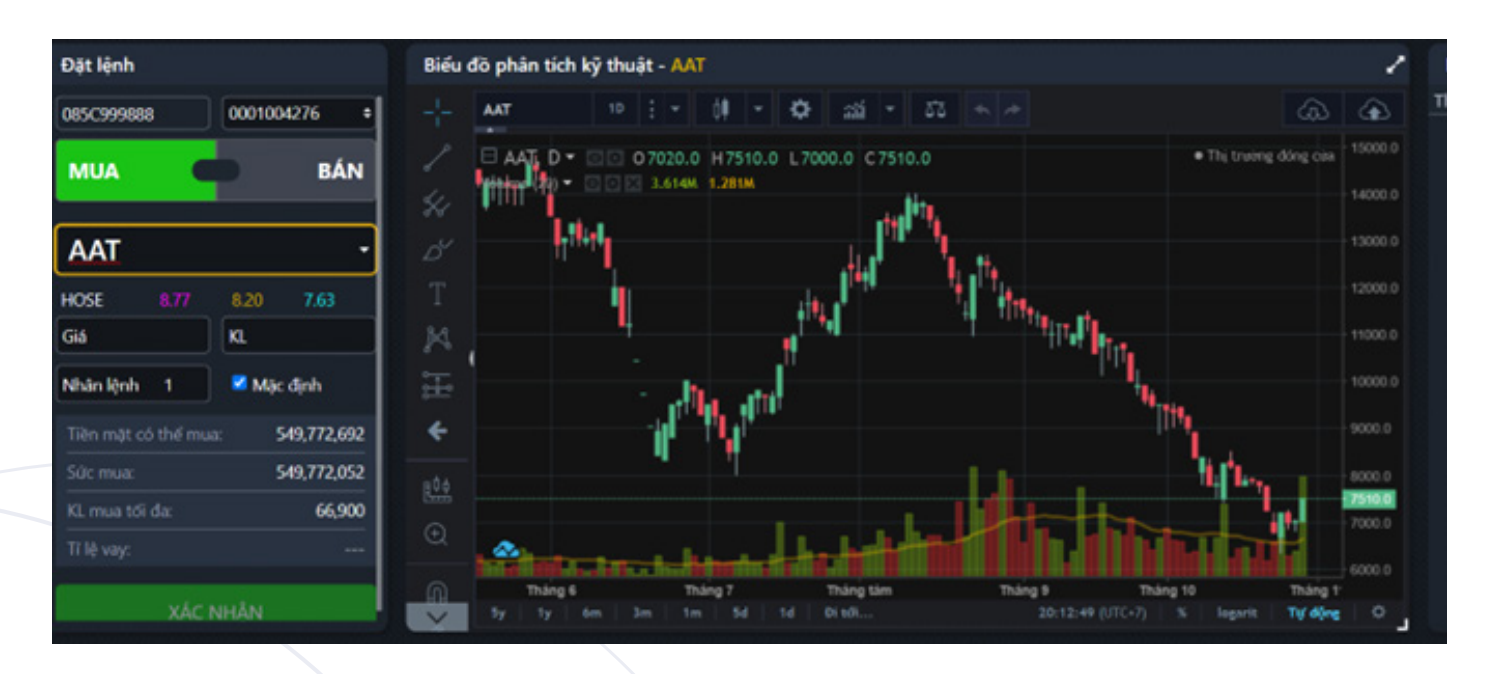

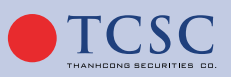

www.tcsc.vn

#### 3.1.2.2. Lịch sử khớp lệnh:

Cho phép Khách hàng xem thông tin các lệnh đã khớp.

| Lịch sử kł | ıớp lệnh |     |        | 1          |
|------------|----------|-----|--------|------------|
| Thời gian  | Giá      | +/- | KL Tổn | ig KL      |
|            |          |     |        | 14,644,900 |
|            |          |     |        |            |
|            |          |     |        |            |
|            |          |     |        |            |
|            |          |     |        |            |
|            |          |     |        |            |
|            |          |     |        |            |
|            |          |     |        |            |
|            |          |     |        |            |
|            |          |     |        |            |
|            |          |     |        |            |
|            |          |     |        |            |
|            |          |     |        |            |
|            |          |     |        |            |
|            |          |     |        |            |
|            |          |     |        |            |
|            |          |     |        | 14 524 000 |

Hình: Màn hình Lịch sử khớp lệnh

#### 3.1.2.3. Lệnh trong ngày:

Màn hình quản lí lệnh Lệnh trong ngày cho phép người dùng xem các thông tin của Lệnh đã đặt. Bao gồm các thông tin: Lệnh Mua/Bán, Số tài khoản, Số tiểu khoản, Mã CK, Loại lệnh...

- Dòng cuối sổ lệnh có các thông tin:
- Số lệnh: Là tổng số lệnh hiện có trong sổ lệnh.
- Tổng: Khối lượng đặt, KL khớp, Giá trị khớp, KL còn lại.
- Click vào Tài khoản để xem thông tin lệnh khớp theo tài khoản.

| LỆN | Н СНӦ КНО́Р | LỆNH ĐẢ | Ă KHỚP TỔN   | IG HỢP KHỚP LỆN | h LÊN | H TRONG NG | AY DANH M | ỤC ĐẦU TƯ BÁO CÁO TÀI SẢ | N       |             |              |            | 1      |
|-----|-------------|---------|--------------|-----------------|-------|------------|-----------|--------------------------|---------|-------------|--------------|------------|--------|
| ×   | Sửa/Hủy     | Mua/Bán | Số tài khoản | Số tiểu khoản   | Mã CK | KL đặt     | Giá đặt   | Trạng thái               | KL khóp | Giá khớp TB | Giá trị khớp | KL còn lại | GT còn |
|     |             | Mua     | 085C001813   | 0001003650      | TCI   | 5,000      | 6,000     | Khôp hết                 | 5,000   | 4,000       | 20,000,000   | 0          |        |

| LỆNH CHỜ KH | HỐP LỆNH ĐÃ | κμόρ τόι | NG HỢP KHỚP LỆNH | LỆNH TRONG N | GÀY DANH MỤC ĐẦU | TƯ BÁO CÁO TÀI SẢM | 1             |                |
|-------------|-------------|----------|------------------|--------------|------------------|--------------------|---------------|----------------|
| Số lưu ký   | Tiểu khoản  | Mã CK    | Lệnh             | KL khớp      | Giá khớp TB      | Giá trị khớp       | Phí giao dịch | Thuế giao dịch |
| 085C001813  | 0001003649  | тсі      | Mua              | 5,000        | 4,000            | 20,000,000         | 30,000        | 0              |
| 085C001813  | 0001003650  | тсі      | Mua              | 5,000        | 4,000            | 20,000,000         | 30,000        | 0              |

Hình: Màn hình Thông tin lệnh khớp theo tài khoản

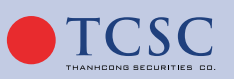

• Click vào **Tiểu khoản** để xem thông tin chi tiết lệnh khớp theo Tiểu khoản.

| LỆNH | I CHỜ KHỨ | ÔP LỆNH ĐÃ | KHÓP TỔNG | HỢP KHỚP LỆNH | LỆNH TRON | G NGÀY 🛛 DANH MỤC ĐẦU | TƯ BÁO CÁO TÀI S | ŚẢN           |                |
|------|-----------|------------|-----------|---------------|-----------|-----------------------|------------------|---------------|----------------|
| Số I | ưu ký     | Tiểu khoản | Mã CK     | Lệnh          | KL khớp   | Giá khớp TB           | Giá trị khớp     | Phí giao dịch | Thuế giao dịch |
| 085C | 001813    | 0001003649 | тсі       | Mua           | 5,0       | 00 4,000              | 20,000,00        | 00 30,00      | 0 0            |
| 085C | 001813    | 0001003650 | тсі       | Mua           | 5,0       | 00 4,000              | 20,000,00        | 00 30,00      | 0 0            |
|      |           |            |           |               |           |                       |                  |               |                |
| Ch   | i tiết k  | hớp lệnh   |           |               |           |                       |                  |               | ×              |
| 1    | Tài kho   | ån: 085C99 | 99888     |               |           |                       |                  |               |                |
|      | Mã C      | K Tổn      | g KL đặt  | Tổng KL       | khớp      | Tổng giá trị mua      | Tổng giá         | trị bán 🛛 🤇   | Giá khớp TB    |
| Số   | tiểu kh   | oản: 00010 | 04276     |               |           |                       |                  |               |                |
| -    | AAA       |            | 100       |               | 100       |                       | 0                | 800,000       | 8,000          |
|      |           |            | Tổng cộn  | g             |           |                       | 0                | 800,000       |                |
| _    |           |            |           |               |           |                       |                  |               |                |

Hình: Màn hình Thông tin lệnh khớp theo tiểu khoản

• Click vào **Khối lượng đặt** để xem chi tiết thông tin lệnh.

| LỆN | Н СНӦ КНО́Р | LỆNH ĐẢ | Á KHỚP TỔN   | G HỢP KHỚP LỆI | NH LÊN | H TRONG NO   | BÀY DANH M         | ŲC ĐẦU TƯ | BÁO CÁO TÀI SẢ | N       |             |              |            | 1      |
|-----|-------------|---------|--------------|----------------|--------|--------------|--------------------|-----------|----------------|---------|-------------|--------------|------------|--------|
| ×   | Sửa/Hủy     | Mua/Bán | Số tài khoản | Số tiểu khoản  | Mã CK  | KL đặt 🔻     | Giá đặt            |           | rạng thái      | KL khớp | Giá khớp TB | Giá trị khớp | KL còn lại | GT còn |
|     |             | Mua     | 085C001813   | 0001003650     | TCI    | <u>5,000</u> | Thông tin chi tiết | lệnh      | Khóp hết       | 5,000   | 4,000       | 20,000,000   | 0          |        |
|     |             | Mua     | 085C001813   | 0001003649     | TCI    | 5,000        | 6,000              | ŀ         | Khớp hết       | 5,000   | 4,000       | 20,000,000   | 0          |        |

| THÔNG TIN CHI TIẾ         | ÊT LỆNH    |           |              |          |         | ×        |
|---------------------------|------------|-----------|--------------|----------|---------|----------|
| Mã CK: TCI                |            |           | Trạng thái:  | Khớp hết |         |          |
| Mua/Bán: <mark>Mua</mark> |            |           | Loại lệnh: L | 0        |         |          |
|                           | Ngày       | Thời gian | KL đặt       | Giá đặt  | KL khớp | Giá khớp |
| •                         | 09/11/2022 | 15:24:11  | 5,000        | 6,000    | 5,000   |          |
|                           |            | 15:24:12  |              |          | 5,000   | 4,       |
|                           |            | Tổng cộng |              |          | 5,000   |          |

Hình: Màn hình thông tin chi tiết lệnh

 Click vào ô filter dưới tên cột trên sổ lệnh, nhập điều kiện tìm kiếm cho phép khách hàng xem thông tin theo điều kiện đã nhập.

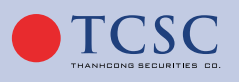

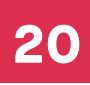

| LÊN | Н СНӦ КНО́Р | LỆNH Đ  | à KHỚP TỔN   | G HỢP KHỚP LỆI | NH LÊNI | H TRONG NO | BÀY DANH M | ỤC ĐẦU TƯ BÁO CÁO TÀI SẢ | <u>in</u> |             |              |            | 1      |
|-----|-------------|---------|--------------|----------------|---------|------------|------------|--------------------------|-----------|-------------|--------------|------------|--------|
| ×   | Sửa/Hủy     | Mua/Bán | Số tài khoản | Số tiểu khoản  | Mã CK   | KL đặt 🔻   | Giá đặt    | Trạng thái               | KL khớp   | Giá khớp TB | Giá trị khớp | KL còn lại | GT còn |
|     |             | MUA     |              |                |         |            |            |                          |           |             |              |            |        |
|     |             | Mua     | 085C001813   | 0001003650     | тсі     | 5,000      | 6,000      | Khóp hết                 | 5,000     | 4,000       | 20,000,000   | 0          |        |
|     |             | Mua     | 085C001813   | 0001003649     | тсі     | 5,000      | 6,000      | Khớp hết                 | 5,000     | 4,000       | 20,000,000   | 0          |        |

 Click vào tên cột để tùy chỉnh sắp xếp lệnh, click lần 1 đối với các dữ liệu là chữ sẽ sắp xếp từ Z→A, với các dữ liệu là số sẽ sắp xếp theo chiều giảm dần, click lần 2 sắp xếp ngược lại so với chiều lần 1.

| LÊN | Н СНӦ КНО́Р | LỆNH Đ  | Ă KHỚP TỔN   | G HỢP KHỚP LỆI | NH LÊNI | H TRONG NG | AY DANH M | ỤC ĐẦU TƯ BÁO CÁO TÀI SẢ | ÂN .    |             |              |            | 1      |
|-----|-------------|---------|--------------|----------------|---------|------------|-----------|--------------------------|---------|-------------|--------------|------------|--------|
| ×   | Sửa/Hủy     | Mua/Bán | Số tài khoản | Số tiểu khoản  | Mã CK   | KL đặt     | Giá đặt 👻 | Trạng thái               | KL khóp | Giá khớp TB | Giá trị khớp | KL còn lại | GT còn |
|     |             | MUA     |              |                |         |            |           |                          |         |             |              |            |        |
|     |             | Mua     | 085C001813   | 0001003649     | TCI     | 5,000      | 7,000     | Khóp hết                 | 5,000   | 4,000       | 20,000,000   | 0          |        |
|     |             | Mua     | 085C001813   | 0001003650     | тсі     | 5,000      | 6,000     | Khớp hết                 | 5,000   | 4,000       | 20,000,000   | 0          |        |
|     |             | Mua     | 085C001813   | 0001003649     | TCI     | 5,000      | 6,000     | Khóp hết                 | 5,000   | 4,000       | 20,000,000   | 0          |        |

#### 3.1.2.4. Giao dịch:

- Bước 1: Chọn tab Giao dịch → Lệnh nâng cao.
- **Bước 2:** Chi tiết màn hình giao dịch:
- Chọn tiểu khoản muốn giao dịch.
- Chọn lệnh Mua/Bán: <Khách hàng lựa chọn lệnh muốn đặt>
- Mã chứng khoán: <Nhập mã chứng khoán muốn giao dịch>, khi nhập có hiển thị gợi ý mã.
   Có thể dùng nút lên xuống trong bàn phím để chọn mã, sau đó Click chuột hoặc nhấn Enter.

| TCSC ВА́НССИ СОНССИРНА́НТІСН СИЛО DICH ТАІ КНОА́Н       | TCSC dword colorowithin an avaidation interval                                                                                                    |                          |                |         |  |  |  |  |  |  |  |  |
|---------------------------------------------------------|----------------------------------------------------------------------------------------------------|--------------------------|----------------|---------|--|--|--|--|--|--|--|--|
| DÄTLÖHI                                                 | อยันออ้าหนังเห็งทามปราวอ                                                                                                    | , LICH SỬ KHẢP LỆNH - TO |                | 1       |  |  |  |  |  |  |  |  |
| 10050000012 000000000 000000000000000000                |                                                                                                    |                          |                | Tổng KL |  |  |  |  |  |  |  |  |
| Chan mus hain his di dis link                           |                                                                                                    | 14:58:35 6               |                | 119,100 |  |  |  |  |  |  |  |  |
| Union mua noge ban de dat senn                          |                                                                                                    | 14:50:42 8               |                | 110,100 |  |  |  |  |  |  |  |  |
| MUA BAN                                                 |                                                                                                    | 14:49:16 8               | 150 0.10 200   | 70,100  |  |  |  |  |  |  |  |  |
| 4440                                                    | 1500E                                                                                                    | 14:49:12                 | .50 0.10 200   | 69,900  |  |  |  |  |  |  |  |  |
| TCI                                                     |                                                                                                    | 14:42:30                 | 150 0.10 100   | 69,700  |  |  |  |  |  |  |  |  |
|                                                         | T The second second sec | 14:40:20                 | 150 0.10 6,800 | 63,600  |  |  |  |  |  |  |  |  |
| UPCOM 780 6.81 5.80                                     | 8 <b>11</b> 13                                                                                                    | 14/25/26                 | 150 010 5,000  | 57800   |  |  |  |  |  |  |  |  |
| Ció KL                                                  | - In the second second se                                                                                                    | 14/21:56                 | 150 0.10 500   | 62,800  |  |  |  |  |  |  |  |  |
| Nhôn lênh 1 📝 Mặc định                                  |                                                                                                    |                          |                | 52,300  |  |  |  |  |  |  |  |  |
|                                                         |                                                                                                    |                          |                | 52,100  |  |  |  |  |  |  |  |  |
| Sác mua: 3,832,146,554                                  |                                                                                                    |                          |                | 51,100  |  |  |  |  |  |  |  |  |
| KL mua tói da: 562,100                                  | in the first states of the second states of the second states of the sec |                          |                | 51,000  |  |  |  |  |  |  |  |  |
|                                                         |                                                                                                    |                          |                | 41,000  |  |  |  |  |  |  |  |  |
|                                                         |                                                                                                    |                          |                | 35,000  |  |  |  |  |  |  |  |  |
|                                                         | Thing tw Thing num Thing 6 Thing 7 Thing tim Thing 9 Thing 10 Thing 11 Thing 12023 20                                                                                                    |                          |                | 34,900  |  |  |  |  |  |  |  |  |
|                                                         | 5y ty 6m 3m tm 5d td 0it6l                                                                                                    |                          |                | 33,900  |  |  |  |  |  |  |  |  |
| LÊNH CHÔ KHÓP LÊNH ĐÃ KHÓP TỔNG HỢP KHÓP LÊNH LÊNH TROP |                                                                                                    |                          |                | 1       |  |  |  |  |  |  |  |  |
| 🛞 Sila/Hûy Mua/Bán Số tài khoản Số tiểu khoản Mã CK Ki  | L dột Giả đột Trọng thái KL kháp Giả kháp TB Giả trị kháp KL còn lợi GT còn lợi Logi lịnh Thái gian                                                                                                    |                          |                |         |  |  |  |  |  |  |  |  |
|                                                         |                                                                                                    |                          |                |         |  |  |  |  |  |  |  |  |
|                                                         | Nixing có dá liệu                                                                                                    |                          |                |         |  |  |  |  |  |  |  |  |
| Tống: O                                                 |                                                                                                    |                          |                | 19      |  |  |  |  |  |  |  |  |
|                                                         |                                                                                                    |                          |                |         |  |  |  |  |  |  |  |  |

Khi chọn mã chứng khoán, bên dưới hiển thị các thông Mã thuộc sàn nào, Giá trần, Giá tham chiếu, Giá sàn. Di chuột các Giá có hiển thị tooltip.

- Khối lượng: <Nhập khối lượng giao dịch>. Có thể dùng nút tăng giảm hỗ trợ nhập khối lượng. Tăng/giảm khối lượng theo trường **"Đơn vị khối lượng giao dịch"** ở màn hình 020004/TT CK dưới back.
- Giá: <Nhập giá giao dịch>. Giá phải nằm trong khoản trần sàn đối với lệnh LO, tích nút 🌲

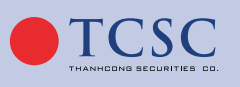

để tăng/giảm giá theo bước giá giao dịch của từng sàn. Đối với lệnh thị trường khách nhập các giá ATO, ATO, MAK, MOK...để giao dịch.

Nhân lệnh: <Nhập khối lượng nhân lệnh>. Checkbox Mặc định có tick thì trường Nhân lệnh disable và dữ liệu mặc định = 1. Checkbox Mặc định không tick thì trường Nhân lệnh enable cho phép user nhập.

|                     | 00040        | 1200       |  |  |  |  |
|---------------------|--------------|------------|--|--|--|--|
| 085C999888          | 0001004288 ₹ |            |  |  |  |  |
| MUA C               |              | BÁN        |  |  |  |  |
| ААМ                 |              | -          |  |  |  |  |
| HOSE 12.75          | 11.95        | 11.15      |  |  |  |  |
| Giá                 | KL           |            |  |  |  |  |
| Nhân lệnh 1         | 🗹 Mặ         | c định     |  |  |  |  |
| Tiền mặt có thể mua | 1:           | -846,000   |  |  |  |  |
| Sức mua:            |              | 17,778,294 |  |  |  |  |
| KL mua tối đa:      |              | 1,400      |  |  |  |  |
|                     |              | 0          |  |  |  |  |

- Hình: Màn hình giao dịch
- Bước 3: Chọn nút Mua/Bán để giao dịch, hệ thống sẽ hiển thị màn hình thông tin để duyệt như hình dưới:

| XÁC THỰC LỆN                                                                  | XÁC THỰC LỆNH GIAO DỊCH X |             |           |       |                      |  |  |  |  |  |  |
|-------------------------------------------------------------------------------|---------------------------|-------------|-----------|-------|----------------------|--|--|--|--|--|--|
| Tài khoản: 085                                                                | C001813 - Hoàn            | g Thị Duyên |           | Ti    | ểu khoản: 0001003650 |  |  |  |  |  |  |
|                                                                               | Mã CK                     | KL          | Loại lệnh | Giá   | Giá trị lệnh         |  |  |  |  |  |  |
| MUA                                                                           | тсі                       | 100         | LO        | 8,000 | 800,000              |  |  |  |  |  |  |
| Tổng giá trị giao dịch dự kiến: 801,200<br>Lệnh này sẽ được nhân thành 1 lệnh |                           |             |           |       |                      |  |  |  |  |  |  |
| Chọn xác thực                                                                 |                           | ΟΤΡ         |           |       | \$                   |  |  |  |  |  |  |
| Nhập mã OTP                                                                   |                           |             |           |       | 19                   |  |  |  |  |  |  |
| Lưu xác thực cl                                                               | ho lần sau                |             |           |       |                      |  |  |  |  |  |  |
|                                                                               |                           | Xác thực    | Đóng      |       |                      |  |  |  |  |  |  |

Hình: Màn hình Xác thực lệnh đặt

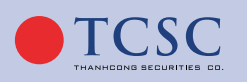

21

- Bước 4: Kiểm tra lại thông tin giao dịch, nhập <u>Mật khẩu giao dịch</u> hoặc nhập mã OTP để xác thực lệnh. Tích nút 
   để lưu xác thực cho lần sau.
- Bước 5: Nhấn nút Xác thực để giao dịch. Sau khi xác thực lệnh thành công, lệnh được hiển thị lên Lệnh trong ngày ở hình bên dưới:

| LỆNH CHỜ KHỚP LỆNH ĐÃ KHỚP TỔNG HỢP KHỚP LỆNH LỆNH TRONG NGÀY |         |         |              |               |       |        | AY DANH M | ỤC ĐẦU TƯ BÁO CÁO TÀI SẢ | N       |             |              |            | 1      |
|---------------------------------------------------------------|---------|---------|--------------|---------------|-------|--------|-----------|--------------------------|---------|-------------|--------------|------------|--------|
|                                                               | Sửa/Hủy | Mua/Bán | Số tài khoản | Số tiểu khoản | Mã CK | KL đặt | Giá đặt   | Trạng thái               | KL khớp | Giá khớp TB | Giá trị khớp | KL còn lại | GT còn |
|                                                               |         |         |              |               |       |        |           |                          |         |             |              |            |        |
|                                                               |         | Mua     | 085C001813   | 0001003649    | VCI   | 5,000  | 26,000    | Chờ gửi                  | 0       | 0           | 0            | 5,000      | 130,00 |
|                                                               |         | Mua     | 085C001813   | 0001003649    | TCI   | 5,000  | 7,000     | Khóp hết                 | 5,000   | 4,000       | 20,000,000   | 0          |        |
|                                                               |         | Mua     | 085C001813   | 0001003649    | TCI   | 5,000  | 6,000     | Khóp hết                 | 5,000   | 4,000       | 20,000,000   | 0          |        |
|                                                               |         | Mua     | 085C001813   | 0001003650    | тсі   | 5,000  | 6,000     | Khớp hết                 | 5,000   | 4,000       | 20,000,000   | 0          |        |

Hình: Màn hình Sổ lệnh trong ngày

#### 3.1.2.5. Sửa lệnh:

Những lệnh được phép sửa sẽ hiển thị nút 🕢 trên dòng lệnh, những lệnh không được phép sửa sẽ không hiển thị nút này.

Bước 1: Click nút on trong sổ lệnh để chọn lệnh cần sửa, lệnh cần sửa lên màn hình giao dịch như hình

| Đặt lệnh            |                      |
|---------------------|----------------------|
| 085C999888          | 0001004288 🗢         |
| MUA<br>0            | <b>BÁN</b><br>29,400 |
| A32                 | •                    |
| UPCOM 31.00         | 27.00 23.00          |
| Giá 31              | KL 100 🍦             |
| Nhân lệnh 1         | 🜌 Mặc định           |
| Tiền mặt có thể mua | a: - <b>846,000</b>  |
| Sức mua:            | 17,778,294           |
| KL mua tối đa:      | 500                  |
| Tỉ lệ vay:          |                      |
| SỬA LỆI             | NH                   |

Hình: Màn hình Sửa lệnh

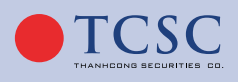

### HƯỚNG DẪN SỬ DỤNG GIAO DỊCH TRỰC TUYẾN

| 085C000389          |         | 0001001  | 354      | ;                   |
|---------------------|---------|----------|----------|---------------------|
| <b>MUA</b><br>8,600 | 10      | 0)       |          | <b>BÁN</b><br>8,700 |
| SHS                 |         |          |          |                     |
| HNX 9               |         | 8.80     | 8.00     |                     |
| Giá 8.5             |         | KL 200   |          |                     |
| Nhân lệnh 1         |         | <b>M</b> | lặc định |                     |
| KL bán tối đa:      |         |          |          | 9,000               |
|                     | SỬA LÊN | ІН       |          |                     |

Hình: Màn hình xác thực sửa lệnh

- Bước 3: Kiểm tra lại thông tin sửa lệnh, nhập <u>Mật khẩu giao dịch</u> hoặc nhập mã OTP để xác thực lệnh.
- Bước 4: Nhấn nút Xác thực để sửa lệnh. Sau khi xác thực lệnh thành công, lệnh sửa sẽ hiển thị trong Lệnh trong ngày.

#### 3.1.2.6. Hủy lệnh:

- Bước 1: Nhấn nút dể chọn lệnh khách hàng muốn hủy trên màn hình Lệnh trong ngày, có thể tích chọn hủy nhiều lệnh cùng 1 lúc.
- Bước 2: Kiểm tra thông tin, xác thực lệnh cần hủy.

| XÁC THỰC I                              | HỦY LỆNH GIAO DỊ | СН      |            |           |        | ×            |  |  |  |  |  |
|-----------------------------------------|------------------|---------|------------|-----------|--------|--------------|--|--|--|--|--|
| Tài khoản: 085C001813 - Hoàng Thị Duyên |                  |         |            |           |        |              |  |  |  |  |  |
|                                         | Tiểu khoản       | Mã CK   | KL còn lại | Loại lệnh | Giá    | Giá trị lệnh |  |  |  |  |  |
| MUA                                     | 0001003649       | VCI     | 5,000      | LO        | 26,000 | 130,000,000  |  |  |  |  |  |
| Chọn xác th                             | ực               | ОТР     |            |           |        | \$           |  |  |  |  |  |
| Nhập mã OT                              | P                |         |            |           |        | 18           |  |  |  |  |  |
| Lưu xác thực                            | c cho lần sau    |         |            |           |        |              |  |  |  |  |  |
|                                         |                  | Xác thụ | ic         | Đóng      |        |              |  |  |  |  |  |

Hình: Màn hình xác thực hủy lệnh

Bước 3: Nhấn nút Xác thực để hủy lệnh. Sau khi xác thực hủy lệnh thành công, trạng thái lệnh trong sổ lệnh là Đã hủy.

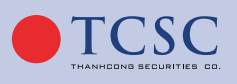

#### 3.1.2.7. Lệnh đã khớp:

- Lệnh đã khớp cho phép khách hàng xem các thông tin của các lệnh đã khớp. Bao gồm các thông tin: Thời gian, Mã CK, KL khớp, Giá khớp TB...
- Dòng cuối tab lệnh đã khớp có các thông tin:
- Tổng: KL khớp, Giá khớp TB, Giá trị khớp, Phí GD, Thuế TNCN, Thuế cổ tức, Phải trả/ thực nhận.

| LỆNH CHỜ H | KHÓP L  | ÊNH ĐÃ KHÓP  | TỔNG HỢP KHỚP | NG HỢP KHỚP LỆNH LỆNH TRONG NGÀY DANH MỤC ĐẦU TƯ BÁO CÁO TÀI SẢN |        |         |            |         |             |              |            |            |
|------------|---------|--------------|---------------|------------------------------------------------------------------|--------|---------|------------|---------|-------------|--------------|------------|------------|
|            | Mua/Bán | Số tài khoản | Số tiểu khoản | Mã CK                                                            | KL đặt | Giá đặt | Trạng thái | KL khớp | Giá khớp TB | Giá trị khớp | KL còn lại | GT còn lại |
|            |         |              |               |                                                                  |        |         |            |         |             |              |            |            |
| Chi tiết   | Mua     | 085C001813   | 0001003649    | TCI                                                              | 5,000  | 6,000   | Khóp hết   | 5,000   | 4,000       | 20,000,000   | 0          |            |
| Chi tiết   | Mua     | 085C001813   | 0001003649    | TCI                                                              | 5,000  | 7,000   | Khóp hết   | 5,000   | 4,000       | 20,000,000   | 0          |            |

Hình: Màn hình Lệnh đã khớp

- Click vào button "Chi tiết" để xem thông tin chi tiết khớp lệnh.

| Chi tiết khớp lênh             |         |       |          |         |              | × |  |  |  |  |
|--------------------------------|---------|-------|----------|---------|--------------|---|--|--|--|--|
| Số hiệu lệnh: 8000251022000023 |         |       |          |         |              |   |  |  |  |  |
| Giờ khớp                       | Mua/Bán | Ма СК | Giá khớp | KL khớp | Giá trị khớp |   |  |  |  |  |
| 09:18:51                       |         | ٨٨٨   | 8,000    | 100     | 800,000      |   |  |  |  |  |
| Tổng cộng                      |         |       |          | 100     | 800,000      |   |  |  |  |  |

Hình: Màn hình Chi tiết khớp lệnh

#### 3.1.2.8. Danh mục đầu tư:

- Danh mục đầu tư cho phép khách hàng theo dõi chứng khoán hiện đang nắm giữ, lãi lỗ dự tính trên từng mã chứng khoán.
- Click vào thao tác "MUA" sẽ nhảy vào màn hình giao dịch để thực hiện mua, tự động chọn loại Mua, hiển thị Mã CK vừa chọn.
- Click vào thao tác "BÁN" sẽ nhảy vào màn hình giao dịch để thực hiện bán, tự động chọn loại Bán, hiển thị Mã CK vừa chọn.

| LỆNH CHỜ KHỚ   | P LỆNH Đ                    | DÃ KHỚP TỔNG  | Э HỢP KHỚP | LÊNH I | LỆNH TRONG NG | ÀY DANH MỤC    | ÐÂUTU BÁ   | O CÁO TÀI SẢN |                   |                |                  | 2 |
|----------------|-----------------------------|---------------|------------|--------|---------------|----------------|------------|---------------|-------------------|----------------|------------------|---|
| Số tiểu khoản: | Số tiểu khoản: 0001003649 💠 |               |            |        |               |                |            |               |                   |                |                  |   |
| Thao tác       | Mã CK                       | Số tiểu khoản | Tổng KL    | KL GD  | Giá vốn       | Giá thị trường | Giá trị vớ | n Giá trị TT  | Lãi lỗ trong ngày | Lãi/lỗ dự tính | % Lãi/lỗ dự tính |   |
| MUA BÁN        | NLG                         | 0001003649    | 1          | 1      | 27,105.2      |                | 27,105     | 2 30,150      |                   | 3,044.80       | 11.23            |   |
| MUA            | TCI                         | 0001003649    | 10,000     | 0      | 4,006         | 6,000          | 40,060,00  | 0 60,000,000  | -12,000,000       | 19,940,000     | 49.78            |   |

- Dòng cuối tab danh mục đầu tư có các thông tin:
- Tổng: Giá trị vốn, giá trị TT, lãi/lỗ dự tính, % lãi/lỗ dự tính.

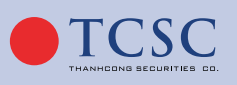

3.1.2.9. Báo cáo tài sản: Cho phép khách hàng theo dõi các thông tin:

- Tiền tại TCSC
- Chứng khoán
- Các khoản nợ
- Tài sản thực có

| LỆNH CHỜ KHỚP LỆNH | ĐÃ KHỚP TỔNG HỢP KHỚP I | LỆNH LỆNH TRONG NGÀY | DANH MỤC ĐẦU TƯ | BÁO CÁO TÀI SẢN |
|--------------------|-------------------------|----------------------|-----------------|-----------------|
| Tiền tại TCSC      | Chứng khoán             | Các khoản nợ         | Tài sản thực có |                 |
| 2,000,000,000      | 60,030,750              | 40,060,230           | 2,019,970,520   |                 |

Hình: Màn hình Báo cáo tài sản

#### 3.1.2.10. Tổng hợp khớp lệnh:

Tổng hợp khớp lệnh cho phép khách hàng xem các thông tin của các lệnh đã khớp. Bao gồm các thông tin: Mã CK, Lệnh, KL khớp, Giá khớp TB, Giá khớp, Giá trị khớp, Phí giao dịch...

| LỆNH CHỜ KH | ÓP LỆNH ĐÃ | кнор то | NG HỢP KHỚP LỆNH | LỆNH TRONG NO | ЭÀY DANH MỤC ĐẦU | TƯ BÁO CÁO TÀI SẢN | İ.            |                |
|-------------|------------|---------|------------------|---------------|------------------|--------------------|---------------|----------------|
| Số lưu ký   | Tiểu khoản | Mã CK   | Lệnh             | KL khóp       | Giá khớp TB      | Giá trị khớp       | Phí giao dịch | Thuế giao dịch |
| 085C001813  | 0001003649 | TCI     | Mua              | 10,000        | 4,000            | 40,000,000         | 60,000        | 0              |
| 085C001813  | 0001003650 | TCI     | Mua              | 5,000         | 4,000            | 20,000,000         | 30,000        | 0              |

Hình: Màn hình Tổng hợp khớp lệnh

#### 3.1.3. Giao dịch nhóm:

**Mô tả:** Lệnh nhóm cho phép khách hàng giao dịch nhanh một lệnh hoặc nhiều lệnh cùng một lúc. Khách hàng có thể đặt trước nhiều lệnh sau đó kích hoạt tất cả các lệnh đặt để đẩy lệnh vào sở giao dịch. Khi thực hiện kích hoạt thì hệ thống mới thực hiện ký quỹ lệnh đặt của khách hàng. Tất cả các lệnh đặt của khách hàng thỏa mãn sẽ được đẩy vào hệ thống giao dịch của sở GDCK cùng một lúc. Các lệnh không hợp lệ vẫn sẽ được giữ lại trong màn hình Sổ lệnh nhóm.

#### 3.1.3.1. Giao dịch nhóm:

- Bước 1: Chọn tab Giao dịch → Lệnh nhóm.
- Bước 2: Nhập các thông tin giao dịch như lệnh thường.

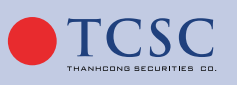

028 38 27 05 27

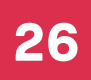

### HƯỚNG DẪN SỬ DỤNG GIAO DỊCH TRỰC TUYẾN

| Đặt lệnh nhóm      |                        |                          |        |                     |                           |                      |
|--------------------|------------------------|--------------------------|--------|---------------------|---------------------------|----------------------|
| 0001004288 ¢ Mua ¢ |                        | Giá 63                   | KL 100 | 0 - Mặc định 🗢      | Xác nhận                  |                      |
|                    | HUSE 63.80 59.70 55.60 | Tiền mặt có thể mua: -84 | 16,000 | Sức mua: 33,771,606 | KL mua tối đa: <b>500</b> | Tỉ lệ vay: <b>50</b> |
|                    |                        |                          |        |                     |                           |                      |

Hình: Màn hình Giao dịch nhóm

Lưu ý: Trong giao dịch nhóm, khách hàng có nhóm "Mặc định".

| Dật lệnh nhóm<br>0001004044 ° Mua ° PVD • | Ciá KL                                    | 0 - Mặc định 🗘              | Xác nhận                | 1                   |
|-------------------------------------------|-------------------------------------------|-----------------------------|-------------------------|---------------------|
|                                           | Tiền mặt có thể mua: <b>4,399,275,318</b> | Sức mua: <b>892,936,698</b> | KL mua tõi da: <b>0</b> | Tî lệ vay: <b>0</b> |

Hình: Màn hình có nhóm "Mặc định" trong giao dịch nhóm

Lưu ý: Để thêm nhóm quản lí, vào tab Thiết lập → chọn Quản lý nhóm lệnh → Thêm mới.

|        | CSC        | Bảng giá | Công ci | ụ phân tícl | h Giao | dịch Tà | i khoản   | Phân b | ổ tài sản | Thiết lập |          |                |          |           |          |        |          |       | 07               | /12/2022 | 13:47:12 | Thườ | ng.000100 | 04044 (C1 | •      | Silver              | <b>4</b> 8 |
|--------|------------|----------|---------|-------------|--------|---------|-----------|--------|-----------|-----------|----------|----------------|----------|-----------|----------|--------|----------|-------|------------------|----------|----------|------|-----------|-----------|--------|---------------------|------------|
| Bảng   | giá        |          |         |             |        |         |           |        |           |           |          |                |          |           |          |        |          |       |                  |          |          |      |           |           |        |                     | 2          |
|        | VN-INDEX   |          |         |             |        | VN3     | 0-INDEX 1 |        |           |           |          | HND            | -INDEX 🕹 |           |          |        |          | HNX30 | -INDEX 🕹 359.99  |          |          |      |           |           |        |                     |            |
| Q Thê  | m hoặc Tìm | n kiếm   | Hòa     | a Đẹp Trai  | i 🕶 🖡  | iose 👻  | HNX3      | 0 -    | UPCOM     | • CP      | ngành (I | Bất            | Trái ph  | iếu doanl | n nghiệp | Chứ    | ng quyền | Thốn  | ng kê thị trường | -        |          |      |           |           |        |                     | •          |
|        |            | - 2      |         |             |        | Bên     | mua       |        |           | ĸ         | hớp lệnh |                |          |           | Bên      | bán    |          |       | 1 75 10 h        |          | Giá      |      | D         | r         | ÐTN    | N                   |            |
| маск   | IC         | Tran     | San     | Giá 3       | KL 3   | Giá 2   | KL 2      | Giá 1  | KL 1      | Giá       | KL       | <b>∢</b> +/- ▶ | Giá 1    | KL 1      | Giá 2    | KL 2   | Giá 3    | KL 3  | IONG KL •        | Cao      | тв       | Thấp | Mua       | Bán       | • Mua  | Bán ▶               | KLII       |
| HLD    |            |          |         |             |        |         |           |        | 0 130     |           |          |                |          |           |          |        |          | 100   | 260              |          |          |      | 3,230     | 3,700     |        |                     |            |
| HPI    |            |          |         |             |        |         |           |        |           |           |          |                |          |           |          |        |          |       |                  |          |          |      |           |           |        |                     |            |
| HPX    |            |          |         |             |        |         |           |        |           |           |          |                | 7.31     | 2,536,140 |          |        |          |       | 302,790          |          |          |      |           |           | 610    |                     |            |
| HQC    |            |          |         |             |        |         |           |        | 5 3,730   |           |          |                |          | 100       |          |        |          |       | 1,061,880        |          |          |      |           |           | 26,730 | 1,490               |            |
| HRB    |            |          |         |             |        |         |           |        | 0 210     |           |          |                |          |           |          |        |          |       |                  |          |          |      | 220       |           |        |                     |            |
| HTN    |            |          |         |             |        |         |           |        |           |           |          |                | 15.60    | 12,290    |          |        |          |       | 45,860           |          |          |      |           |           | 1,460  | 980                 |            |
| HU6    |            |          |         |             |        |         |           |        |           |           |          |                | 8.20     | 780       |          |        |          |       |                  |          |          |      |           | 1,430     |        |                     |            |
| IDC    |            |          |         |             |        |         |           |        |           |           |          |                |          |           |          |        |          |       | 302,420          |          |          |      | 161,450   | 78,660    | 45,735 | 14,310              |            |
| IDJ    | 10.40      |          |         |             |        |         |           | 9.4    | 0 1,980   |           |          |                |          |           |          | 1,180  |          |       | 424,650          |          |          |      | 1,980     | 144,260   |        | <mark>2,97</mark> 0 |            |
| IDV    |            |          |         |             |        |         |           |        | 0 50      |           |          |                |          |           |          |        |          | 30    | 370              |          |          |      | 1,220     | 1,050     |        |                     |            |
| IJC    |            |          |         |             |        |         |           |        | 950       |           | 100      |                |          |           |          |        |          | 1,130 | 304,290          |          | 12.20    |      |           |           | 16,500 | 29,180              |            |
| ITA    |            |          |         |             |        |         |           |        | 8 310     |           |          |                |          |           | 4.50     | 50     |          | 160   | 334,380          |          |          |      |           |           | 11,260 | 2,660               |            |
| Đặt lớ | inh nhóm   |          |         |             |        |         |           |        |           |           |          |                |          |           |          |        |          |       |                  |          |          |      |           |           |        |                     | ,          |
| Dật lệ |            |          |         |             |        |         |           |        |           |           |          |                |          |           |          |        |          |       |                  |          |          |      |           |           |        |                     | r.         |
| 00010  | 04044 ;    | Mua      | ¢       | PVD         |        |         | •         | Giá    |           |           | KL       |                |          |           | 0 - Mặ   | c định | \$       |       |                  |          |          |      |           |           |        |                     |            |
|        |            |          |         |             |        |         |           |        |           |           |          |                |          |           |          |        |          |       |                  |          |          |      |           |           |        |                     |            |

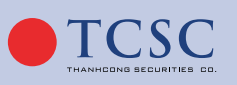

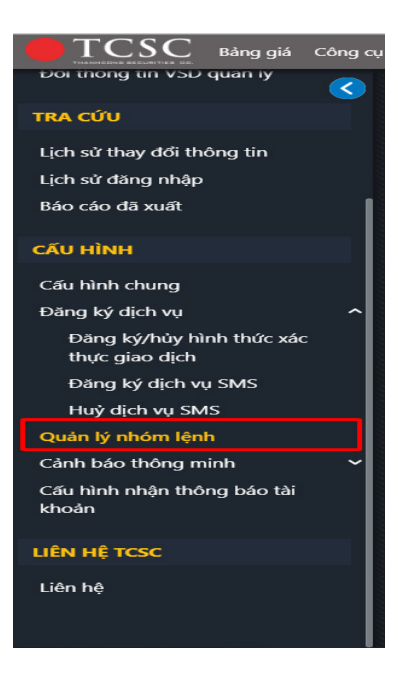

Màn hình: Quản lý nhóm lệnh

| TCSC Bảng giá Cô                            | ng cụ phân tích Giao dịch Tài khoản Phân b | ướ tài sản Thiết lập |          |                  | 07/12/2022 13:53:20 | 0 Thường.0001004044 (C1) ÷ | 谢 Silver 🗘 😫         |
|---------------------------------------------|--------------------------------------------|----------------------|----------|------------------|---------------------|----------------------------|----------------------|
| Boi thong tin VSD quan ly                   | <u>&lt;</u>                                |                      |          | QUẢN LÝ NHÓM     | LÊNH                |                            |                      |
| TRA CỨU                                     |                                            |                      |          |                  |                     | T4: 61- 4=+ 1              |                      |
| <u>Lịch sử thay đổi thông tin</u>           |                                            |                      |          |                  |                     | <u>Tai nie dạt i</u>       | nn excel mau tại day |
| Lịch sử đăng nhập                           | Sửa/Xóa                                    | Mã nhóm              |          | Tên nhóm         |                     | Ghi chú                    |                      |
| Báo cáo đã xuất                             |                                            |                      | Mặc định |                  | Mặc định            |                            |                      |
| CẤU HÌNH                                    |                                            |                      |          | Thêm mới Đặt lện | ih nhóm             |                            |                      |
| Cấu hình chung                              |                                            |                      |          |                  |                     |                            |                      |
| Đăng ký dịch vụ                             | ^                                          |                      |          |                  |                     |                            | )                    |
| Đãng ký/hủy hình thức xác<br>thực giao dịch |                                            |                      |          |                  |                     |                            |                      |
| Đăng ký dịch vụ SMS                         |                                            |                      |          |                  |                     |                            |                      |
| Huỷ dịch vụ SMS                             |                                            |                      |          |                  |                     |                            |                      |
| Quản lý nhóm lệnh                           |                                            |                      |          |                  |                     |                            |                      |
| Cảnh báo thông minh                         | ~                                          |                      |          |                  |                     |                            |                      |
| Cấu hình nhận thông báo tài<br>khoản        |                                            |                      |          |                  |                     |                            |                      |
| LIÊN HỆ TCSC                                |                                            |                      |          |                  |                     |                            |                      |
| Liên hệ                                     |                                            |                      |          |                  |                     |                            |                      |

Màn hình: "Thêm mới" nhóm lệnh

• Bước 3: Chọn nút Mua/Bán để giao dịch, lệnh được lưu vào Sổ lệnh nhóm.

| s | Ổ LỆNH NHÓM | LỆNH CHỜ KH   | ÓP LỆNH ĐÃ KHỚP | LỆNH TRON | G NGÀY TỔN      | ∋ HỢP KHỚP LỆN | H DANH MỤC | C ĐẦU TƯ    |                    |                  | 1                  |
|---|-------------|---------------|-----------------|-----------|-----------------|----------------|------------|-------------|--------------------|------------------|--------------------|
|   | s           | ố tiểu khoản: | 0001003649      | ≎ Chọ     | n nhóm 82 - hjb | jkb            | ⇒ 🚝        | Đặt lệnh    | Đặt lệnh theo file | Tải file mẫu tại | đây                |
|   | Sửa/Hủy     | Mua/Bán       | Số tiểu khoản   | Mã CK     | Loại lệnh       | KL đặt         | Giá đặt    | Giá trị     | Số HL              | Ngày đặt lệnh    | Thời gian đầy lệnh |
|   |             |               | 085C001813      | VCI       | LO              | 6,000          | 27,000     | 162,000,000 | 144                | 09/11/2022       |                    |
|   |             |               | 085C001813      | VCI       | LO              | 6,000          | 27,000     | 162,000,000 | 143                | 09/11/2022       |                    |
|   |             |               | 085C001813      | VCI       | LO              | 6,000          | 27,000     | 162,000,000 | 142                | 09/11/2022       |                    |
|   |             |               | 085C001813      | VCI       | LO              | 6,000          | 27,000     | 162,000,000 | 141                | 09/11/2022       |                    |

Hình: Màn hình Sổ lệnh nhóm

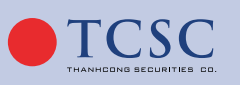

028 38 27 05 27

3.1.3.2. Giao dịch theo file:

| Số tiểu khoản: 0001003649 ↔ Chọn nhóm 0 - Mặc định ↔ \Xi Đặt lệnh Đột lệnh theo file Tải file mẫu tại đây                                                                                   | SỔ LỆNH NHÓM | LỆNH CHỜ KH    | IỚP LỆNH ĐÃ KHỚP | LỆNH TRONG NGÀY | ỔNG HỢP KHỚP LỆNH | DANH MỤC | ĐẦU TƯ   |                    |                  | 1                  |
|----------------------------------------------------------------------------------------------------|--------------|----------------|------------------|-----------------|-------------------|----------|----------|--------------------|------------------|--------------------|
| Sừa/Hủy         Mua/Bán         Số tiểu khoản         Mã CK         Loại lệnh         KL đặt         Giá đặt         Giá trị         Số HL         Ngày đặt lệnh         Thời gian đẩy lệnh |              | Số tiểu khoản: | 0001003649       | Chọn nhóm 0 -   | Mặc định          | • 📒 (    | Đặt lệnh | Đặt lệnh theo file | Tải file mẫu tại | đây                |
|                                                                                                    | 🗴 Sửa/Hủy    | Mua/Bán        | Số tiểu khoản    | Mã CK Loại lệi  | h KL đặt          | Giá đặt  | Giá trị  | Số HL              | Ngày đặt lệnh    | Thời gian đầy lệnh |

Màn hình: "Đặt lệnh theo file"

Mô tả: Chức năng giao dịch theo file cho phép khách hàng giao dịch theo file excel, để tải định dạng file mẫu, khách hàng bấm vào link trong tab Thiết lập → Quản lí nhóm lệnh.

• Bước 1: Khách hàng bấm nút Đặt lệnh theo file

| SỔ LỆNH NHÓM | LỆNH CHỜ KH    | IỚP LỆNH ĐÃ KHỚP | LỆNH TRONG NGÀY | TỔNG HỢP KHỚP LỆNH | DANH MỤC | ĐẦU TƯ   |                    |                     | 1                  |
|--------------|----------------|------------------|-----------------|--------------------|----------|----------|--------------------|---------------------|--------------------|
|              | Số tiểu khoản: | 0001003649       | Chọn nhóm       | 0 - Mặc định       | • 📒 (    | Đặt lệnh | Đặt lệnh theo file | Tải file mẫu tại đá | λy                 |
| Sửa/Hủy      | Mua/Bán        | Số tiểu khoản    | Mã CK Loa       | ại lệnh KL đặt     | Giá đặt  | Giá trị  | Số HL              | Ngày đặt lệnh       | Thời gian đẩy lệnh |
|              |                |                  |                 |                    |          |          |                    | /[_                 |                    |

Màn hình: "Đặt lệnh theo file"

 Bước 2: Chọn file trên thư mục máy tính đã lưu (file phải đúng định dạng excel, có đuôi file dạng .xlsx .xls .csv, tối đa 500 dòng lệnh, và dung lượng < 1MB). Chọn file hợp lệ, hệ thống hiển thị màn hình thông tin lệnh.

| Đặt lệnh nhóm t | Đặt lệnh nhóm theo file X |              |         |          |           |            |        |          |  |  |  |  |
|-----------------|---------------------------|--------------|---------|----------|-----------|------------|--------|----------|--|--|--|--|
| Mã nhóm         | Số tài khoản              | Tiếu khoản   | Mua/Bán | Mã CK    | Loại lệnh | Khối lượng | Giá    | Phản hồi |  |  |  |  |
| 0               | 040C000031                | 040C000031.1 | NB      | AGR      | ю         | 300        | 17,000 |          |  |  |  |  |
| 0               | 040C000031                | 040C000031.1 | NB      | AGR      | ю         | 300        | 17,000 |          |  |  |  |  |
| 0               | 040C000031                | 040C000031.1 | NB      | AGR      | ю         | 300        | 17,000 |          |  |  |  |  |
| 0               | 040C000031                | 040C000031.1 | NB      | AGR      | ю         | 300        | 17,000 |          |  |  |  |  |
| 0               | 040C000031                | 040C000031.1 | NB      | AGR      | ю         | 300        | 17,000 |          |  |  |  |  |
| 0               | 040C000031                | 040C000031.1 | NB      | AGR      | ю         | 300        | 17,000 |          |  |  |  |  |
| 0               | 040C000031                | 040C000031.1 | NB      | AGR      | ю         | 300        | 17,000 |          |  |  |  |  |
| 0               | 040C000031                | 040C000031.1 | NB      | AGR      | ю         | 300        | 17,000 |          |  |  |  |  |
| Lệnh hợp lệ: 1  | l Lệnh không hợp lệ: O    |              | Đóng    | Đặt lệnh |           |            |        |          |  |  |  |  |

Màn hình: "Thông tin lệnh nhóm theo file"

Thông tin lệnh nhóm theo file hiển thị thông tin Số lệnh hợp lệ, Không hợp lệ, Phản hồi lỗi của các lệnh không hợp lệ.

• **Bước 3:** Bấm nút **Đặt lệnh** để giao dịch, lệnh đặt thành công sẽ lưu vào Sổ lệnh nhóm.

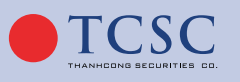

#### 3.1.3.3. Kích hoạt lệnh:

 Bước 1: Chọn lệnh muốn kích hoạt: Khách hàng chọn lệnh muốn đẩy vào sở GDCK bằng cách tích chọn vào các ô vuông bên trái dòng lệnh.

| S | Ổ LỆNH NHÓM | LỆNH CHỜ KHO  | ỚP LỆNH ĐÃ KHỚP | LỆNH TRON | G NGÀY TỔNG     | Э HỢP KHỚP LỆN | H DANH MỤ | C ĐẦU TƯ     |                                |                            | 1                  |
|---|-------------|---------------|-----------------|-----------|-----------------|----------------|-----------|--------------|--------------------------------|----------------------------|--------------------|
|   | Sé          | ó tiểu khoản: | 0001003649      | ¢ Chọi    | n nhóm 82 - hjb | jkb            | • \Xi     | Đặt lệnh 🛛 🗄 | <mark>Đặt lệnh theo fil</mark> | e <u>Tải file mẫu tạ</u> i | đây                |
|   | Sửa/Hủy     | Mua/Bán       | Số tiểu khoản   | Mã CK     | Loại lệnh       | KL đặt         | Giá đặt   | Giá trị      | Số HL                          | Ngày đặt lệnh              | Thời gian đầy lệnh |
|   |             |               | 085C001813      | VCI       | LO              | 6,000          | 27,000    | 162,000,000  | 144                            | 09/11/2022                 |                    |
|   |             |               | 085C001813      | VCI       | LO              | 6,000          | 27,000    | 162,000,000  | 143                            | 09/11/2022                 |                    |
|   |             |               | 085C001813      | VCI       | LO              | 6,000          | 27,000    | 162,000,000  | 142                            | 09/11/2022                 |                    |
|   |             |               | 085C001813      | VCI       | LO              | 6,000          | 27,000    | 162,000,000  | 141                            | 09/11/2022                 |                    |
|   |             |               | 085C001813      | VCI       | LO              | 6,000          | 27,000    | 162,000,000  | 140                            | 09/11/2022                 |                    |
|   |             |               | 085C001813      | VCI       | LO              | 4,000          | 27,000    | 108,000,000  | 139                            | 09/11/2022                 |                    |

 Bước 2: Sau khi bấm nút "Đặt lệnh", hệ thống hiển thị màn hình thông tin xác nhận lệnh bao gồm các thông tin số lệnh hợp lệ, lệnh không hợp lệ (Có thông báo lỗi về lệnh không hợp lệ).

| Tài khoản: <mark>0</mark>                                                        | 85C001813 -      | Hoàng Thị D   | uyên        |                                              | Tiểu khoản: 0001003649 |  |  |  |  |  |
|----------------------------------------------------------------------------------|------------------|---------------|-------------|----------------------------------------------|------------------------|--|--|--|--|--|
| Lệnh không h                                                                     | ợp lệ: <b>12</b> |               |             | Hợp lệ: <mark>12</mark> mua / <mark>0</mark> | bán                    |  |  |  |  |  |
| Tổng GT Mua                                                                      | : 1,658,000,00   | 00            |             | Tổng GT Bán: 0                               |                        |  |  |  |  |  |
|                                                                                  | Mã CK            | KL            | Loại lệnh   | Giá                                          | Thông báo lỗi          |  |  |  |  |  |
| BÁN                                                                              | VCI              | 4,000         | LO          | 27,000                                       | Không đủ sức bán       |  |  |  |  |  |
| BÁN                                                                              | VCI              | 6,000         | LO          | 27,000                                       | Không đủ sức bán       |  |  |  |  |  |
| BÁN         VCI         6,000         LO         27,000         Không đủ sức bản |                  |               |             |                                              |                        |  |  |  |  |  |
| □ Á N VCI 6.000 LO 27.000 Không đủ sức bốn                                       |                  |               |             |                                              |                        |  |  |  |  |  |
| Chọn xác th                                                                      | ực               | то            | Р           |                                              | ¢                      |  |  |  |  |  |
| Nhập mã OT                                                                       | P                |               |             |                                              | 12                     |  |  |  |  |  |
| Lưu xác thực cho lần sau 🔋                                                       |                  |               |             |                                              |                        |  |  |  |  |  |
|                                                                                  | Lé               | ênh hơp lê đư | ơc đẩy theo | thứ tư số hiêu lên                           | h tăng dần             |  |  |  |  |  |
|                                                                                  |                  |               |             |                                              |                        |  |  |  |  |  |
| Xác thực Đông                                                                    |                  |               |             |                                              |                        |  |  |  |  |  |

Hình: Màn hình xác thực đẩy lệnh nhóm

- Bước 3: Khách hàng kiểm tra thông tin của các lệnh đặt và nhập mã <u>Mật khẩu giao</u> dịch hoặc mã OTP.
- **Bước 4:** Nhấn nút Xác thực để giao dịch.

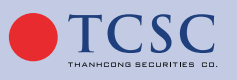

#### 3.1.3.4. Sửa lệnh:

- Bước 1: Chọn lệnh cần sửa, nhấn vào nút 🖉 trên dòng lệnh.
- **Bước 2:** Nhập thông tin sửa trong màn hình giao dịch.

| Đặt lệnh nhóm    |                                                                                                    |               |                        |     |  |  |  |  |  |  |
|------------------|----------------------------------------------------------------------------------------------------|---------------|------------------------|-----|--|--|--|--|--|--|
| 0001004288 ¢ Mua | ADS                                                                                                    | Giá 13 KL 100 | 0 - Mặc định 🔶 Sửa lện | h 🕘 |  |  |  |  |  |  |
|                  | HOSE         13.20         12.35         11.50           Tiền mặt có thể mua: -846,000         Sức mua: 17,778,294 |               |                        |     |  |  |  |  |  |  |
|                  |                                                                                                    |               |                        |     |  |  |  |  |  |  |

• Bước 3: Nhấn Mua/Bán để Sửa lệnh, nút 💽 để hủy thao tác sửa lệnh.

#### 3.1.3.5. Hủy lệnh:

Nhấn nút 💽 để chọn lệnh khách hàng muốn hủy trên màn hình Lệnh trong ngày, có thể tích chọn hủy nhiều lệnh cùng 1 lúc. Ấn chấp nhận để hủy các lệnh đã chọn.

| S        | Ổ LỆNH NHÓM | LỆNH CHỜ KH   | ÓP LỆNH ĐÃ KHỚP | LỆNH TRON | G NGÀY TỔNG     | G HỢP KHỚP LỆNH | H DANH MỤC | C ĐẦU TƯ    |                    |                  | 1                  |
|----------|-------------|---------------|-----------------|-----------|-----------------|-----------------|------------|-------------|--------------------|------------------|--------------------|
|          | Sc          | í tiểu khoản: | 0001003649      | ¢ Chọ     | n nhóm 82 - hjb | ijkb            | •          | Đặt lệnh f  | Đặt lệnh theo file | Tải file mẫu tại | đôy                |
| X        | Sửa/Hủy     | Mua/Bán       | Số tiểu khoản   | Mã CK     | Loại lệnh       | KL đặt          | Giá đặt    | Giá trị     | Số HL              | Ngày đặt lệnh    | Thời gian đầy lệnh |
|          |             |               |                 |           |                 |                 |            |             |                    |                  |                    |
| <b>Z</b> |             |               | 085C001813      | VCI       | LO              | 6,000           | 27,000     | 162,000,000 | 156                | 09/11/2022       |                    |
|          |             |               | 085C001813      | VCI       | LO              | 6,000           | 27,000     | 162,000,000 | 155                | 09/11/2022       |                    |
|          |             |               | 085C001813      | VCI       | LO              | 6,000           | 27,000     | 162,000,000 | 154                | 09/11/2022       |                    |
| <b></b>  |             |               | 085C001813      | VCI       | LO              | 6,000           | 27,000     | 162,000,000 | 153                | 09/11/2022       |                    |
| <b></b>  |             |               | 085C001813      | VCI       | LO              | 6,000           | 27,000     | 162,000,000 | 152                | 09/11/2022       |                    |
|          |             | Bán           | 085C001813      | VCI       | LO              | 4,000           | 27,000     | 108,000,000 | 151                | 09/11/2022       |                    |

Hình: Màn hình sổ lệnh khi tích chọn hủy lệnh

| Quý | khách có muốn | hủy lệnh đã chọn ? |  |
|-----|---------------|--------------------|--|
|     | Hủy           | Chấp nhận          |  |

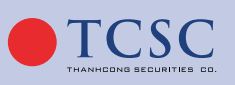

🗹 info@tcsc.vn

028 38 27 05 27

#### 3.1.3.6. Lệnh trong ngày:

31

Màn hình quản lí lệnh Lệnh trong ngày cho phép người dùng xem các thông tin của Lệnh đã đặt. Bao gồm các thông tin: Lệnh Mua/Bán, Số tài khoản, Số tiểu khoản, Mã CK, Loại lệnh...

• Dòng cuối sổ lệnh có các thông tin:

Tổng cộng

- Số lệnh: là tổng số lệnh hiện có trong sổ lệnh.
- Tổng: khối lượng đặt, KL khớp, Giá trị khớp, KL còn lại.
- Click vào Tài khoản để xem thông tin lệnh khớp theo tài khoản

| 10000000     |           |         |              |                |            |              |             |                           |         |                 |          |            |   |
|--------------|-----------|---------|--------------|----------------|------------|--------------|-------------|---------------------------|---------|-----------------|----------|------------|---|
| Lệnh t       | rong ngày | Lệnh đi | ã khớp Tổng  | g hợp khớp lệr | ıh Danh mụ | c đầu tư Báo | táo tài sảr |                           |         |                 |          |            | 2 |
| <b>(8)</b> S | iửa/Hủy   | Mua/Bán | Số tài khoản | Số tiểu khoản  | Mã CK      | KL đặt       | Giá đặt     | Trạng thái                | KL khớp | Giá khớp TB Giá | trị khớp | KL còn lại |   |
|              |           |         |              |                |            |              |             |                           |         |                 |          |            |   |
|              | 2 🙁       |         | 085C999888   | 0001004288     | A32        | 100          | 31,000      | Chờ gửi                   |         |                 |          | 100        |   |
|              | 2 🙁       |         | 085C999888   | 0001004288     | A32        | 100          | 27,000      | Chờ gửi                   |         |                 |          | 100        |   |
|              | 2 🙁       |         | 085C999888   | 0001004288     | A32        | 100          | 31,000      | Chờ gửi                   |         |                 |          | 100        |   |
|              |           |         | 085C999888   | 0001004288     | BID        | 100          | 35,300      | Hủy lệnh chưa gửi vào sàn |         |                 |          |            |   |
|              | 2 🙁       |         | 085C999888   | 0001004276     | VIC        | 100          | 63,800      | Chờ gửi                   |         |                 |          | 100        |   |
|              |           |         | 085C999888   | 0001004276     | AAA        | 100          | 8,000       |                           | 100     | 8,000           | 800,000  | 0          |   |
|              |           |         |              |                |            |              |             |                           |         |                 |          |            |   |
|              |           |         |              |                |            |              |             |                           |         |                 |          |            |   |
|              |           |         |              |                |            |              |             |                           |         |                 |          |            |   |
| 1            |           |         |              |                |            |              |             |                           |         |                 |          |            |   |
| C            | hi tiế    | ít khó  | ớp lênh      |                |            |              |             |                           |         |                 |          | >          | < |
|              |           |         | • •          |                |            |              |             |                           |         |                 |          |            |   |
|              |           |         |              |                |            |              |             |                           |         |                 |          |            |   |
|              | Tài k     | choán   | : 093C0      | 02057          |            |              |             |                           |         |                 |          |            |   |
|              |           |         |              |                |            |              |             |                           |         |                 |          |            |   |
|              |           |         | - 2 -        |                | <b>-</b> 2 |              |             |                           | - 2     |                 |          |            |   |
|              | Ma        | СК      | long K       | L dạt          | long       | KL khơp      |             | ong gia trị mua           | long    | j gia trị bàn   | Gia      | khop I E   | 2 |
|              |           |         |              |                |            |              |             |                           |         |                 |          |            |   |
| Sô           | í tiểu    | khoả    | n: 093C      | 002057         | 7          |              |             |                           |         |                 |          |            |   |
|              |           | in iou  |              |                |            |              |             |                           |         |                 |          |            |   |
|              |           |         |              | 600            |            |              |             | 0.000.00                  | _       |                 |          | 15.00      |   |
| •            | AA        | 4       |              | 600            |            | 600          | )           | 9,000,00                  | 0       | 0               |          | 15,00      | 0 |
|              |           |         |              |                |            |              |             |                           |         |                 |          |            |   |
|              |           |         |              | 700            |            | 601          |             | 57 000 00                 | •       |                 |          | 05.00      | ~ |

Hình: Màn hình Thông tin lệnh khớp theo tài khoản

66,000,000

0

• 028 38 27 05 27

• Click vào Tiểu khoản để xem thông tin chi tiết lệnh khớp theo Tiểu khoản.

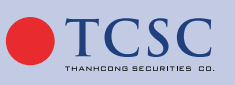

🗹 info@tcœ.vn

### HƯỚNG DẪN SỬ DỤNG GIAO DỊCH TRỰC TUYẾN

| SỔ LI | ÊNH NHÓM | LỆNH CH | HỜ KHỚP LỆN  | IH ĐÃ KHỚP    | LỆNH TRON   | G NGÀY        | TỔNG HỢP KHỚP    | PLỆNH DANH MỤC ĐẦU T | ти      |              |              |            | 1      |
|-------|----------|---------|--------------|---------------|-------------|---------------|------------------|----------------------|---------|--------------|--------------|------------|--------|
|       | Sửa/Hủy  | Mua/Bán | Số tài khoản | Số tiểu khoản | Mã CK       | KL đặt        | Giá đặt          | Trạng thái           | KL khớp | Giá khớp TB  | Giá trị khớp | KL còn lại | GT còn |
|       |          |         |              |               |             |               |                  |                      |         |              |              |            |        |
|       |          | Mua     | 085C001813   | 0001003649    | Thông tin l | ệnh khớp theo | o tiểu khoản 000 | Chờ gửi              | 0       | 0            | 0            | 5,000      | 130,00 |
|       |          | Mua     | 085C001813   | 0001003649    | TCI         | 5,000         | 7,000            | Khóp hết             | 5,000   | 4,000        | 20,000,000   | 0          |        |
|       |          | Mua     | 085C001813   | 0001003649    | TCI         | 5,000         | 6,000            | Khóp hết             | 5,000   | 4,000        | 20,000,000   | 0          |        |
|       |          | Mua     | 085C001813   | 0001003650    | TCI         | 5,000         | 6,000            | Khóp hết             | 5,000   | 4,000        | 20,000,000   | ο          |        |
|       |          |         |              |               |             |               |                  |                      |         |              |              |            |        |
| Ch    | i tiết k | hớp lệ  | nh           |               |             |               |                  |                      |         |              |              |            | ×      |
| 1     | Tài kho  | ån: 085 | 5C999888     |               |             |               |                  |                      |         |              |              |            |        |
|       | Mã C     | .к      | Tổng KL đ    | lặt 1         | rồng Kl     | ∟ khớp        | Tổn              | g giá trị mua        | Tổng    | g giá trị bà | án G         | iiá khớp   | тв     |
| Số    | tiểu kh  | oản: 00 | 01004276     | 5             |             |               |                  |                      |         |              |              |            |        |
|       |          |         |              | 100           |             |               |                  |                      |         |              |              |            |        |

|   |     | Tổng cộn | g   | 0 | 800,000 |      |
|---|-----|----------|-----|---|---------|------|
| • | AAA | 100      | 100 | 0 | 800,000 | 8,00 |

Hình: Màn hình Thông tin lệnh khớp theo tiểu khoản

• Click vào **Khối lượng đặt** để xem chi tiết thông tin lệnh.

| SỔ L | ÊNH NHÓM | LỆNH CH | Ờ KHỚP LỆN   | IH ĐÃ KHỚP    | LÊNH TRON | 9 NGÀY | TỔNG HỢP KHỚ | P LỆNH DANH MỤC ĐẦU TƯ | 1       |             |              |            | 1      |
|------|----------|---------|--------------|---------------|-----------|--------|--------------|------------------------|---------|-------------|--------------|------------|--------|
|      | Sửa/Hủy  | Mua/Bán | Số tài khoản | Số tiểu khoản | Mã CK     | KL đặt | Giá đặt      | Trạng thái             | KL khớp | Giá khớp TB | Giá trị khớp | KL còn lại | GT còn |
|      |          |         |              |               |           |        |              |                        |         |             |              |            |        |
|      |          | Mua     | 085C001813   | 0001003649    | VCI       | 5,000  | 26,000       | Chờ gửi                | 0       | 0           | 0            | 5,000      | 130,00 |
|      |          | Mua     | 085C001813   | 0001003649    | TCI       | 5,000  | 7,000        | Khóp hết               | 5,000   | 4,000       | 20,000,000   | 0          |        |
|      |          | Mua     | 085C001813   | 0001003649    | TCI       | 5,000  | 6,000        | Khóp hết               | 5,000   | 4,000       | 20,000,000   | 0          |        |
|      |          | Mua     | 085C001813   | 0001003650    | TCI       | 5,000  | 6,000        | Khóp hết               | 5,000   | 4,000       | 20,000,000   | 0          |        |

| Thông tin chi tiết        | : lệnh     |           |        |                            |         |          |         | × |
|---------------------------|------------|-----------|--------|----------------------------|---------|----------|---------|---|
| Mã CK: A32                |            |           |        | Trạng thái: Chờ            | gửi     |          |         |   |
| Mua/Bán: <mark>Mua</mark> |            |           |        | Loại lệnh: <mark>LO</mark> |         |          |         |   |
|                           | Ngày       | Thời gian | KL đặt | Giá đặt                    | KL khớp | Giá khớp | Còn lại |   |
|                           | 25/10/2022 | 11:06:29  | 100    | 31,000                     |         |          | 100     |   |
|                           |            | Tổng cộng |        |                            | 0       |          | 100     |   |

 Click vào ô filter dưới tên cột trên sổ lệnh, nhập điều kiện tìm kiếm cho phép khách hàng xem thông tin theo điều kiện đã nhập.

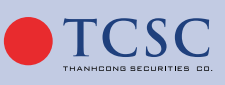

Minfo@tcsc.vn

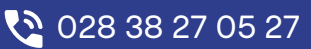

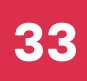

| SỔ L | .ÊNH NHÓM | LỆNH CH | Ờ KHỚP LỆN   | IH ĐÃ KHỚP    | LÊNH TRON | G NGÀY | TỔNG HỢP KHỚ | P LỆNH 🛛 DANH MỤC ĐẦU TƯ | ı       |             |              |            | 2      |
|------|-----------|---------|--------------|---------------|-----------|--------|--------------|--------------------------|---------|-------------|--------------|------------|--------|
|      | Sửa/Hủy   | Mua/Bán | Số tài khoản | Số tiểu khoản | Mã CK     | KL đặt | Giá đặt      | Trạng thái               | KL khớp | Giá khớp TB | Giá trị khớp | KL còn lại | GT còn |
|      |           | Mua     |              |               |           |        |              |                          |         |             |              |            |        |
|      |           | Mua     | 085C001813   | 0001003649    | VCI       | 5,000  | 26,000       | Chờ gửi                  | 0       | 0           | 0            | 5,000      | 130,00 |
|      |           | Mua     | 085C001813   | 0001003649    | TCI       | 5,000  | 7,000        | Khóp hết                 | 5,000   | 4,000       | 20,000,000   | 0          |        |
|      |           | Mua     | 085C001813   | 0001003649    | TCI       | 5,000  | 6,000        | Khớp hết                 | 5,000   | 4,000       | 20,000,000   | 0          |        |
|      |           | Mua     | 085C001813   | 0001003650    | TCI       | 5,000  | 6,000        | Khớp hết                 | 5,000   | 4,000       | 20,000,000   | 0          |        |

 Click vào tên cột để tùy chỉnh sắp xếp lệnh, click lần 1 đối với các dữ liệu là chữ sẽ sắp xếp từ Z→A, với các dữ liệu là số sẽ sắp xếp theo chiều giảm dần, click lần 2 sắp xếp ngược lại so với chiều lần 1.

| SỔ L | ÊNH NHÓM | LỆNH CH | Ờ KHỚP LỆN   | IH ĐÃ KHỚP    | LỆNH TRON | G NGÀY | TỔNG HỢP KHỚ | P LỆNH 🛛 DANH MỤC ĐẦU TƯ | ſ       |             |              |            | 2      |
|------|----------|---------|--------------|---------------|-----------|--------|--------------|--------------------------|---------|-------------|--------------|------------|--------|
|      | Sửa/Hủy  | Mua/Bán | Số tài khoản | Số tiểu khoản | Mã CK     | KL đặt | Giá đặt 🔻    | Trạng thái               | KL khớp | Giá khớp TB | Giá trị khớp | KL còn lại | GT còn |
|      |          | Mua     |              |               |           |        |              |                          |         |             |              |            |        |
|      |          | Mua     | 085C001813   | 0001003649    | VCI       | 5,000  | 26,000       | Chờ gửi                  | 0       | 0           | 0            | 5,000      | 130,00 |
|      |          | Mua     | 085C001813   | 0001003649    | тсі       | 5,000  | 7,000        | Khóp hết                 | 5,000   | 4,000       | 20,000,000   | 0          |        |
|      |          | Mua     | 085C001813   | 0001003650    | TCI       | 5,000  | 6,000        | Khóp hết                 | 5,000   | 4,000       | 20,000,000   | 0          |        |
|      |          | Mua     | 085C001813   | 0001003649    | тсі       | 5,000  | 6,000        | Khóp hết                 | 5,000   | 4,000       | 20,000,000   | 0          |        |

#### 3.1.3.7. Lệnh đã khớp:

Lệnh đã khớp cho phép khách hàng xem các thông tin của các lệnh đã khớp. Bao gồm các thông tin: Thời gian, Mã CK, KL khớp, Giá khớp TB...

- Dòng cuối tab lệnh đã khớp có các thông tin:
- Tổng: KL khớp, Giá khớp TB, Giá trị khớp, Phí GD, Thuế TNCN, Thuế cổ tức, Phải trả/ thực nhận.

| SỔ LỆNH NH | IÓM LỆN | Н СНЎ КНО́Р  | LỆNH ĐÃ KHỚP  | LỆNH TR | ONG NGÀY | TỔNG HỢP K | TỔNG HỢP KHÓP LỆNH DANH MỤC ĐẦU TƯ |         |             |              |            | 1          |
|------------|---------|--------------|---------------|---------|----------|------------|------------------------------------|---------|-------------|--------------|------------|------------|
|            | Mua/Bán | Số tài khoản | Số tiểu khoản | Mã CK   | KL đặt   | Giá đặt    | Trạng thái                         | KL khớp | Giá khớp TB | Giá trị khớp | KL còn lại | GT còn lại |
|            |         |              |               |         |          |            |                                    |         |             |              |            |            |
| Chi tiết   | Mua     | 085C001813   | 0001003649    | TCI     | 5,000    | 6,000      | Khóp hết                           | 5,000   | 4,000       | 20,000,000   | 0          |            |
| Chi tiết   | Mua     | 085C001813   | 0001003649    | TCI     | 5,000    | 7,000      | Khóp hết                           | 5,000   | 4,000       | 20,000,000   | 0          |            |

Hình: Màn hình Lệnh đã khớp

- Click vào button "Chi tiết" để xem thông tin chi tiết khớp lệnh.

| Chi tiết khớp lệnh      |         |       |          |         | ×            |
|-------------------------|---------|-------|----------|---------|--------------|
| Số hiệu lệnh: 800025102 | 2000023 |       |          |         |              |
| Giờ khớp                | Mua/Bán | Mã CK | Giá khớp | KL khớp | Giá trị khớp |
| 09:18:51                | Bán     | AAA   | 8,000    | 100     | 800,000      |
| Tổng cộng               |         |       |          | 100     | 800,000      |

Hình: Màn hình Chi tiết khớp lệnh

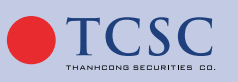

#### 3.1.3.8. Danh mục đầu tư:

Danh mục đầu tư cho phép khách hàng theo dõi chứng khoán hiện đang nắm giữ, lãi lỗ dự tính trên từng mã chứng khoán.

- Click vào thao tác "MUA" sẽ nhảy vào màn hình giao dịch để thực hiện mua, tự động chọn loại Mua, hiển thị Mã CK vừa chọn.
- Click vào thao tác "BÁN" sẽ nhảy vào màn hình giao dịch để thực hiện bán, tự động chọn loại Bán, hiển thị Mã CK vừa chọn.

| SỔ LỆNH NHÓM   | I LỆNH CH | HỜ KHỚP LỆN   | H ĐÃ KHỚP | LỆNH TR | RONG NGÀY | TỔNG HỢP KHỚP L | ÊNH DANH M  | ŲC ĐẦU TƯ  |                   |                |                  |
|----------------|-----------|---------------|-----------|---------|-----------|-----------------|-------------|------------|-------------------|----------------|------------------|
| Số tiểu khoản: | 000100364 | 9 🕈           |           |         |           |                 |             |            |                   |                |                  |
| Thao tác       | Mã CK     | Số tiểu khoản | Tổng KL   | KL GD   | Giá vốn   | Giá thị trường  | Giá trị vốn | Giá trị TT | Lãi lỗ trong ngày | Lãi/lỗ dự tính | % Lãi/lỗ dự tính |
| MUA BÁN        | NLG       | 0001003649    | 1         | 1       | 27,105.2  |                 | 27,105.2    | 30,150     |                   | 3,044.80       | 11.23            |
| MUA            | TCI       | 0001003649    | 10,000    | 0       | 4,006     |                 | 40,060,000  | 60,000,000 |                   | 19,940,000     | 49.78            |

Hình: Màn hình Danh mục đầu tư

- Dòng cuối tab danh mục đầu tư có các thông tin:
- Tổng: Giá trị vốn, giá trị TT, lãi/lỗ dự tính, % lãi/lỗ dự tính.

#### 3.1.3.9. Tổng hợp khớp lệnh:

Tổng hợp khớp lệnh cho phép khách hàng xem các thông tin của các lệnh đã khớp. Bao gồm các thông tin: Mã CK, Lệnh, KL khớp, Gía khớp TB, Gía khớp, Gía trị khớp, Phí giao dịch...

| SỔ LỆNH NHÓ | M LỆNH CHỜ | ÖKHÓP LỆI | NH ĐÃ KHỚP LỆ | NH TRONG NGÀY | TỔNG HỢP KHỚP LỆNH | DANH MỤC ĐẦU TƯ |               |                |
|-------------|------------|-----------|---------------|---------------|--------------------|-----------------|---------------|----------------|
| Số lưu ký   | Tiểu khoản | Mã CK     | Lệnh          | KL khớp       | Giá khớp TB        | Giá trị khớp    | Phí giao dịch | Thuế giao dịch |
| 085C001813  | 0001003649 | TCI       | Mua           | 10,000        | 4,000              | 40,000,000      | 60,000        | 0              |
| 085C001813  | 0001003650 | TCI       | Mua           | 5,000         | 4,000              | 20,000,000      | 30,000        | 0              |

#### 3.1.4. Giao dịch lệnh điều kiện:

**Mô tả:** Khách hàng có thể sử dụng chức năng này để đặt trước lệnh mua hoặc lệnh bán chứng khoán với một mức giá nhất định và yêu cầu lệnh này có hiệu lực trong một khoảng thời gian do khách hàng lựa chọn. Trong thời gian hiệu lực này, khi giá đặt của nhà đầu tư nằm trong khoảng Trần - Sàn của ngày giao dịch và số dư chứng khoán/sức mua của tài khoản tại thời điểm đó đủ đáp ứng cho việc ký quỹ lệnh đặt thì lệnh sẽ được kiểm tra đẩy lên sàn và có thể được khớp với giá đặt hoặc tốt hơn (tùy theo điều kiện của thị trường).

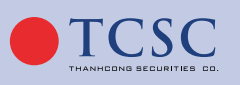

#### 3.1.4.1. Giao dịch điều kiện:

• Bước 1: Chọn tab Giao dịch/ Lệnh điều kiện.

Hiển thị màn hình mô tả chi tiết lệnh điều kiện

| MÔ TẢ CHI TIẾT LỆNH ĐIỀU KIỆN                                                                                                    | K |
|----------------------------------------------------------------------------------------------------|---|
| kiện sẽ hết hiệu lực.                                                                                                    |   |
| 4. Các tham số của lệnh                                                                                                    |   |
| - Mã CK: Nhập mã Chứng khoán.                                                                                                    |   |
| - Khối lượng: Nhập khối lượng đặt lệnh của lệnh điều kiện.                                                                            |   |
| - Kích hoạt khi giá TT: là giá căn cứ để kích hoạt lệnh khi so sánh với giá khớp lệnh hiện tại (giá thị<br>trường) của mã Chứng khoán |   |
| - Giá đặt lệnh: Giá đặt lệnh của lệnh điều kiện.                                                                                      |   |
| - Hiệu lực lệnh từ ngày đến ngày: Thời gian hiệu lực của lệnh điều kiện.                                                              |   |
| 5. Cơ chế Hủy lệnh ĐK                                                                                                    |   |
| - Hủy Lệnh Gốc: Lệnh Gốc sẽ hết hiệu lực từ ngày tiếp theo. Khi hủy lệnh gốc sẽ tự động hủy lệnh con<br>chưa khớp.                    |   |
| - Hủy Lệnh Con: Khi Lệnh Con đã được sinh vào hệ thống. Hủy lệnh Con thì lệnh gốc sẽ hết hiệu lực.                                    |   |
| Tôi xác nhận đã đọc và hiểu chi tiết điều kiện kích hoạt của lệnh<br>Xác nhận       Dóng                                              |   |

Hình: Màn hình mô tả chi tiết lệnh điều kiện

- Bước 2: Nhập các thông tin vào màn hình giao dịch.
- Mua/Bán: <Khách hàng lựa chọn loại lệnh muốn đặt vào hệ thống>
- Mã CK: <Nhập mã CK giao dịch>
- Khối lượng: <Nhập khối lượng giao dịch>
- Giá: <Nhập giá mà khách hàng mong muốn thực hiện giao dịch>
- Từ ngày: <Ngày bắt đầu có hiệu lực của lệnh>
- Đến ngày: <Ngày cuối cùng còn hiệu lực của lệnh>

| Đặt lệnh điều kiện                                        | Ú.        |            | 1            |  |  |  |  |  |  |
|-----------------------------------------------------------|-----------|------------|--------------|--|--|--|--|--|--|
| Loại lệnh<br>GTC - Lệnh GTC                               | • 🕜 Mô tả |            |              |  |  |  |  |  |  |
| Lệnh<br>Mua                                               | Mã CK     | Khối lượng | Giá đặt lệnh |  |  |  |  |  |  |
| Hiệu lực lệnh                                             | Từ ngày   | Đến ngày   |              |  |  |  |  |  |  |
| Xác nhận                                                  |           |            |              |  |  |  |  |  |  |
| Lưu ý: Lệnh kích hơ<br>Lệnh điều ki<br>Giá vốn (đơn vị x1 |           |            |              |  |  |  |  |  |  |
|                                                           |           |            |              |  |  |  |  |  |  |

Hình: Màn hình giao dịch điều kiện GTC

info@tcsc.vn

028 38 27 05 27

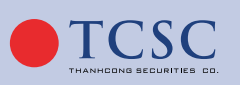

- **Bước 3:** Nhấn nút Xác nhận để giao dịch.
- Bước 4: Xác thực lệnh đặt

| XÁC THỰC LỆNH GIAO DỊCH X                                       |                  |          |            |               |                        |  |  |  |
|-----------------------------------------------------------------|------------------|----------|------------|---------------|------------------------|--|--|--|
| Tài khoản: <mark>085C</mark> (                                  | 001813 - Hoàng T | hị Duyên |            | Tiểu kho      | Tiểu khoản: 0001003650 |  |  |  |
|                                                                 | Loại lệnh        | Mã CK    | Khối lượng | Giá kích hoạt | Giá đặt lệnh           |  |  |  |
| Bán chốt<br>lãi                                                 | STO              | VCI      | 4,000      | 26,400        | 26,500                 |  |  |  |
| Bán cắt<br>lỗ                                                   | STO              | VCI      | 4,000      | 26,200        | 26,000                 |  |  |  |
| Lệnh điều kiện hiệu lực từ ngày 09/11/2022 đến ngày 09/11/2022. |                  |          |            |               |                        |  |  |  |
| Chọn xác thực                                                   |                  | ОТР      |            |               | \$                     |  |  |  |
| Nhập mã OTP                                                     |                  |          |            |               | 16                     |  |  |  |
| Lưu xác thực cho lần sau                                        |                  |          |            |               |                        |  |  |  |
|                                                                 |                  | Xác thực | Đóng       |               |                        |  |  |  |

Hình: Màn hình xác thực giao dịch điều kiện

- Bước 5: Kiểm tra lại thông tin giao dịch, nhập <u>Mật khẩu giao dịch</u> hoặc nhập mã OTP để xác thực lệnh. Tích nút 
   để lưu xác thực cho lần sau.
- Bước 6: Nhấn nút Xác thực để giao dịch. Sau khi xác thực lệnh thành công, lệnh được hiển thị lên sổ lệnh điều kiện như hình bên dưới, khi lệnh thỏa mãn các điều kiện của thị trường cũng như điều kiện kiểm tra của hệ thống thì lệnh sẽ được đẩy vào Sở giao dịch và hiển thị trên màn hình quản lý của Tab "Lệnh trong ngày".

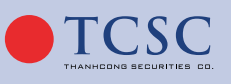

c.vn 💫 🔇 🖓 028 38 27 05 27
| Lệnh điều kiện Lệnh trong ngày Lệnh đã khớp Tổng hợp khớp lệnh Danh mục đầu tư |                                     |  |  |  |  |  |  |  |  |  |  |  |
|--------------------------------------------------------------------------------|-------------------------------------|--|--|--|--|--|--|--|--|--|--|--|
| K Hùy Mua/Bán Số lưu ký Tiểu khoản Mã                                          | K KL đặt Giá đặt Trạng thái KL khớp |  |  |  |  |  |  |  |  |  |  |  |
|                                                                                |                                     |  |  |  |  |  |  |  |  |  |  |  |
| Rán 085C999888 0001004288 A                                                    | 100 100 Đã hủy                      |  |  |  |  |  |  |  |  |  |  |  |
| Bán 085C999888 0001004288 A                                                    | 100 100 Đã hủy                      |  |  |  |  |  |  |  |  |  |  |  |
| Tổng : 2                                                                       |                                     |  |  |  |  |  |  |  |  |  |  |  |
|                                                                                |                                     |  |  |  |  |  |  |  |  |  |  |  |

Hình: Màn hình sổ lệnh điều kiện

## 3.1.4.2. Hủy lệnh điều kiện:

- Bước 1: Chọn tab Giao dịch/ Lệnh điều kiện.
- Bước 2: Nhấn nút 💽 để chọn lệnh khách hàng muốn hủy, có thể tích chọn hủy nhiều lệnh cùng 1 lúc.

| Lệ | Lệnh điều kiện Lệnh trong ngày Lệnh đã khớp Tổng hợp khớp lệnh Danh mục đầu tư |         |            |            |       |        |         |              |         |  |  |  |  |  |
|----|--------------------------------------------------------------------------------|---------|------------|------------|-------|--------|---------|--------------|---------|--|--|--|--|--|
| 8  | Hủy                                                                            | Mua/Bán | Số lưu ký  | Tiểu khoản | Mã CK | KL đặt | Giá đặt | Trạng thái   | KL khớp |  |  |  |  |  |
|    |                                                                                |         | 085C999888 | 0001004288 | ΑΑΑ   | 100    | 100     | Đã hủy       | 0       |  |  |  |  |  |
|    |                                                                                | Bán     | 085C999888 | 0001004288 | AAA   | 100    | 100     | Đã hủy       | 0       |  |  |  |  |  |
|    | 8                                                                              | Mua     | 085C999888 | 0001004288 | AAA   | 100    | 8,500   | Đã kích hoạt | 0       |  |  |  |  |  |
|    | ×                                                                              | Mua     | 085C999888 | 0001004288 | ADC   | 100    | 21,000  | Đã kích hoạt | 0       |  |  |  |  |  |
|    | Tổna :                                                                         | : 4     |            |            |       |        |         |              |         |  |  |  |  |  |

• Bước 3: Xác thực hủy lệnh điều kiện.

| XÁC THỰC LỆNH GIAO DỊCH X              |           |     |               |       |             |        |  |  |  |  |  |  |
|----------------------------------------|-----------|-----|---------------|-------|-------------|--------|--|--|--|--|--|--|
| Tài khoản: 085C001952 - Phạm Trung Hòa |           |     |               |       |             |        |  |  |  |  |  |  |
|                                        | Loại lệnh |     | Mã CK         | KL    | Giá         |        |  |  |  |  |  |  |
| MUA                                    | GTC       |     | STB           | 10000 |             | 24,200 |  |  |  |  |  |  |
| Chọn xác thực                          |           | ОТР |               |       |             | ¢      |  |  |  |  |  |  |
| Nhập mã OTP                            |           |     |               |       | Gửi lại OTP |        |  |  |  |  |  |  |
| Lưu xác thực cho lần sau               |           |     |               |       |             |        |  |  |  |  |  |  |
|                                        |           |     | Xác thực Đóng |       |             |        |  |  |  |  |  |  |

Hình: Màn hình xác thực hủy lệnh điều kiện

Khách hàng kiểm tra lại thông tin giao dịch, nhập <u>Mật khẩu giao dịch</u> hoặc nhập mã OTP để xác thực lệnh. Tích nút **()** để lưu xác thực cho lần sau.

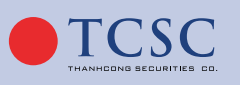

 Bước 4: Chọn Xác thực để hủy lệnh. Lệnh hủy thành công được cập nhật trạng thái trên sổ lệnh về Đã hủy.

Ghi chú: Đối với Lệnh điều kiện chưa được đặt vào hệ thống giao dịch của Sở giao dịch thì có thể hủy Lệnh điều kiện trực tiếp trên màn hình Lệnh điều kiện. Đối với Lệnh điều kiện đã đặt vào hệ thống giao dịch của Sở giao dịch thì việc hủy lệnh thực hiện như đối với lệnh thông thường. Khi hủy Lệnh điều kiện đã đặt vào hệ thống giao dịch thành công thì Lệnh điều kiện này cũng hết hiệu lực.

#### • Các trạng thái của Lệnh điều kiện:

- Chờ xử lý: <Lệnh điều kiện đã được đặt vào hệ thống nhưng chưa đẩy lên sàn>
- Đã kích hoạt: <Lệnh điều kiện đã được gửi lên sàn>
- Đã khớp: <Lệnh điều kiện đã được khớp 1 phần>
- Hoàn tất: <Lệnh điều kiện đã khớp hết>
- Đã hủy: <Lệnh điều kiện đã được hủy>

## 3.1.4.3. Lệnh trong ngày:

Màn hình quản lí lệnh Lệnh trong ngày cho phép người dùng xem các thông tin của Lệnh đã đặt. Bao gồm các thông tin: Lệnh Mua/Bán, Số tài khoản, Số tiểu khoản, Mã CK, Loại lệnh...

- Dòng cuối sổ lệnh có các thông tin:
- Số lệnh: là tổng số lệnh hiện có trong sổ lệnh.
- Tổng: khối lượng đặt, KL khớp, Giá trị khớp, KL còn lại.
- Click vào Tài khoản để xem thông tin lệnh khớp theo tài khoản

| 002200 |                                                                                                    |         |              |               |       |        |         |                           |         |             |              |            |  |
|--------|----------------------------------------------------------------------------------------------------|---------|--------------|---------------|-------|--------|---------|---------------------------|---------|-------------|--------------|------------|--|
| Lện    | ệnh trong ngày Lệnh đã khớp Tổng hợp khớp lệnh Danh mục đầu tư Báo cáo tài sản 🦯                                                                                                    |         |              |               |       |        |         |                           |         |             |              |            |  |
| 8      | Sửa/Hủy                                                                                                    | Mua/Bán | Số tài khoản | Số tiểu khoản | Mã CK | KL đặt | Giá đặt | Trạng thái                | KL khớp | Giá khớp TB | Giá trị khớp | KL còn lại |  |
|        |                                                                                                    |         |              |               |       |        |         |                           |         |             |              |            |  |
|        | 0 🙁                                                                                                    |         | 085C999888   | 0001004288    | A32   | 100    | 31,000  | Chờ gửi                   |         |             |              | 100        |  |
|        | 0 🙁                                                                                                    |         | 085C999888   | 0001004288    | A32   | 100    | 27,000  | Chờ gửi                   |         |             |              | 100        |  |
|        | 0 🙁                                                                                                    |         | 085C999888   | 0001004288    | A32   | 100    | 31,000  | Chờ gửi                   |         |             |              | 100        |  |
|        |                                                                                                    |         | 085C999888   | 0001004288    | BID   | 100    | 35,300  | Hủy lệnh chưa gửi vào sàn |         |             |              |            |  |
|        | <ul> <li>(2)</li> <li>(3)</li> <li>(4)</li> <li>(4)</li> <li>(5)</li> <li>(4)</li> <li>(5)</li> <li>(5)</li> <li>(6)</li> <li>(6)</li> <li>(7)</li> <li>(7)</li></ul> |         | 085C999888   | 0001004276    | VIC   | 100    | 63,800  | Chờ gửi                   |         |             |              | 100        |  |
|        |                                                                                                    |         | 085C999888   | 0001004276    | AAA   | 100    | 8,000   |                           | 100     | 8,000       | 800,000      |            |  |
|        |                                                                                                    |         |              |               |       |        |         |                           |         |             |              |            |  |

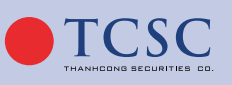

🗹 info@tcœ.vn

• 028 38 27 05 27

| Cł | ni tiết khớp lệnh 🛛 🗙 🗙   |             |              |                  |                  |             |  |  |  |  |  |  |  |  |
|----|---------------------------|-------------|--------------|------------------|------------------|-------------|--|--|--|--|--|--|--|--|
|    | Tài khoản: 093C002057     |             |              |                  |                  |             |  |  |  |  |  |  |  |  |
|    | Mã CK                     | Tổng KL đặt | Tổng KL khớp | Tổng giá trị mua | Tổng giá trị bán | Giá khớp TB |  |  |  |  |  |  |  |  |
| Số | Số tiểu khoản: 093C002057 |             |              |                  |                  |             |  |  |  |  |  |  |  |  |
| •  | AAA                       | 600         | 600          | 9,000,000        | 0                | 15,000      |  |  |  |  |  |  |  |  |
| •  | VNM                       | 700         | 600          | 57,000,000       | 0                | 95,000      |  |  |  |  |  |  |  |  |
|    |                           | Tổng cội    | ng           | 66,000,000       | 0                |             |  |  |  |  |  |  |  |  |
|    |                           |             |              |                  |                  |             |  |  |  |  |  |  |  |  |

Hình: Màn hình Thông tin lệnh khớp theo tài khoản

• Click vào **Tiểu khoản** để xem thông tin chi tiết lệnh khớp theo Tiểu khoản.

| Lện | h trong ngày                                                                                                    | Lệnh đâ | í khớp Tổn   | ıg hợp khớp lệnh  | Danh mụ        | c đầu tư 🛛 B   | áo cáo tài sản          |                           |         |             |              |  |
|-----|----------------------------------------------------------------------------------------------------|---------|--------------|-------------------|----------------|----------------|-------------------------|---------------------------|---------|-------------|--------------|--|
|     | Sửa/Hủy                                                                                                    | Mua/Bán | Số tài khoản | Số tiểu khoản     | Mã CK          | KL đặt         | Giá đặt                 | Trạng thái                | KL khớp | Giá khớp TB | Giá trị khớp |  |
|     |                                                                                                    |         |              |                   |                |                |                         |                           |         |             |              |  |
|     |                                                                                                    |         | 085C999888   | <u>0001004288</u> | Thông tin lệnh | khớp theo tiểu | khoản <sup>31,(00</sup> | Chờ gửi                   | 0       | 0           | 0            |  |
|     | <ul> <li>Image: Second second sec</li></ul> | Mua     | 085C999888   | 0001004288        | Δ32            | 100            | 27 ( 00                 | Chờ gửi                   | 0       | 0           | 0            |  |
|     | <ul> <li>Image: Second second sec</li></ul> |         | 085C999888   | 0001004288        | A32            | 100            | 31,000                  | Chờ gửi                   | 0       | 0           | 0            |  |
|     |                                                                                                    |         | 085C999888   | 0001004288        | BID            | 100            | 35,300                  | Hủy lệnh chưa gửi vào sàn | 0       | 0           | 0            |  |
|     |                                                                                                    |         | 085C999888   | 0001004276        | VIC            | 100            | 63,800                  | Chờ gửi                   | 0       | 0           | 0            |  |
|     |                                                                                                    |         | 085C999888   | 0001004276        | AAA            | 100            | 8,000                   |                           | 100     | 8,000       | 800,000      |  |
|     |                                                                                                    |         |              |                   |                |                |                         |                           |         |             |              |  |

| Ch                    | Chi tiết khớp lệnh 🗙 |             |              |                  |                  |             |  |  |  |  |  |  |
|-----------------------|----------------------|-------------|--------------|------------------|------------------|-------------|--|--|--|--|--|--|
| Tài khoản: 085C999888 |                      |             |              |                  |                  |             |  |  |  |  |  |  |
|                       | Mã CK                | Tổng KL đặt | Tổng KL khớp | Tổng giá trị mua | Tổng giá trị bán | Giá khớp TB |  |  |  |  |  |  |
| Số                    | tiểu khoản:          | 0001004276  |              |                  |                  |             |  |  |  |  |  |  |
| •                     | AAA                  | 100         | 100          | 0                | 800,000          | 8,000       |  |  |  |  |  |  |
|                       |                      | Tổng cộn    | 9            | 0                | 800,000          |             |  |  |  |  |  |  |
| _                     |                      |             |              |                  |                  |             |  |  |  |  |  |  |

Hình: Màn hình Thông tin lệnh khớp theo tiểu khoản

• Click vào Khối lượng đặt để xem chi tiết thông tin lệnh.

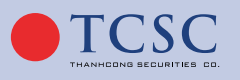

| Lện | ệnh trong ngày Lệnh đã khớp Tổng hợp khớp lệnh Danh mục đầu tư Báo cáo tài sản                                                                                                    |           |              |               |          |          |            |           |               |           |             |    |  |
|-----|----------------------------------------------------------------------------------------------------|-----------|--------------|---------------|----------|----------|------------|-----------|---------------|-----------|-------------|----|--|
| 8   | Sửa/Hủy                                                                                                    | Mua/Bán   | Số tài khoản | Số tiểu khoản | Mã CK    | KL đ     | lặt        | Giá đặt   |               | Trạng t   | hái         |    |  |
|     |                                                                                                    |           |              |               |          |          |            |           |               |           |             |    |  |
|     | <ul> <li>(2)</li> <li>(3)</li> <li>(4)</li> <li>(4)</li> <li>(5)</li> <li>(4)</li> <li>(5)</li> <li>(5)</li> <li>(6)</li> <li>(6)</li> <li>(7)</li> <li>(7)</li></ul>                                                                                                    | Mua       | 085C999888   | 0001004288    | A32      |          | <u>100</u> | Thông tin | chi tiết lệnh | Chờ gi    | й           |    |  |
|     | <ul> <li>Image: Image: Ima</li></ul> | Mua       | 085C999888   | 0001004288    | A32      |          | 100        | 27,00     | 00            | Chờ gi    | й           |    |  |
|     | <ul> <li>Image: Image: Ima</li></ul> | Mua       | 085C999888   | 0001004288    | A32      |          | 100        | 31,00     | 00            | Chờ gi    | й           |    |  |
|     |                                                                                                    |           | 085C999888   | 0001004288    | BID      |          | 100        | 35,30     | 00 Hủy lệr    | nh chưa g | ļửi vào sàn |    |  |
|     | <ul> <li>(2)</li> <li>(3)</li> <li>(4)</li> <li>(4)</li> <li>(5)</li> <li>(4)</li> <li>(5)</li> <li>(5)</li> <li>(6)</li> <li>(6)</li> <li>(7)</li> <li>(7)</li></ul>                                                                                                    |           | 085C999888   | 0001004276    | VIC      |          | 100        | 63,80     | 00            | Chờ gửi   |             |    |  |
|     |                                                                                                    |           | 085C999888   | 0001004276    | AAA      |          | 100        | 8,00      | 00            | Khớp hết  |             |    |  |
| THĆ | ÒNG TIN CHI                                                                                                    | TIẾT LỆNH |              |               |          |          |            |           |               |           | /           | ×  |  |
| Mã  | CK: HPG                                                                                                    |           |              |               | Trạng t  | hái: Chờ | gửi        |           |               |           |             |    |  |
| Mud | a/Bán: <mark>Mua</mark>                                                                                                    |           |              |               | Loại lện | h: ATC   |            |           |               |           |             |    |  |
|     |                                                                                                    | Ng        | jày          | Thời gian     | KL đặt   |          | Giá        | đặt       | KL khớ        | P         | Giá kh      | óp |  |
|     |                                                                                                    | 09/11     | /2022        | 16:48:39      |          | 100      |            | 21,150    |               |           |             |    |  |
|     |                                                                                                    |           |              | Tổng cộng     |          |          |            |           |               | 0         |             |    |  |
|     |                                                                                                    |           |              |               |          |          |            |           |               |           |             |    |  |

Hình: Màn hình thông tin chi tiết lệnh

 Click vào ô filter dưới tên cột trên sổ lệnh, nhập điều kiện tìm kiếm cho phép khách hàng xem thông tin theo điều kiện đã nhập.

| Lện | Lệnh trong ngày Lệnh đã khớp Tổng hợp khớp lệnh Danh mục đầu tư Báo cáo tài sản                                                                                                    |         |              |               |       |        |         |            |         |             |  |  |  |
|-----|----------------------------------------------------------------------------------------------------|---------|--------------|---------------|-------|--------|---------|------------|---------|-------------|--|--|--|
|     | Sửa/Hủy                                                                                                    | Mua/Bán | Số tài khoản | Số tiểu khoản | Mã CK | KL đặt | Giá đặt | Trạng thái | KL khớp | Giá khớp TB |  |  |  |
|     |                                                                                                    | Mua     |              |               |       |        |         |            |         |             |  |  |  |
|     |                                                                                                    | Mua     | 085C999888   | 0001004288    | A32   | 100    | 31,000  | Chờ gửi    | 0       | 0           |  |  |  |
|     | <ul> <li>(2)</li> <li>(3)</li> <li>(4)</li> <li>(4)</li> <li>(5)</li> <li>(5)</li> <li>(6)</li> <li>(7)</li> <li>(7)</li> <li>(7)</li> <li>(8)</li> <li>(9)</li> <li>(9)</li></ul> | Mua     | 085C999888   | 0001004288    | A32   | 100    | 27,000  | Chờ gửi    | 0       | 0           |  |  |  |
|     |                                                                                                    | Mua     | 085C999888   | 0001004288    | A32   | 100    | 31,000  | Chờ gửi    | 0       | 0           |  |  |  |
|     |                                                                                                    |         |              |               |       |        |         |            |         |             |  |  |  |
|     |                                                                                                    |         |              |               |       |        |         |            |         |             |  |  |  |

 Click vào tên cột để tùy chỉnh sắp xếp lệnh, click lần 1 đối với các dữ liệu là chữ sẽ sắp xếp từ Z→A, với các dữ liệu là số sẽ sắp xếp theo chiều giảm dần, click lần 2 sắp xếp ngược lại so với chiều lần 1.

| Lện | h trong ngày                                                                                                    | Lệnh đấ | á khớp Tổn   | g hợp khớp lệnh | n Danh mụ | cđầutư Ba        | áo cáo tài sản |                           |         |
|-----|----------------------------------------------------------------------------------------------------|---------|--------------|-----------------|-----------|------------------|----------------|---------------------------|---------|
|     | Sửa/Hủy                                                                                                    | Mua/Bán | Số tài khoản | Số tiểu khoản   | Mã CK     | Mã CK KL đặt Giá |                | Trạng thái                | KL khớp |
|     |                                                                                                    |         |              |                 |           |                  |                |                           |         |
|     |                                                                                                    |         | 085C999888   | 0001004276      | AAA       | 100              | 8,000          |                           | 1(      |
|     | <ul> <li>(2)</li> <li>(3)</li> <li>(4)</li> <li>(4)</li> <li>(5)</li> <li>(4)</li> <li>(5)</li> <li>(5)</li> <li>(6)</li> <li>(6)</li> <li>(7)</li> <li>(7)</li></ul> |         | 085C999888   | 0001004288      | A32       | 100              | 27,000         | Chờ gửi                   |         |
|     | <ul> <li>(2)</li> <li>(3)</li> <li>(4)</li> <li>(4)</li> <li>(5)</li> <li>(4)</li> <li>(5)</li> <li>(5)</li> <li>(6)</li> <li>(6)</li> <li>(7)</li> <li>(7)</li></ul> |         | 085C999888   | 0001004288      | A32       | 100              | 31,000         | Chờ gửi                   |         |
|     | <ul> <li>(2)</li> <li>(3)</li> <li>(4)</li> <li>(4)</li> <li>(5)</li> <li>(5)</li> <li>(6)</li> <li>(7)</li> <li>(7)</li></ul> |         | 085C999888   | 0001004288      | A32       | 100              | 31,000         | Chờ gửi                   |         |
|     |                                                                                                    |         | 085C999888   | 0001004288      | BID       | 100              | 35,300         | Hủy lệnh chưa gửi vào sàn |         |
|     | 0 😢                                                                                                    |         | 085C999888   | 0001004276      | VIC       | 100              | 63,800         | Chờ gửi                   |         |

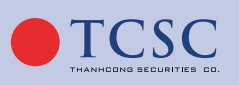

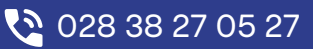

## 3.1.4.4. Lệnh đã khớp:

Lệnh đã khớp cho phép khách hàng xem các thông tin của các lệnh đã khớp. Bao gồm các thông tin: Thời gian, Mã CK, KL khớp, Giá khớp TB...

- Dòng cuối tab lệnh đã khớp có các thông tin:
- Tổng: KL khớp, Giá khớp TB, Giá trị khớp, Phí GD, Thuế TNCN, Thuế cổ tức, Phải trả/ thực nhận.

| LỆNH CHỜ KHỚP <mark>LỆNH ĐÃ KHỚP</mark> TỔNG HỢP KHỚP LỆNH LỆNH TRONG NGÀY DANH MỤC ĐẦU TƯ BÁO CÁO TÀI SẢN |                  |              |               |       |        |         |            |         |             |              |            |            |           |           |
|----------------------------------------------------------------------------------------------------|------------------|--------------|---------------|-------|--------|---------|------------|---------|-------------|--------------|------------|------------|-----------|-----------|
|                                                                                                    | Mua/Bán          | Số tài khoản | Số tiểu khoản | Mã CK | KL đặt | Giá đặt | Trạng thái | KL khóp | Giá khớp TB | Giá trị khớp | KL còn lại | GT còn lại | Loại lệnh | Thời gian |
|                                                                                                    | Không có dũ liệu |              |               |       |        |         |            |         |             |              |            |            |           |           |
| Tổng :                                                                                                    | 0                |              |               |       | 0      |         |            | 0       |             | 0            | 0          | 0          |           |           |

Hình: Màn hình Lệnh đã khớp

- Click vào button "Chi tiết" để xem thông tin chi tiết khớp lệnh.

| Chi tiết khớp lệnh            |         |       |          |         | ×            |  |  |  |  |  |  |
|-------------------------------|---------|-------|----------|---------|--------------|--|--|--|--|--|--|
| ố hiệu lệnh: 8000251022000023 |         |       |          |         |              |  |  |  |  |  |  |
| Giờ khớp                      | Mua/Bán | Mã CK | Giá khớp | KL khớp | Giá trị khớp |  |  |  |  |  |  |
| 09:18:51                      |         | AAA   | 8,000    | 100     | 800,000      |  |  |  |  |  |  |
| Tổng cộng                     |         |       |          | 100     | 800,000      |  |  |  |  |  |  |

Hình: Màn hình Chi tiết khớp lệnh

## 3.1.4.5. Danh mục đầu tư:

Danh mục đầu tư cho phép khách hàng theo dõi chứng khoán hiện đang nắm giữ, lãi lỗ dự tính trên từng mã chứng khoán.

- Click vào thao tác "MUA" sẽ nhảy vào màn hình giao dịch để thực hiện mua, tự động chọn loại Mua, hiển thị Mã CK vừa chọn.
- Click vào thao tác "BÁN" sẽ nhảy vào màn hình giao dịch để thực hiện bán, tự động chọn loại Bán, hiển thị Mã CK vừa chọn.

| Lện | n trong ngà | ay Lệi   | nh đã khớp    | Tổng hợp | khớp lệnh | Danh my | ic đầu tư 🛛 Bi | áo cáo tài sản |             |                   |                |                  |                  |               |
|-----|-------------|----------|---------------|----------|-----------|---------|----------------|----------------|-------------|-------------------|----------------|------------------|------------------|---------------|
| Sốt | ểu khoản: 🛛 | 00010040 | 044 ÷         |          |           |         |                |                |             |                   |                |                  |                  |               |
| Th  | ao tác      | Mã CK    | Số tiểu khoản | Tổng KL  | KL GD     | Giá vốn | Giá thị trường | Giá trị vốn    | Giá trị TT  | Lãi lỗ trong ngày | Lãi/lỗ dự tính | % Lãi/lỗ dự tính | Tỉ lệ tính TS(%) | TSĐB - Giá TC |
| MUA |             | TCI      | 0001004044    | 100,000  | 100,000   | 4,009   |                | 400,900,000    | 650,000,000 |                   | 249,100,000    |                  | •                |               |
|     |             |          |               |          |           |         |                |                |             |                   |                |                  |                  |               |
|     |             |          |               |          |           |         | Tổng :         | 400,900,000    | 650,000,000 | -60,000,000       | 249,100,000    | 62.14            |                  |               |
|     |             |          |               |          |           |         |                |                |             |                   |                |                  |                  |               |

Hình: Màn hình Danh mục đầu tư

🜐 www.tcsc.vn

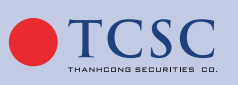

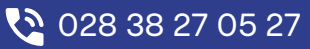

- 42
  - Dòng cuối tab danh mục đầu tư có các thông tin:
  - Tổng: Giá trị vốn, giá trị TT, lãi/lỗ dự tính, % lãi/lỗ dự tính.

## 3.1.4.6. Tổng hợp khớp lệnh:

Tổng hợp khớp lệnh cho phép khách hàng xem các thông tin của các lệnh đã khớp. Bao gồm các thông tin: Mã CK, Lệnh, KL khớp, Gía khớp TB, Gía khớp, Gía trị khớp, Phí giao dịch...

| Lệnh trong | ngày Lệnh  | đã khớp | Tổng hợp khớp | lệnh Danh m | ục đầu tư 🛛 Báo các | o tài sản    |               |                |
|------------|------------|---------|---------------|-------------|---------------------|--------------|---------------|----------------|
| Số lưu ký  | Tiểu khoản | Mã CK   | Lệnh          | KL khớp     | Giá khớp TB         | Giá trị khớp | Phí giao dịch | Thuế giao dịch |
| 085C999888 | 0001004276 | AAA     |               | 100         | 8,000               | 800000       | 800           | 800            |
| 085C999888 | 0001004276 | VIC     |               | 100         | 63,800              | 6380000      | 6,380         | 6,380          |
| 085C999888 | 0001004288 | A32     | Mua           | 200         | 29,000              | 5800000      | 2,900         | 0              |

Hình: Màn hình Tổng hợp khớp lệnh

## 3.1.5. Đặt lệnh theo danh mục:

**Mô tả:** Giao dịch theo danh mục là công cụ để khách hàng có thể giao dịch nhanh các mã chứng khoán trong danh mục.

| Đặt lệnh theo danh m | џс         |                                 |       |                         |             |
|----------------------|------------|---------------------------------|-------|-------------------------|-------------|
|                      | Mua/Bán    | Mua                             | ¢     | Sức mua cơ bản          | 15,116,619  |
|                      | Tài khoản  | 085C999888                      |       | Sức mua tối đa (PPSE')  | 30,233,238  |
|                      | Tiểu khoản | Margin DTT (M3).0001004288.(M3) | \$    | KL mua tối đa           |             |
|                      | Danh mục   | VN30                            | \$    | KL bán tối đa           |             |
|                      | Chỉ số     | 1,290                           |       | Tiền mặt                | -12,701,925 |
|                      | Loại lệnh  | ATC                             | \$    | Tiền có thể ứng tự động |             |
|                      | Khối lượng |                                 |       | Hạn mức bảo lãnh        |             |
|                      |            |                                 | Xác r | hận                     |             |

Hình: Màn hình Giao dịch theo danh mục

- Bước 1: Chọn tab Giao dịch → Đặt lệnh theo Danh mục
- Bước 2: Nhập các thông tin giao dịch
- Khung giao dịch gồm các thông tin:

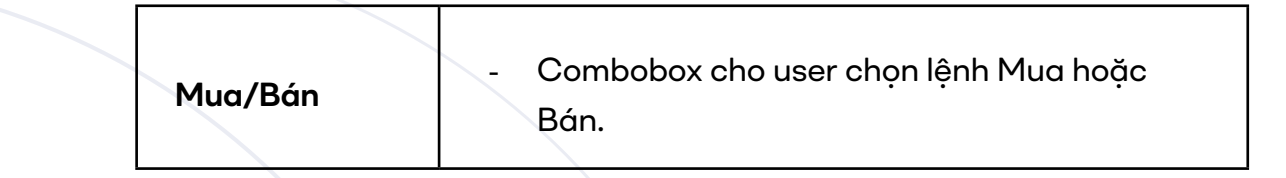

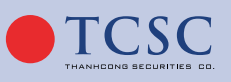

• 028 38 27 05 27

Г

Т

1

| Tài khoản                         | <ul> <li>Textbox, mặc định hiển thị số tài khoản đăng<br/>nhập.</li> <li>Trường disable không được phép sửa.</li> </ul>                                                                     |
|-----------------------------------|----------------------------------------------------------------------------------------------------|
| Tiểu khoản                        | - Combobox chọn tiểu khoản giao dịch.                                                                                                    |
| Danh mục                          | <ul> <li>Combobox cho khách hàng chọn mã rổ CK<br/>cần giao dịch (các rổ CK đã được khai báo ở<br/>chức năng 032022).</li> </ul>                                                            |
| Chỉ số                            | <ul> <li>Mặc định hiển thị theo chỉ số của rổ CK chọn<br/>giao dịch, chỉ số lấy từ chức năng 032022,<br/>không được phép sửa ở đây.</li> <li>Trường disable không được phép sửa.</li> </ul> |
| Loại lệnh                         | <ul> <li>Combobox gồm các giá trị: ATO/ATC/MP,<br/>user chọn loại lệnh cần đặt.</li> </ul>                                                                                                  |
| Khối lượng                        | <ul> <li>Nhập khối lượng khách hàng cần giao dịch</li> <li>Khối lượng &gt; 0</li> </ul>                                                                                                    |
| Checkbox<br>"Bán hết danh<br>mục" | <ul> <li>Checkbox này sử dụng cho lệnh bán</li> <li>Khách hàng nhấn vào check box "Bán hết<br/>danh mục" để bán hết số dư của các mã CK<br/>trong danh mục được chọn.</li> </ul>            |
| Nút Mua/Bán                       |                                                                                                    |
| Nút Làm lại                       |                                                                                                    |

 Khách hàng sau khi nhập thông tin Mua/Bán → Nhấn nút Xác nhận, gọi tới màn hình Xác nhận lệnh; Nhập <u>Mật khẩu giao dịch</u>/Mã xác thực OTP → Nhấn nút Xác nhận để hoàn tất quá trình giao dịch.

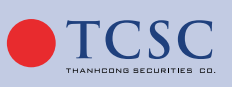

#### • Khung Thông tin tài khoản:

- Hiển thị các thông tin:
  - Sức mua cơ bản
  - ♦ Khối lượng mua tối đa, công thức = Sức mua cơ bản/chỉ số khai báo ở 032022
  - ♦ Tiền mặt
  - ♦ Hạn mức bảo lãnh
  - Tiền có thể ứng tự động
- Dữ liệu ở khung thông tin tài khoản sẽ hiển thị sau khi khách hàng chọn tiểu khoản giao dịch ở khung Giao dịch.
- Hiển thị các thông tin:
  - Sức mua cơ bản
  - Khối lượng mua tối đa, công thức = Sức mua cơ bản/chỉ số khai báo ở 032022
  - ♦ Tiền mặt
  - ♦ Hạn mức bảo lãnh
  - Tiền có thể ứng tự động
- Dữ liệu ở khung thông tin tài khoản sẽ hiển thị sau khi khách hàng chọn tiểu khoản giao dịch ở khung Giao dịch.

#### Khung Sổ lệnh danh mục:

- Lưới dữ liệu xử lý cho phép filter.
- Cho phép huỷ 1 hoặc nhiều lệnh hoặc tất cả lệnh trong danh mục.
- Lưới dữ liệu gồm các thông tin:

| Check box "Chọn tất cả" | Chọn tất cả để huỷ tất cả lệnh                         |
|-------------------------|--------------------------------------------------------|
| Nút Huỷ lệnh đã chọn    | Dùng để Huỷ nhiều lệnh đã chọn<br>hoặc huỷ tất cả lệnh |
| Nút Huỷ                 | Khách hàng nhấn vào nút Huỷ trước<br>dòng lệnh cần huỷ |
| Danh mục                | Danh mục giao dịch                                     |
| Lệnh                    | Mua/Bán                                                |
| Tài khoản               | Tài khoản lưu ký đăng nhập                             |

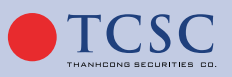

| Tiểu khoản   | Tiểu khoản giao dịch           |  |
|--------------|--------------------------------|--|
| Chỉ số đặt   | Chỉ số giao dịch theo danh mục |  |
| KL đặt       | Khối lượng giao dịch           |  |
| SHL danh mục | Số hiệu lệnh danh mục          |  |
| Kênh         | Kênh giao dịch danh mục        |  |
| User đặt     | User giao dịch                 |  |

- Ví dụ dữ liệu hiển thị ở lưới dữ liệu:

| Sổ l | ệnh danh m | џс       |      |            |            |            |        |                   |            |            |
|------|------------|----------|------|------------|------------|------------|--------|-------------------|------------|------------|
| 8    | Hủy        | Danh mục | Lệnh | Số lưu ký  | Tiểu khoản | Chỉ số đặt | KL đặt | SHL danh mục      | Kênh GD    | User đặt   |
|      |            |          |      |            |            |            |        |                   |            |            |
|      |            | VN3      | Mua  | 085C000389 | 0001004289 | 100.5      |        | 20221025000000021 | TCSC-Trade | USERONLINE |
|      |            | VN3      | Bán  | 085C000389 | 0001004289 | 100.5      | 8      | 20221025000000005 | TCSC-Trade | USERONLINE |
|      |            | VN3      | Bán  | 085C000389 | 0001004289 | 100.5      | 8      | 20221025000000004 | TCSC-Trade | USERONLINE |
|      |            | VN3      | Bán  | 085C000389 | 0001004289 | 100.5      | 2      | 20221025000000003 | TCSC-Trade | USERONLINE |
|      |            | VN3      | Bán  | 085C000389 | 0001004289 | 100.5      | 3      | 20221025000000002 | TCSC-Trade | USERONLINE |
|      | 8          | VN3      | Mua  | 085C000389 | 0001004289 | 100.5      | 2      | 20221025000000001 | TCSC-Trade | USERONLINE |

 Để xem chi tiết lệnh con của từng lệnh danh mục, khách hàng double click vào dòng lệnh cần xem lệnh chi tiết, xuất hiện popup Sổ lệnh chi tiết:

| s | ổ lệnh ( | chi tiết |                  |           |            |            |       |            |         |            |                  |                   | ×  |
|---|----------|----------|------------------|-----------|------------|------------|-------|------------|---------|------------|------------------|-------------------|----|
|   | 8        | Hủy      | Lệnh             | Loại lệnh | Tài khoản  | Tiểu khoản | Mã CK | Khối lượng | Giá đặt | Trạng thái | Số hiệu lệnh     | SHL danh mục      | Pł |
| - |          |          | Mua thông thường | ATC       | 085C000389 | 0001004289 | DCM   | 100        | 34,500  | Đã gửi     | 8000251022000329 | 20221025000000021 |    |
|   |          |          | Mua thông thường | ATC       | 085C000389 | 0001004289 | SSI   | 100        | 19,150  | Chờ gửi    | 8000251022000330 | 20221025000000021 |    |
|   |          |          |                  |           |            |            |       |            |         |            |                  |                   |    |
|   |          | Tổng :   | 2                |           |            |            |       | 200        |         |            |                  |                   |    |
| C |          |          |                  |           |            |            |       |            |         |            |                  |                   |    |

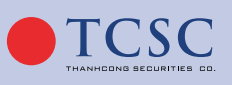

└── info@tc∞.vn

# 46

### • Popup Sổ lệnh chi tiết:

- Gồm các thông tin: Lệnh, Loại lệnh, Tài khoản, Tiểu khoản, Mã CK, Khối lượng, Giá đặt,
   Trạng thái, Số hiệu lệnh, Số hiệu lệnh danh mục, Phiên, Giờ cập nhật.
- Popup hiển thị các lệnh con sinh ra từ lệnh danh mục đã chọn.
- Cho phép huỷ 1 hoặc nhiều lệnh hoặc tất cả lệnh con của lệnh danh mục được chọn.

## 3.2. Tài khoản:

## 3.2.1. Tổng hợp tài sản:

Màn hình này hỗ trợ Khách hàng theo dõi tổng hợp tài sản của tiểu khoản đang được lựa chọn, bao gồm các thông tin về Tiền, Chứng khoán, Các khoản nợ và các thông tin về tỷ lệ ký quỹ của tiểu khoản.

|                            | <mark>TỔNG HỢI</mark><br>Hiển thị bi | P TÀI SẢN<br>ểu đã (g |                |
|----------------------------|--------------------------------------|-----------------------|----------------|
| 1. Tiền tại TCSC           | 5,000,191,781                        | 5. Tỷ lệ ký quỹ       |                |
| - Tiền mặt                 | 5,000,191,781                        | - Tỷ lệ KQ tổng hợp   | 100.43%        |
| - Tiền gửi TK có kỳ hạn    | 0                                    | - Tỷ lệ ký quỹ        |                |
| - Tiền có thể chuyển       | 7,922,506                            | - Tỷ lệ đảm bảo       | 90%            |
| - Tiền cổ tức chờ về       | 0                                    | - Tỷ lệ duy trì       | 77%            |
| - Tiền phong tỏa           | 0                                    | - Tỷ lệ xử lý         | 67%            |
| - Tiền bán chờ về 📀        | 0                                    | - Số tiền nộp bổ sung | 0              |
|                            |                                      | - GTCK nộp bổ sung    | 0              |
| 2. Chứng khoán 🧿           | 6,552,150,000                        |                       |                |
|                            |                                      | 6. Hạn mức margin     | 35,750,000,000 |
| 3. Các khoản nợ            | 6,823,069,275                        | - Hạn mức margin      | 35,750,000,000 |
| - Tiền mua chưa thanh toán | 6,823,069,275                        | - Hạn mức còn lại     | 35,750,000,000 |
| - Nợ ứng trước             | 0                                    |                       |                |
| - Nợ phí SMS               | 0                                    | 7. Tiền tại ngân hàng |                |
| - Nợ phí lưu ký            | 0                                    | - Số dư phong tỏa     |                |
| - Nợ ký quỹ                | 0                                    | - Kết nối ngân hàng   | Không          |
|                            |                                      | - Tài khoản ngân hàng |                |
| 4. Tài sản thực có 🕜       | 4,729,272,506                        | - Tên ngân hàng       |                |

Hình: Tổng hợp tài sản

Để xem ý nghĩa của từng loại tài sản chi tiết như sau:

- Tiền tại TCSC:
- Tiền mặt: Là số dư tiền mặt hiện có trên tiểu khoản đang được lựa chọn.
- Tiền có thể chuyển: Số tiền tối đa có thể chuyển khoản trên tiểu khoản đã chọn.
- Tiền cổ tức chờ về: là giá trị cổ tức bằng tiền đang chờ về trên tiểu khoản của Khách hàng. Nhấn vào dòng Tiền cổ tức chờ về để xem thông tin → Hệ thống link đến menu Thông tin sự kiện quyền.

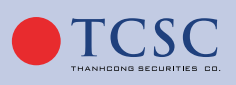

| 1. T        | iền tại FN                    | s             |                                          |                           |                                                 |                | 9,961,025                     | ,539         |
|-------------|-------------------------------|---------------|------------------------------------------|---------------------------|-------------------------------------------------|----------------|-------------------------------|--------------|
| - Ti        | ền mặt                        |               |                                          |                           |                                                 |                | 9,961,01                      | 7,439        |
| - Ti        | ền có thể ch                  | nuyển         |                                          |                           |                                                 |                | 9,961,01                      | 2,494        |
| <u>- Ti</u> | <u>ền cổ tức ch</u>           | <u>nờ về</u>  |                                          |                           |                                                 |                |                               | <u>8,100</u> |
| - Ti        | ền phong tả                   | ba            |                                          |                           |                                                 | -              |                               | 0            |
| - Ti        | ền bán chờ                    | về ?          |                                          |                           |                                                 | Clic           | k vào đây                     | 0            |
|             | Mã CK<br>Tất cả               | Loại<br>V Tất | THÔNG<br>sự kiện Từ ngày<br>cả ¢ 09/11/2 | ם דוא <b>גע</b><br>1021 ס | KIỆN QUYỀN<br>ến ngày Đã ph<br>08/02/2022 Tất c | ân bổ<br>ả ¢   | Ân vào<br>đây để<br>QTìm kiếm |              |
| Mã CK       | Loại sự kiện                  | Ngày chốt     | Số lượng CK sở hữu                       | Tỷ lệ                     | Số lượng CK chờ về                              | Số tiền chờ về | Ngày thực hiện dự kiến        | Trạng thái   |
|             | Tổng                          |               |                                          |                           |                                                 | 2 687 500      |                               |              |
| CIP         | Tổng<br>Chia cổ tức bằng tiền | 08/12/2021    | 2 500                                    | 694                       | 0                                               | 2,687,500      |                               | Vác phập     |

- Tiền phong tỏa: Số tiền trên tiểu khoản đang chọn bị phong tỏa tại TCSC
- Tiền chờ về: Nhấn vào dòng Tiền bán chờ về để xem thông tin Tiền bán chờ về của từng ngày bán.

| 1. Tiền tại TCSC        | 556,938,332 |
|-------------------------|-------------|
| - Tiền mặt              | 549,772,692 |
| - Tiền gửi TK có kỳ hạn | 0           |
| - Tiền có thể chuyển    | 549,772,052 |
| - Tiền cổ tức chờ về    | 0           |
| - Tiền phong tỏa        | 0           |
| - Tiền bán chờ về ?     | 7,165,640   |
| - Bán ngày 21/10/2022   | 0           |
| - Bán ngày 24/10/2022   | 0           |
| - Bán ngày 25/10/2022   | 7,165,640   |

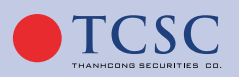

#### Chứng khoán:

Tra cứu giá trị chứng khoán có trên tiểu khoản đang chọn. Nhấn vào dòng Chứng khoán
 → Hệ thống link đến menu danh mục đầu tư để xem thông tin chi tiết.

|      | 2. 0       | Chứng         | khoá         | in ?           |          |                |                |                                          |                                          |                |                                          | 72,              | 954,964       |
|------|------------|---------------|--------------|----------------|----------|----------------|----------------|------------------------------------------|------------------------------------------|----------------|------------------------------------------|------------------|---------------|
|      | 11111      | UHH           | CHHH         | UUU            | UHHH     | 1666           | 1111111        | an an an an an an an an an an an an an a | an an an an an an an an an an an an an a |                | a an an an an an an an an an an an an an | 11111111         |               |
|      |            |               |              |                |          |                |                |                                          |                                          |                |                                          |                  |               |
|      |            |               |              |                |          |                | DANH M         | IỤC ĐẦU TU                               |                                          |                |                                          |                  |               |
| khoá | in Danh    | mục đầu tư    | Quản lí trái | phiếu/ tín phi | íu       |                |                |                                          |                                          |                |                                          |                  |               |
|      |            |               |              |                |          |                | Số tiểu kho    | oàn: 0001004183                          | •                                        |                |                                          |                  |               |
|      | Маск       | Số tiểu khoản | Tổng KL      | KL GD          | Giá vốn  | Giá thị trường | Giá trị vốn    | Giá trị TT                               | Lãi lỗ trong ngày                        | Lãi/lỗ dự tính | % Lãi/lỗ dự tính                         | Tỉ lệ tính TS(%) | TSĐB - Giá TC |
|      | <b>AAA</b> | 0001004183    | 500,000      | 0              | 7,511.25 |                | 3,755,625,000  | 3,570,000,000                            |                                          |                |                                          | 35               | 1,254,750,000 |
|      | SSI_WFT    | 0001004183    | 10,000       | 0              | 10,000   | 18,900         | 100,000,000    | 189,000,000                              |                                          | 89,000,000     | 89                                       | 0                |               |
|      | тсі        | 0001004183    | 6,761,300    | 0              | 7,000    |                | 47,329,100,000 | 40,567,800,000                           |                                          |                |                                          | 0                |               |
|      | TCL_WFT    | 0001004183    | 10,000       | 0              | 10,000   | 6,000          | 100,000,000    | 60,000,000                               | -12,000,000                              |                |                                          | 0                |               |
|      |            |               |              |                |          |                |                |                                          |                                          |                |                                          |                  |               |
|      |            |               |              |                |          |                |                |                                          |                                          |                |                                          |                  |               |

#### Các khoản nợ:

Nhấn vào dòng Nợ ứng trước → Hệ thống link đến menu Nợ ứng trước (Các khoản nợ)
 để xem chi tiết thông tin nợ ứng trước.

| 3. Các khoản nợ            | 230,640        |
|----------------------------|----------------|
| - Tiền mua chưa thanh toán | 0              |
| <u>- Nợ ứng trước</u>      | <u>230,000</u> |
| - Nợ phí SMS               | 0              |
| - Nợ phí lưu ký            | 640            |
| - Nợ ký quỹ                | 0              |
|                            |                |

Nhấn vào dòng Nợ ký quỹ → Hệ thống link đến menu Nợ quý kỹ (Các khoản nợ)
 để xem chi tiết thông tin nợ ký quỹ: Nợ ký quỹ = Nợ gốc còn lại + Nợ lãi.

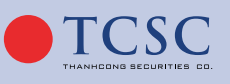

└── info@tc∞.vn

## HƯỚNG DẪN SỬ DỤNG GIAO DỊCH TRỰC TUYẾN

|                     | NỢ KÝ QUỸ                          |           |           |                |              |             |               |             |            |                    |                      |    |  |  |
|---------------------|------------------------------------|-----------|-----------|----------------|--------------|-------------|---------------|-------------|------------|--------------------|----------------------|----|--|--|
| Các khoản nơ ký quỹ | Các khoản nợ ký quỹ Lịch sử trả nợ |           |           |                |              |             |               |             |            |                    |                      |    |  |  |
| Ngày giải ngân Ngày | y đáo hạn                          | Nợ gốc    | Nợ đã trả | Nợ gốc còn lại | Lãi suất (%) | Tổng nợ lãi | Lãi trong hạn | Lãi quá hạn | Lãi đã trả | Số ngày nợ quá hạn | Lãi suất quá hạn (%) | Те |  |  |
| 18/10/2022 16/      | /01/2023                           | 4,001,500 | 0         | 4,001,500      | 12.00        | 9,209       | 9,209         | 0           | 0          | 0                  | 18                   |    |  |  |
| 19/10/2022 17/      | /01/2023                           | 2,911,604 | 0         | 2,911,604      | 12.00        | 5,743       | 5,743         | 0           | 0          | 0                  | 18                   |    |  |  |
| Tổng cộng           |                                    | 6,913,104 | 0         | 6,913,104      |              | 14,952      | 14,952        | 0           | 0          |                    |                      |    |  |  |

- Tài sản thực có: Tài sản thực có trên tiểu khoản đã chọn.
- **Tỷ lệ ký quỹ:** Bộ tỷ lệ ký quỹ của tiểu khoản đã chọn.

| 5. Tỷ lệ ký quỹ       |           |
|-----------------------|-----------|
| - Tỷ lệ KQ tổng hợp   | 175.49%   |
| - Tỷ lệ ký quỹ        | 3,911.91% |
| - Tỷ lệ đảm bảo       | 72%       |
| - Tỷ lệ duy trì       | 71%       |
| - Tỷ lệ xử lý         | 63%       |
| - Số tiền nộp bổ sung | 0         |
| - GTCK nộp bổ sung    | 0         |

- Hạn mức margin: Tiểu khoản thường hiển thị giá trị = 0. Tiểu khoản margin hiển thị hạn mức margin hiện tại của tiểu khoản.
- Tiền tại ngân hàng:

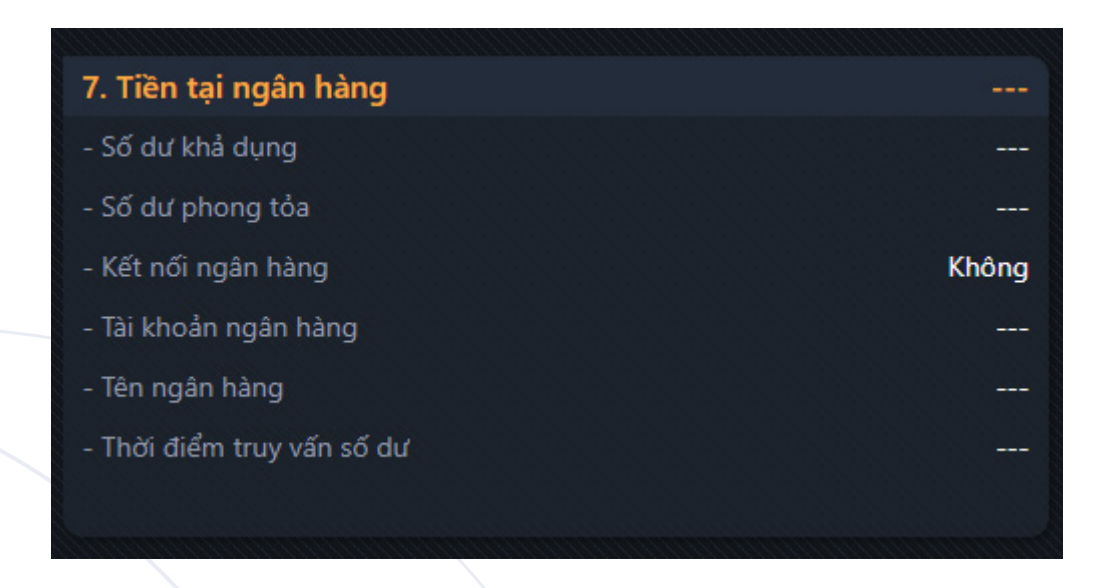

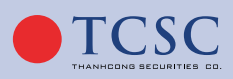

49

## 3.2.2. Danh mục đầu tư:

**Mô tả:** Phần Danh mục đầu tư tính toán và quản lý toàn bộ danh mục của khách hàng giúp cho việc quản lý hoạt động đầu tư của khách hàng ngày một tốt và hiệu quả hơn.

→ Khách hàng chọn tab Tài khoản → "Danh mục đầu tư"

## 3.2.2.1. Số dư chứng khoán:

Mục đích: Giúp khách hàng theo dõi chứng khoán hiện đang nắm giữ:

- Tổng khối lượng nắm giữ, KLGD khả dụng
- Chi tiết các chứng khoán bị hạn chế: Phong toả, Cầm cố, HCCN
- Chứng khoán mua chờ về theo từng ngày T0, T1, T2
- Quyền chờ về
- CK chờ rút
- Bán chờ khớp
- Chờ giao
- Chờ lưu ký
- Nút "MUA" giúp khách hàng có thể thực hiện giao dịch nhanh mua chứng khoán trong mục Số dư chứng khoán.
- Nút "BÁN" giúp khách hàng có thể thực hiện giao dịch nhanh bán chứng khoán trong mục Số dư chứng khoán.
- Nhấn nút 👥 để kết xuất Số dư chứng khoán ra file Excel hoặc PDF.

|                |         |               |               |                | DANH       | I MỤC ĐÀI  | JTƯ  |            |            |            |              |            |   |
|----------------|---------|---------------|---------------|----------------|------------|------------|------|------------|------------|------------|--------------|------------|---|
|                |         |               |               |                |            |            |      |            |            |            |              |            | 2 |
| Số dư chứng    | khoán D | anh mục đầu t | ư Quản lí trá | i phiếu/ tín p | ohiếu      |            |      |            |            |            |              |            |   |
| The - 44 -     | ME CV   | <b>T</b> d    |               |                | CK bị h    | iạn chế    |      |            | Mua chờ về | 0          | CK -L X      |            |   |
| i nao tac      | MaCK    | rong          | KLGD KNA dụng | Phong tỏa      | Cầm cố VSD | Câm cố CTY | HCCN | 25/10/2022 | 26/10/2022 | 27/10/2022 | Quyen cho ve | CK cho rut | Þ |
| MUA BÁN        | AAA     | 500           | 500           | 0              | 0          | 0          | 0    | 0          | 0          | 0          | 0            | 0          |   |
| MUA <u>BÁN</u> | AAT     | 100           | 100           | 0              | 0          | 0          | 0    | 0          | 0          | 0          | 0            | 0          |   |
| <u>MUA BÁN</u> | AAV     | 280           | 280           | 0              | 0          | 0          | 0    | 0          | 0          | 0          | 0            | 0          |   |
|                | AAV_WFT | 30            | 0             | 0              | 0          | 0          | 0    | 0          | 0          | 0          | 30           | 0          |   |
| <u>MUA BÁN</u> | ABB     | 77            | 77            | 0              | 0          | 0          | 0    | 0          | 0          | 0          | 0            | 0          |   |
| MUA BÁN        | ABC     | 5,000         | 5,000         | 0              | 0          | 0          | 0    | 0          | 0          | 0          | 0            | 0          |   |
| <u>MUA BÁN</u> | ABS     | 300           | 300           | 0              | 0          | 0          | 0    | 0          | 0          | 0          | 0            | 0          |   |
|                | ABS_WFT | 10            | 0             | 0              | 0          | 0          | 0    | 0          | 0          | 0          | 10           | 0          |   |
| <u>MUA BÁN</u> | BID     | 100           | 100           | 0              | 0          | 0          | 0    | 0          | 0          | 0          | 0            | 0          |   |
| <u>MUA BÁN</u> | CCL     | 300           | 300           | 0              | 0          | 0          | 0    | 0          | 0          | 0          | 0            | 0          |   |
| <u>MUA BÁN</u> | DCT     | 100           | 100           | 0              | 0          | 0          | 0    | 0          | 0          | 0          | 0            | 0          |   |
| MUA <u>BÁN</u> | MSN     | 100           | 100           | 0              | 0          | 0          | 0    | 0          | 0          | 0          | 0            | 0          |   |
| <u>MUA BÁN</u> | тив     | 200           | 200           | 0              | 0          | 0          | 0    | 0          | 0          | 0          | 0            | 0          |   |
| MUA BÁN        | VIC     | 180           | 180           | 0              | 0          | 0          | 0    | 0          | 0          | 0          | 0            | 0          |   |
|                | VIC_WFT | 30            | 0             | 0              | 0          | 0          | 0    | 0          | 0          | 0          | 30           | 0          |   |
| MUA BÁN        | YBC     | 100           | 100           | 0              | 0          | 0          | 0    | 0          | 0          | 0          | 0            | 0          |   |

Hình: Số dư chứng khoán

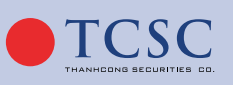

### 3.2.2.2. Danh mục đầu tư:

**Mục đích:** giúp khách hàng theo dõi chứng khoán hiện đang nắm giữ, lãi lỗ dự tính trên từng mã:

- CK chờ về
- CK chờ rút
- Bán chờ khớp

|                   |         |               |                |               |          |                | DANH M         | IỤC ĐẦU TU      | I                 |                |                  |                  |               | <u></u> |
|-------------------|---------|---------------|----------------|---------------|----------|----------------|----------------|-----------------|-------------------|----------------|------------------|------------------|---------------|---------|
| Số dư chứng khoán | Danh    | ı mục đầu tư  | Quản lí trái j | phiếu/ tín ph | iếu      |                |                |                 |                   |                |                  |                  |               |         |
|                   |         |               |                |               |          |                | Số tiểu kho    | oàn: 0001004183 | +                 |                |                  |                  |               |         |
| Thao táo          | MāCK    | Số tiểu khoản | Tổng KL        | KL GD         | Giá vốn  | Giá thị trường | Giá trị vốn    | Giá trị TT      | Lãi lỗ trong ngày | Lãi/lỗ dự tính | % Lãi/lỗ dự tính | Tỉ lệ tính TS(%) | TSĐB - Giá TC |         |
| MUA               | AAA     | 0001004183    | 500,000        | 0             | 7,511.25 |                | 3,755,625,000  | 3,570,000,000   | -15,000,000       | -185,625,000   | -4,94            | 35               | 1,254,750,000 |         |
|                   | SSI_WFT | 0001004183    | 10,000         | 0             | 10,000   |                | 100,000,000    | 189,000,000     |                   | 89,000,000     | 89               | 0                |               |         |
| MUA               | TCI     | 0001004183    | 6,761,300      | 0             | 7,000    |                | 47,329,100,000 | 40,567,800,000  |                   |                |                  | 0                |               |         |
|                   | TCL_WFT | 0001004183    | 10,000         | 0             | 10,000   |                | 100,000,000    | 60,000,000      |                   |                |                  | 0                |               |         |
|                   |         |               |                |               |          |                |                |                 |                   |                |                  |                  |               |         |

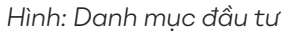

- Nút "Mua" giúp khách hàng có thể thực hiện giao dịch nhanh mua chứng khoán trong mục Danh mục đầu tư.
- Nút "Bán" giúp khách hàng có thể thực hiện giao dịch nhanh bán chứng khoán trong mục Danh mục đầu tư.
- Nhấn nút 🛃 để kết xuất Danh mục đầu tư ra file Excel hoặc PDF.
- Số tiểu khoản.

## 3.2.2.3. Quản lý trái phiếu/tín phiếu:

Mục đích: giúp khách hàng theo dõi Trái phiếu/tín phiếu hiện đang nắm giữ:

|            | DANH MỤC ĐẦU TƯ |                 |            |                |                    |             |                |              |                 |                             |   |  |  |
|------------|-----------------|-----------------|------------|----------------|--------------------|-------------|----------------|--------------|-----------------|-----------------------------|---|--|--|
| Số dư chứ  | 'ng khoán       | Danh mục đầu tư | u Quản lí  | trái phiếu/ tí | n phiếu            |             |                |              |                 | _                           |   |  |  |
|            |                 |                 |            |                | Tiểu khoản         | Tất cả      | \$             |              |                 |                             |   |  |  |
| Số lưu ký  | Tiểu khoản      | Mã Trái Phiếu 😧 | Số lượng 💡 | Mệnh giá       | Tổng GT mệnh giá 😧 | Giá vốn 😧   | Tổng GT vốn 😧  | Lã suất(%) 💡 | Kỳ hạn(tháng) 😧 | Kỳ hạn trả lãi(tháng/lần) 🧿 | r |  |  |
| 085C999888 | 0001004276      | TCIH2122001     | 100        | 100,000,000    | 10,000,000,000     | 100,000,000 | 10,000,000,000 | 9            | 6               | 08/02/2021                  |   |  |  |
| 085C999888 | 0001004276      | TCIH2223001     | 50         | 100,000,000    | 5,000,000,000      | 100,000     | 5,000,000      | 10           | 6               | 23/02/2022                  |   |  |  |

Hình: Quản lí trái phiếu/tín phiếu

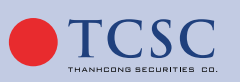

📉 info@tcsc.vn 🛛 🔇 028 38 27 05 27

### 3.2.3. Các khoản nợ:

52

## 3.2.3.1. Nợ ký quỹ:

**Mục đích:** Giúp khách hàng theo dõi chi tiết các khoản vay và trạng thái các khoản vay hiện tại chưa tất toán, bao gồm: Các khoản vay kí quỹ, vay bảo lãnh, vay cầm cố chưa tất toán của tiểu khoản.

| ΝỢ ΚΎ QUỸ      |                                      |           |           |                |              |             |               |             |            |                    |                      |   |  |
|----------------|--------------------------------------|-----------|-----------|----------------|--------------|-------------|---------------|-------------|------------|--------------------|----------------------|---|--|
| Các khoản nợ k | Các khoản nợ ký quỹ 🛛 Lịch sử trả nợ |           |           |                |              |             |               |             |            |                    |                      |   |  |
| Ngày giải ngân | Ngày đáo hạn                         | Nợ gốc    | Nợ đã trả | Nợ gốc còn lại | Lãi suất (%) | Tổng nợ lãi | Lãi trong hạn | Lãi quá hạn | Lãi đã trả | Số ngày nợ quá hạn | Lãi suất quá hạn (%) | Т |  |
| 18/10/2022     | 16/01/2023                           | 4,001,500 | 0         | 4,001,500      | 12.00        | 9,209       | 9,209         | 0           | 0          | 0                  | 1                    | 8 |  |
| 19/10/2022     | 17/01/2023                           | 2,911,604 | 0         | 2,911,604      | 12.00        | 5,743       | 5,743         | 0           | 0          | 0                  | 1                    | 8 |  |
| Tổng cộng      |                                      | 6,913,104 | 0         | 6,913,104      |              | 14,952      | 14,952        | 0           | 0          |                    |                      |   |  |
|                |                                      |           |           |                |              |             |               |             |            |                    |                      |   |  |

Hình: Nợ ký quỹ

## 3.2.3.2. Nợ ứng trước:

Mục đích: Hiển thị thông tin các khoản vay ứng trước chưa hoàn ứng của tiểu khoản.

|                                                                                                    | NỢ ỨNG TRƯỚC |            |           |         |        |        |         |   |  |  |  |  |  |
|----------------------------------------------------------------------------------------------------|--------------|------------|-----------|---------|--------|--------|---------|---|--|--|--|--|--|
| Ngày ứng Ngày bán Ngày thanh toán Tiền bán Tiền ứng Lãi suất (%) Phí ứng Tiền ứng thực nhận Số ngày ứng |              |            |           |         |        |        |         |   |  |  |  |  |  |
| 25/10/2022                                                                                              | 25/10/2022   | 27/10/2022 | 7,165,640 | 230,000 | 6.5217 | 30,000 | 200,000 | 2 |  |  |  |  |  |
|                                                                                                    | Tổng cộng    | 9          |           | 230,000 |        | 30,000 | 200,000 |   |  |  |  |  |  |
|                                                                                                    |              |            |           |         |        |        |         |   |  |  |  |  |  |

Hình: Nợ ứng trước

- Nhấn nút 🛃

dể kết xuất Nợ ứng trước ra file Excel hoặc PDF.

## 3.2.4. Tra cứu lãi lỗ:

## 3.2.4.1. Báo cáo chi tiết chứng khoán theo thời gian:

**Mô tả:** Khách hàng có thể vào tra cứu lịch sử mua/bán của từng mã chứng khoán theo thời gian trên tiểu khoản đang tra cứu.

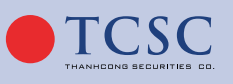

• 028 38 27 05 27

|   |       |      | Từ ngày  |            | Đến ngày    | Mã CK  |            |                   |         |         |          |
|---|-------|------|----------|------------|-------------|--------|------------|-------------------|---------|---------|----------|
|   |       |      | 25/09/20 | 22         | 25/10/2022  | Tất cả |            | <b>Q</b> Tìm kiếr | n       |         |          |
|   |       |      |          |            |             |        |            |                   |         |         |          |
| ¢ | Mã CK | Ngày | KL mua   | Giá mua TB | GT khớp mua | KL bán | Giá bán TB | GT khớp bán       | Phí mua | Phí bán | Thuế bán |
| • | AAA   |      | 600      | 8,567      | 5,140,000   | 100    | 8,000      | 800,000           | 5,140   | 800     | 800      |
| - | AAT   |      | 100      | 8,000      | 800,000     | 0      | 0          | 0                 | 800     | 0       | 0        |
| - | ABC   |      | 0        | 0          | 0           | 10,000 | 6,000      | 60,000,000        | 0       | 60,000  | 60,000   |
| • | BID   |      | 0        | 0          | 0           | 100    | 35,000     | 3,500,000         | 0       | 3,500   | 3,500    |
| - | CCL   |      | 100      | 6,000      | 600,000     | 0      | 0          | 0                 | 600     | 0       |          |
| - | MSN   |      | 100      | 84,500     | 8,450,000   | 0      | 0          | 0                 | 8,450   | 0       |          |
| - | VIC   |      | 0        | 0          | 0           | 200    | 63,400     | 12,680,000        | 0       | 12,680  | 12,680   |
| - | YBC   |      | 100      | 12,000     | 1,200,000   | 0      | 0          | 0                 | 1,200   | 0       |          |
|   | Tổng  |      | 1,000    |            | 16,190,000  | 10,400 |            | 76,980,000        | 16,190  | 76,980  | 76,980   |

Hình: Báo cáo chi tiết chứng khoán theo thời gian

- Nhập thời gian từ ngày ... đến ngày ... Chọn mã chứng khoán: ALL. Ấn **Qĩ** m kiếm : Tra cứu lịch sử mua/bán của tất cả mã chứng khoán theo dòng thời gian tra cứu.
- Nhập thời gian từ ngày ... đến ngày ... Chọn mã chứng khoán: Từng mã chứng khoán.
   Ấn Qĩm kiếm : Tra cứu lịch sử mua/bán của mã chứng khoán chọn theo dòng thời gian tra cứu.
- 🛛 Ấn 🛃 kết xuất dữ liệu theo định dạng excel hoặc pdf.

### 3.2.4.2. Lãi/lỗ theo dòng tiền:

Mô tả chung: Báo cáo lãi lỗ gồm 3 tab thông tin:

- Báo cáo lãi lỗ: Bao gồm thông tin chi tiết tiền, chứng khoán và các khoản nợ của khách hàng tại thời điểm đầu kỳ và cuối kỳ.
- Phát sinh tiền: Là thông tin tăng giảm tiền của khách hàng trong khoảng thời gian tìm kiếm.
  - » Giao dịch tăng: Nộp tiền, nhận chuyển khoản tiền.
  - » Giao dịch giảm: Rút tiền, Chuyển tiền đi.
- Phát sinh chứng khoán: Lấy thông tin phát sinh tăng giảm chứng khoán trong khoảng thời gian tìm kiếm.
  - » Giao dịch tăng vốn: Nhận CK, Gửi lưu kí, Đăng kí quyền mua không cắt tiền Cl.
  - » Giao dịch giảm vốn: Rút chứng khoán, Chuyển khoản CK.

#### Báo cáo lãi/lỗ:

**Mô tả:** Khách hàng kiểm tra nhật ký lãi lỗ trên từng thời kỳ. Có cái nhìn tổng quan trực diện nhất trên tiểu khoản đang chọn.

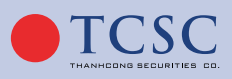

| àng giá Công cụ phân tích Giao dịch Tài khoản Phân b  | oổ tài sản Thiết lập                                            | 🛱 30/10/2022 22:25:47 | Thường.0001004276 (C1) | 🔹 🤯 Titan 🗳 d |
|-------------------------------------------------------|-----------------------------------------------------------------|-----------------------|------------------------|---------------|
|                                                       | LÃI LÕ T                                                        | HEO DÒNG TIỀN         |                        |               |
|                                                       |                                                                 |                       |                        |               |
| Báo cáo Lãi lỗ Phát sinh tiền Phát sinh chứn          | g khoán                                                         |                       |                        |               |
|                                                       | Từ ngày         Đến ngày           25/09/2022         25/10/202 | 2 QTim kiếm           |                        |               |
| Río cío i i i i                                       | ă,                                                              | Đầu kỳ                |                        | Cuối kỳ       |
| BAU CAU LAI LU                                        |                                                                 | Giá trị               |                        | Giá trị       |
| LÃI/LÕ TRONG Kỳ = NAV cuối kỳ - NAV đầu kỳ - Tăng tiề | n/Tăng chứng khoán + Giảm tiề                                   | ı/Giảm chứng khoán    |                        | -18,917,145   |
| NAV 🤉                                                 |                                                                 |                       | 0                      | 629,663,296   |
| l. Tiền                                               |                                                                 |                       | 0                      | 556,938,332   |
| 1.1. Tiền mặt                                         |                                                                 |                       | 0                      | 549,772,692   |
| 1.2. Tiền bán chờ về                                  |                                                                 |                       | 0                      | 7,165,640     |
| 1.3. Cổ tức bằng tiền chờ về                          |                                                                 |                       | 0                      | 0             |
| II. Chứng khoán                                       |                                                                 |                       | 0                      | 72,954,964    |
| III. Các khoản nợ                                     |                                                                 |                       | 0                      | 230,000       |
| 3.1. Tiền mua chưa thanh toán                         |                                                                 |                       | 0                      | 0             |
| 3.2. Nợ ứng trước                                     |                                                                 |                       | 0                      | 230,000       |
| 3.3. Nợ phí lưu ký                                    |                                                                 |                       | 0                      | 0             |
| 3.4. Nợ phí sms                                       |                                                                 |                       | 0                      | 0             |
| 3.5. Nợ ký quỹ                                        |                                                                 |                       | 0                      | 0             |

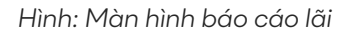

- Bước 1: Đăng nhập vào tài khoản.
- Bước 2: Chọn menu Tài khoản/Tài khoản/Tra cứu lãi lỗ/Lãi lỗ theo dòng tiền/tab Báo cáo lãi lỗ.
- **Bước 3:** Nhập giá trị đầu vào từ ngày ... đến ngày ... Ấn nút **Q**Tim kiếm hiển thị tổng giá trị lãi lỗ trong kỳ theo dõi.
- **Bước 4:** Ấn 🛃 kết xuất dữ liệu theo định dạng excel hoặc pdf.
- Phát sinh tiền: Liệt kê lịch sử tăng giảm tiền trong khoảng thời gian tra cứu.

|     |                    |                     |                       | LÃI LỖ THEO DÒNG TIỀN                                                                              |
|-----|--------------------|---------------------|-----------------------|----------------------------------------------------------------------------------------------------|
|     | .äi lõ Phát sinh 1 | tiền Phát sinh chứr | ıg khoán              |                                                                                                    |
|     |                    |                     | Từ ngày<br>25/09/2022 | Bén ngày<br>25/10/2022 QTim kiém                                                                   |
| -   |                    | THAY ĐỐI VỚI        | N - TIĚN              |                                                                                                    |
| SIT | Ngay               | TĂNG                | GIẨM                  | Mio ta                                                                                             |
|     | 17/10/2022         | 500,000,000         |                       | Nộp tiên mật                                                                                       |
|     | 17/10/2022         | 1,000,000           |                       | Nộp tiền mặt                                                                                       |
|     | 18/10/2022         |                     |                       | Chuyển khoản nội bộ: CHUYEN TIEN (Online)                                                          |
|     | 18/10/2022         |                     | 124,000               | Chuyển khoản nội bộ: CHUVEN TIEN (Online)                                                          |
|     | 19/10/2022         |                     | 100,000               | Chuyển khoản nội bộ: CHUYEN TIEN (Online)                                                          |
|     | 19/10/2022         |                     | 200,000               | Chuyển khoản nội bộ: CHUYEN TIEN (Online)                                                          |
|     | 19/10/2022         |                     | 123,000               | Chuyển khoản nội bộ: CHUYEN TIEN (Online)                                                          |
|     | 19/10/2022         |                     | 125,000               | Chuyển khoản nội bộ: CHUYEN HEN (Online)                                                           |
|     | 25/10/2022         |                     | 1,000                 | Chuyển khoản nội bộ: CK NỘI BỘ TỪ THƯỜNG 0001004276 SANG MARGIN THƯỜNG 0001004277 CỦA HOÀNG ANH LI |
|     | Tổng               | 501,000,000         | 673,123               |                                                                                                    |

- **Bước 1:** Đăng nhập vào tài khoản.
- Bước 2: Chọn menu Tài khoản/Tài khoản/Tra cứu lãi lỗ/Lãi lỗ theo dòng tiền/tab Phát sinh tiền.

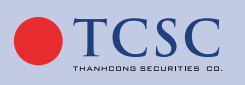

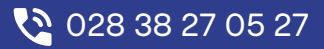

- Bước 3: Nhập giá trị đầu vào từ ngày ... đến ngày ... → Ấn nút Qĩm kiếm hiển thị phát sinh tăng/giảm tiền trong khoảng thời gian tra cứu.
  - Bước 4: Ấn 🛃 kết xuất dữ liệu theo định dạng excel hoặc pdf.

#### Phát sinh chứng khoán:

|         |                    |               |         |                     | L                                | .ÃI LÕ TH  | HEO DÒNG T     | TIÈN                   |                  |                                                         |
|---------|--------------------|---------------|---------|---------------------|----------------------------------|------------|----------------|------------------------|------------------|---------------------------------------------------------|
|         |                    |               |         |                     |                                  |            |                |                        |                  | 📩                                                       |
| Báo cáo | Lãi lỗ Pl          | hát sinh tiền | Phát si | inh chứng khoán     | 1                                |            |                |                        |                  |                                                         |
|         |                    |               | Từ n    | gày                 | Đến ngày                         |            | Mã CK          |                        |                  |                                                         |
|         |                    |               | 25/     | 09/2022             | 25/10/2                          | 022        | Tất cả         | -                      | ) <mark>ବ</mark> | <mark>Dm kiếm -</mark>                                  |
|         |                    |               |         | TH                  | AY ĐỔI VỐN -                     | CHỨNG KH   | DÁN            |                        |                  |                                                         |
| STT     | Ngày               | Mã CK         |         | Tăng                |                                  |            | Giảm           |                        | Kênh giao dịch   |                                                         |
|         |                    |               | KL      | -<br>Giá tham chiếu | Giá trị                          | KL         | Giá tham chiếu | Giá trị                |                  |                                                         |
|         | 17/10/2022         | VIC           | 200     | 59,700              | 11,940,000                       | 0          | 0              | 0                      | Tại sàn          | Nhận chuyển khoản chứng khoán từ công ty khác           |
| 2       | 18/10/2022         | AAV           | 0       | 6,100               | 0                                | 10         | 6,100          | 61,000                 | Online           | Chuyển khoản nội bộ cùng số lưu ký từ tiểu khoản (0001  |
| 3       | 18/10/2022         | AAV           | 0       | 6,100               | 0                                | <b>1</b> 0 | 6,100          | 61,000                 | Online           | Chuyển khoản nội bộ cùng số lưu ký từ tiểu khoản (0001  |
| 4       | 18/10/2022         | AAV           | 300     | 6,100               | 1,830,000                        | 0          | 0              | 0                      | Tại sàn          | Nhận chuyển khoản chứng khoán từ công ty khác           |
| 5       | 18/10/2022         | ABB           | 0       | 9,032               | 0                                | 123        | 9,032          | 1,110,936              | Online           | Chuyển khoản nội bộ cùng số lưu ký từ tiểu khoản (0001) |
| 6       | 18/10/2022         | ABB           | 200     | 9,032               | 1,806,400                        | 0          | 0              | 0                      | Tại sàn          | Nhận chuyển khoản chứng khoán từ công ty khác           |
| 7       | 18/10/2022         | ABC           | 15,000  | 6,900               | 103,500,000                      | 0          | 0              | 0                      | Tại sàn          | Nhận chuyển khoản chứng khoán từ công ty khác           |
| 8       | 18/10/2022         | ACL           | 0       | 13,450              | 0                                | 100        | 13,450         | 1,345,000              | Online           | Chuyển khoản nội bộ cùng số lưu ký từ tiểu khoản (00010 |
| 9       | 18/10/2022         | ACL           | 0       | 13,450              | 0                                | 200        | 13,450         | 2,690,000              | Online           | Chuyển khoản nội bộ cùng số lưu ký từ tiểu khoản (00010 |
| 10      | 18/10/2022         | ACL           | 300     | 13,450              | 4,035,000                        | 0          | 0              | 0                      | Tại sàn          | Nhận chuyển khoản chứng khoán từ công ty khác           |
| 11      | 18/10/2022         | BID           | 100     | 32,450              | 3,245,000                        | 0          | 0              | 0                      | Online           | Chuyển khoản nội bộ cùng số lưu ký từ tiểu khoản (00010 |
| 12      | 18/10/2022         | VIC           | 0       | 59,700              | 0                                | 120        | 59,700         | 7,164,000              | Online           | Chuyển khoản nội bộ cùng số lưu ký từ tiểu khoản (00010 |
| 13      | 10/10/2022<br>Tổng | MC            | 200     | 50 700              | 17 010 000<br><b>160,685,500</b> | ^          | ^              | ^<br><b>12,431,936</b> | Tai càn          | Nihân churiển khoản chứng khoán từ câng tự khác         |

Hình: Báo cáo phát sinh chứng khoán

- Bước 1: Đăng nhập vào tài khoản.
- **Bước 2:** Chọn menu Tài khoản/Thanh toán/Lãi lỗ thực hiện.
- Bước 3: Nhập giá trị đầu vào từ ngày ... đến ngày ... → Ấn nút Qĩm kiếm hiển thị tổng giá trị lãi lỗ trong kỳ theo dõi.
- Bước 4: Ấn 🛃 kết xuất dữ liệu theo định dạng excel hoặc pdf.

### 3.2.4.3. Nhật ký lãi lỗ:

**Mục đích:** Giúp khách hàng có cái nhìn tổng quan về những mã chứng khoán, lãi lỗ thực tế theo từng mã.

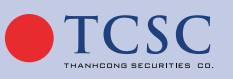

• 028 38 27 05 27

| Į | 5 | e | 5 |  |
|---|---|---|---|--|
|   |   |   |   |  |

| àng giá | Công cụ phân tích Gi | ao dịch <mark>Tài khoản</mark> Phân bổ tài sả | n Thiết lập   | 0 30/10/2022 22:27 | :47 Thường.0001004276 (C1) | • 谢 Titan 🦨 🔒    |  |  |  |
|---------|----------------------|-----------------------------------------------|---------------|--------------------|----------------------------|------------------|--|--|--|
|         | NHẬT KÝ LÃI/LÕ       |                                               |               |                    |                            |                  |  |  |  |
|         |                      | Từ ngày                                       | Đến ngày      | Mã CK              |                            |                  |  |  |  |
|         |                      | 25/09/2022                                    | 25/10/2022    | Tất cả 🔹           | <b>Q</b> Tìm kiếm          |                  |  |  |  |
|         |                      |                                               |               |                    |                            |                  |  |  |  |
|         | Mã CK                | Khối lượng bán                                | Giá trị bán ? | Giá trị vốn 💡      | Lãi/lỗ thực tế             | % Lãi/lỗ thực tế |  |  |  |
|         | Tổng                 | g thực tế                                     | 76,826,040    | 85,042,523         | -8,216,483                 | -9.66            |  |  |  |
|         | VIC                  | 100                                           | 6,287,400     | 5,970,000          | 317,400                    | 5.32             |  |  |  |
|         | ABC                  | 10,000                                        | 59,880,000    | 69,000,000         | -9,120,000                 | -13.22           |  |  |  |
|         | BID                  | 100                                           | 3,493,000     | 3,245,000          | 248,000                    | 7.64             |  |  |  |
|         | VIC                  | 100                                           | 6,367,240     | 5,970,000          | 397,240                    | 6.65             |  |  |  |
|         | AAA                  | 100                                           | 798,400       | 857,523            | -59,123                    | -6.89            |  |  |  |
|         |                      |                                               |               |                    |                            |                  |  |  |  |

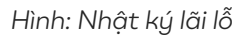

- Nhập thời gian từ ngày ... đến ngày ... Chọn mã chứng khoán: ALL. Ấn Qĩm kiếm : Tra cứu nhật ký lãi lỗ của tất cả mã chứng khoán theo dòng thời gian tra cứu.
- Nhập thời gian từ ngày ... đến ngày ... Chọn mã chứng khoán: Từng mã chứng khoán.
   Ấn Qĩm kiếm : Tra cứu nhật ký lãi lỗ của mã chứng khoán chọn theo dòng thời gian tra cứu.
- Nhấn nút 🛃 để kết xuất nhật ký lãi lỗ ra file Excel hoặc PDF.

## 3.2.5. Chuyển tiền:

## 3.2.5.1. Chuyển tiền ra ngoài:

**Mô tả:** Khách hàng có thể chuyển tiền ra ngoài theo số tài khoản ngân hàng, tên người nhận đã được khách hàng đăng ký trong hồ sơ đăng ký giao dịch trực tuyến. Nếu khách hàng chưa đăng ký trước thông tin tài khoản ngân hàng để thực hiện chuyển khoản ra bên ngoài thì hệ thống sẽ từ chối thực hiện yêu cầu này của khách hàng.

- Để thực hiện được giao dịch chuyển khoản ra bên ngoài khách hàng làm theo các bước sau:
- Bước 1: Đăng nhập vào hệ thống và chọn Tab "Tài khoản" → "Thanh toán" → "Chuyển tiền ra ngoài"

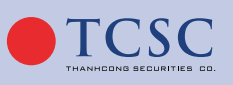

## HƯỚNG DẪN SỬ DỤNG GIAO DỊCH TRỰC TUYẾN

| tích Giao dịch | ı T <mark>ài khoản</mark> Phân bổ tài sải | n Thiết lập                             |               | 02/12/2022 13:29:21 | Margin thường.0001004277 (M1) 🕈 |
|----------------|-------------------------------------------|-----------------------------------------|---------------|---------------------|---------------------------------|
|                |                                           | сı                                      | IUYÊN 1       | <b>TIÈN</b>         |                                 |
|                | Th                                        | ông tin                                 | 🖬<br>Xác nhậr | 1                   | Kết thúc                        |
|                | NGƯỜI CHUYỂN                              |                                         |               | NGƯỜI THỤ HƯỞNG     |                                 |
|                | Hình thức chuyển tiền                     | Chuyển tiền ra ngoài                    | \$            | Tài khoản thụ hưởng | 888825889999 🗢 Mặc định         |
|                | Tiểu khoản chuyển                         | 0001004277.Margin thường                | \$            | Tên người thụ hưởng | Lee Nguyễn                      |
|                | Số tiền được chuyển                       | 1,002,316,                              | 801           | Ngân hàng           | MBB Bank                        |
|                | CHI TIẾT                                  |                                         |               | Tỉnh/Thành phố      |                                 |
|                | Số tiền chuyển                            | 200,000                                 |               | Chi nhánh           |                                 |
|                | Phí chuyển tiền                           | 3,1                                     | 000           |                     |                                 |
|                | Nội dung                                  | 0001004277 HOANG ANH LE<br>CHUYEN KHOAN |               |                     |                                 |
|                |                                           |                                         |               |                     |                                 |
|                |                                           | Làm n                                   | nới           | Tiếp tục            |                                 |

Hình: Màn hình chuyển tiền ra ngoài

- Bước 2: Chọn số tiểu khoản thực hiện chuyển tiền ra ngoài. Các thông tin về tài khoản nhận tiền (người thụ hưởng) sẽ được hiển thị theo số tiểu khoản đã chọn.
- Bước 3: Nhập số tiền chuyển thoả mãn điều kiện rút. Nhập Nội dung chuyển tiền (tối đa 200 ký tự).
- Bước 4: Nhấn nút "Tiếp tục" để thực hiện chuyển tiền. Nhấn nút "Làm mới" để xoá hết thông tin đã nhập.
- Bước 5: Xác nhận thông tin chuyển khoản ra ngoài. Nhập mã OTP và nhấn "Tiếp tục"
   để hoàn tất chuyển tiền ra ngoài. Nhấn "Quay lại" để quay lại màn hình Thông tin.

| The Association | N/6 1- 0 -               | WA ALS-      |
|-----------------|--------------------------|--------------|
| Thong tin       | Xac nhạn                 | Ket thuc     |
| NGƯỜI THỤ HƯỞNG |                          |              |
|                 | 888825889999             |              |
|                 | MBB Bank                 |              |
|                 |                          |              |
|                 |                          |              |
|                 | Lee Nguyễn               |              |
| СНІ ТІЁТ        |                          |              |
|                 | 200,000                  |              |
|                 | Hai trăm nghin đồng chẵn |              |
|                 | 3,000                    |              |
|                 | 197.000                  |              |
|                 | 0001004277 HOANG ANH LE  | CHUYEN KHOAN |
| XÁC THỰC        |                          |              |
|                 |                          |              |
|                 |                          | Gửi lại OTP  |
|                 |                          |              |

Hình: Màn hình xác nhận chuyển tiền ra ngoài

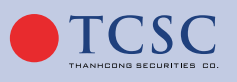

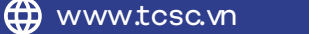

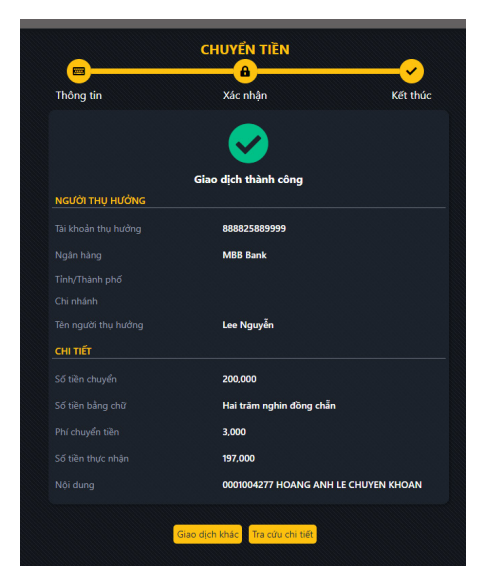

Hình: Màn hình kết thúc chuyển tiền ra ngoài

- Nhấn vào Giao dịch khác để trở về màn hình thông tin để thực hiện giao dịch chuyển tiền khác.
- Nhấn vào Tra cứu chi tiết sẽ chuyển đến Lịch sử chuyển tiền để tra cứu giao dịch chuyển tiền đã thực hiện.

### 3.2.5.2. Chuyển khoản nội bộ:

**Mô tả:** Khách hàng có thể chuyển tiền giữa 2 tiểu khoản trong cùng 1 tài khoản. Để thực hiện được giao dịch chuyển khoản nội bộ khách hàng làm theo các bước sau:

Bước 1: Đăng nhập vào hệ thống và chọn Tab "Tài khoản" → "Thanh toán" → "Chuyển tiền" → "Chuyển khoản TK thường/TK margin"

|                         | CHUYỂN TIỀN                    |                           |
|-------------------------|--------------------------------|---------------------------|
| <b>—</b>                | 8                              | ~                         |
| Thông tin               | Xác nhận                       | Kết thúc                  |
| NGƯỜI CHUYỂN            |                                |                           |
| Hình thức chuyển tiền   | Chuyển khoản TK thường/TK marg | gin +                     |
| Tiểu khoản chuyển       | 0001002225                     | +                         |
| Tiền tối đa được chuyển |                                | 9,036,416                 |
| Tiểu khoản thụ hưởng    | 0001002221                     | ¢                         |
| Số tiền chuyển          |                                |                           |
| Nội dung                | CK NỘI BỘ TỪ 0001002225 SANG   | 0001002221 CỦA TỊCH HOÀNG |
|                         | Làm mới Tiếp tục               |                           |

#### Hình: Màn hình chuyển khoản TK thường/TK margin

🗹 info@tcœ.vn

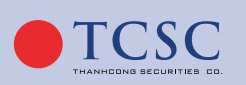

5:

#### - Bước 2:

- » Chọn số tiểu khoản thực hiện chuyển.
- » Chọn tiểu khoản thụ hưởng.
- Bước 3:
  - » Nhập số tiền chuyển thoả mãn điều kiện < số tiền tối đa được chuyển. Nhập Nội dung chuyển tiền (tối đa 200 ký tự).</li>
  - » Bước 4: Nhấn nút "Tiếp tục" để thực hiện chuyển khoản. Nhấn nút "Làm mới" để xoá hết thông tin đã nhập.
  - » Bước 5: Xác nhận thông tin chuyển khoản. Nhập mã OTP và nhấn "Tiếp tục" để hoàn tất chuyển khoản nội bộ. Nhấn "Quay lại" để quay lại màn hình Thông tin.

|                 | <b></b>                  | <b>~</b>        |
|-----------------|--------------------------|-----------------|
| Thông tin       | Xác nhận                 | Kết thúc        |
| NGƯỜI THỤ HƯỞNG |                          |                 |
| TKLK thụ hưởng  | 093C010101               |                 |
|                 | 0001002220               |                 |
|                 | Tịch Hoàng               |                 |
| CHI TIẾT        |                          |                 |
|                 | 20,000                   |                 |
|                 | Hai mươi nghìn đồng chẵn |                 |
| Nôi dung        | CK NỘI BỘ TỪ 0001002225  | SANG 0001002220 |
|                 | CỦA TỊCH HOÀNG           |                 |
| XÁC THỰC        |                          |                 |
|                 | OTP                      |                 |
|                 |                          | Gửi OTP         |
|                 | Quay lại Tiếp tục        |                 |

Hình: Màn hình xác nhận chuyển tiền nội bộ

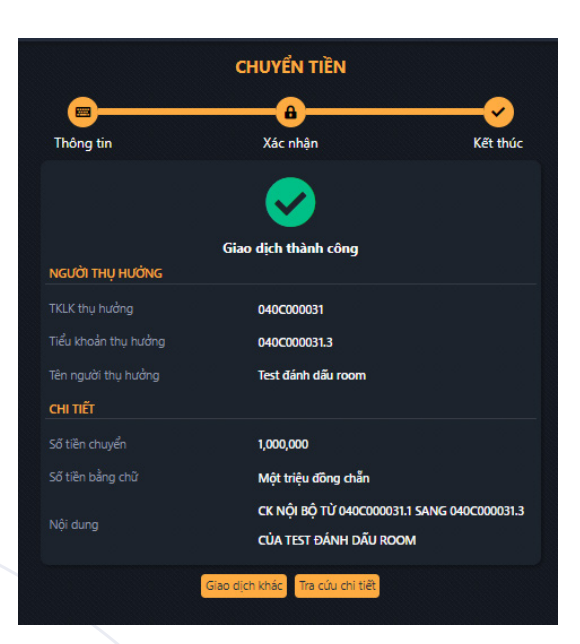

Hình: Màn hình kết thúc chuyển tiền nội bộ

Nhấn vào **Giao dịch khác** để trở về màn hình thông tin để thực hiện giao dịch chuyển tiền khác.

Minfo@tcs:.vn

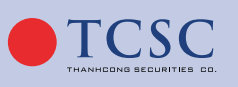

 Nhấn vào Tra cứu chi tiết sẽ chuyển đến Lịch sử chuyển tiền để tra cứu giao dịch chuyển tiền đã thực hiện.

## 3.2.6. Ứng trước tiền bán chứng khoán:

60

Để thực hiện ứng trước khách hàng thực hiện theo các bước sau:

- Bước 1: Đăng nhập vào hệ thống và chọn Tab "Tài khoản" → "Thanh toán" → "Ứng trước"

|           |                                     | <u> </u>                      |                               | â                            |               | <b>~</b>        |             |
|-----------|-------------------------------------|-------------------------------|-------------------------------|------------------------------|---------------|-----------------|-------------|
|           | The                                 | ông tin                       |                               | Xác nhận                     | Kê            | ít thúc         |             |
| Ngày bán  | Tiền bán CK<br>(Đã trừ phí và thuế) | Số tiền ứng trước<br>đã xử lý | Số tiền còn lại<br>có thể ứng | Số tiền yêu cầu<br>ứng trước | Phí ứng trước | Tiền thực nhận  | Số ngày ứng |
| (1)       | (2)                                 | (3)                           | (4) = (2) - (3)               | (5)                          | (6)           | (7) = (5) - (6) | (8)         |
| 1/10/2022 |                                     | 0                             |                               | 0                            | 0             | 0               | 0           |
| 4/10/2022 | 0                                   | 0                             | 0                             | 0                            | 0             | 0               | 1           |
| 5/10/2022 | 7,165,640                           | 230,000                       | 6,935,640                     | 6,935,640                    | 30,000        | 6,905,640       | 2           |
| ống công  | 7,165,640                           | 230,000                       | 6,935,640                     | 6,935,640                    | 30,000        | 6,905,640       |             |

Hình: Màn hình ứng trước tiền bán chứng khoán

- Bước 2: Nhập 1 trong 2 thông tin sau:
  - Nhập **Số tiền yêu cầu ứng trước:** Hệ thống tự tính phí ứng và số tiền ứng thực nhận.
  - Nhập Tiền thực nhận: Hệ thống tự tính phí ứng và Số tiền yêu cầu ứng trước.
- **Bước 3:** Xác nhận hoàn tất hoặc huỷ bỏ ứng trước:
  - Nhập mã OTP và nhấn "Tiếp tục" để hoàn tất ứng trước.
  - ♦ Nhấn "**Làm mới"** để xoá thông tin đã nhập.

|                                                                                                    |                                     |                               | <b></b> @                     |                              |               |                |             |
|----------------------------------------------------------------------------------------------------|-------------------------------------|-------------------------------|-------------------------------|------------------------------|---------------|----------------|-------------|
|                                                                                                    | Thć                                 | ong tin                       | Xác nh                        | ận                           | Kết thú       | ic             |             |
| Ngày bán                                                                                                    | Tiền bán CK<br>(Đã trừ phí và thuế) | Số tiền ứng trước<br>đã xử lý | Số tiền còn lại<br>có thể ứng | Số tiền yêu cầu<br>ứng trước | Phí ứng trước | Tiền thực nhận | Số ngày ứng |
| 5/06/2021                                                                                                    |                                     |                               |                               |                              |               |                |             |
| 7/06/2021                                                                                                    |                                     |                               |                               |                              |               |                |             |
| 8/06/2021                                                                                                    | 7,888,940                           |                               | 7,888,940                     | 1,000,000                    | 584           | 999,416        |             |
| Hình thức ứr<br>Tiểu khoản                                                                                           | 19 ML                               | IA                            |                               |                              | ОТР           |                |             |
| Tiếu khoản: 0001002225 Tên TK: Tịch Hoàng<br>Quan trọng Bạn dang đặt lịnh ứng trước tiền. Hây xét duyệt cần<br>thận. |                                     |                               |                               |                              |               |                |             |

Hình: Màn hình xác nhận ứng trước

• 028 38 27 05 27

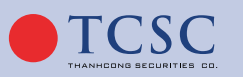

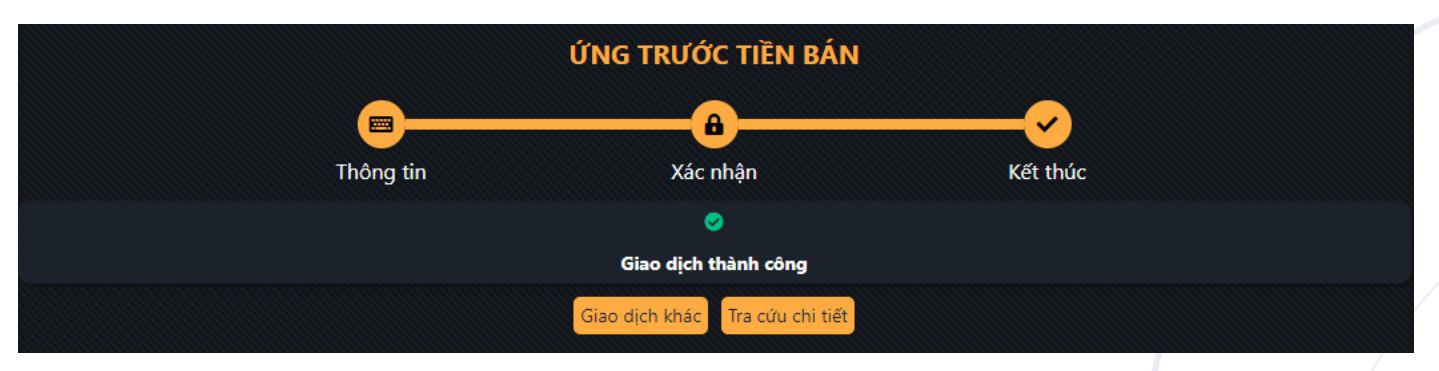

Hình: Màn hình kết thúc ứng trước

- Nhấn vào Giao dịch khác để trở về màn hình thông tin và thực hiện giao dịch ứng trước khác.
- Nhấn vào Tra cứu chi tiết sẽ chuyển đến Lịch sử ứng tiền để tra cứu giao dịch ứng tiền đã thực hiện.

### 3.2.7. Đăng ký quyền mua:

61

Để thực hiện được giao dịch Đăng ký quyền mua khách hàng làm theo các bước sau:

Bước 1: Đăng nhập vào hệ thống và chọn Tab "Tài khoản" → "Thanh toán" → "Đăng ký quyền mua"

| DANH SÁCH QUYỀN MUA |       |              |                 |         |                                                                                                    |                    |
|---------------------|-------|--------------|-----------------|---------|----------------------------------------------------------------------------------------------------|--------------------|
|                     |       |              | 8               |         | <ul> <li>Image: A set of the set of the</li></ul> |                    |
|                     |       | Thông tin    | Xác nhận        | ŀ       | íết thúc                                                                                                    |                    |
| ố dư tiền           |       |              | 549,772,052     |         |                                                                                                    |                    |
| Đăng ký             | Mã CK | Ngày ĐK cuối | SL còn được mua | Giá mua | Số tiền phải TT                                                                                                    | Thông tin chi tiết |
| Đăng ký             | ABS   | 24/10/2022   | 1,190           | 112,000 | 133,280,000                                                                                                    | Xem                |
| Đăng ký             | ABS   | 24/10/2022   | 1,200           | 36,000  | 43,200,000                                                                                                    | Xem                |
| Đăng ký             | CCL   | 24/10/2022   | 800             | 45,000  | 36,000,000                                                                                                    | Xem                |
| Đăng ký             | DCT   | 24/10/2022   | 400             | 99,000  | 39,600,000                                                                                                    | Xem                |
| Đăng ký             | TVB   | 24/10/2022   | 800             | 114,000 | 91,200,000                                                                                                    | Xem                |

Hình: Danh sách quyền mua

Chọn quyền mua muốn xem thông tin chi tiết về đợt thực hiện quyền thì sẽ bấm **"Xem"** như hướng dẫn tại Hình, hệ thống sẽ hiển thị thông tin chi tiết về sự kiện quyền như Hình:

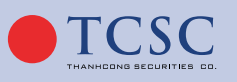

🗹 info@tcœ.vn

• 028 38 27 05 27

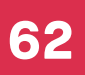

## HƯỚNG DẪN SỬ DỤNG GIAO DỊCH TRỰC TUYẾN

| Thông tin chi tiết           |            |                             | ×               |
|------------------------------|------------|-----------------------------|-----------------|
| Mã CK                        | ABS        | Mã quyền VSD                |                 |
| Ngày ĐK cuối                 | 24/10/2022 | Loại chứng khoán            | Cổ phiếu thường |
| Tỉ lệ CP sở hữu/Quyền        | 1:2        | Mệnh giá CP                 | 10,000          |
| Tỉ lệ Quyền/CP được mua      | 1:2        | Giá mua                     | 112,000         |
| Ngày bắt đầu chuyển nhượng   | 25/10/2022 | Ngày kết thúc chuyển nhượng | 25/10/2022      |
| Ngày bắt đầu đăng ký mua     | 25/10/2022 | Ngày kết thúc đăng ký mua   | 25/10/2022      |
| Số lượng CK được mua ban đầu | 1,200      | Số lượng đã chuyển nhượng   | 0               |
| Số lượng đã đăng ký quyền    | 10         | SL còn được mua             | 1,190           |

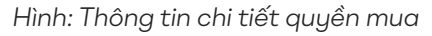

 Bước 2: Để đăng ký quyền mua, Khách hàng sẽ nhấn nút "Đăng ký", hệ thống sẽ chuyển đến màn hình đăng ký thực hiện quyền mua chứng khoán.

|                  | <u> </u>  |                   |
|------------------|-----------|-------------------|
|                  | Thông tin | Xăc nhận Kết thúc |
| СНІТІЁТ          |           |                   |
| MaCK             |           | тсі               |
| Số lượng đặt mua |           | 6967300           |
|                  |           | 10,000            |
| Số tiền phải TT  |           |                   |
| Số dư tiên       |           | 19,933,482,290    |
|                  |           | Tiếp tục Quay lợi |

Hình: Màn hình đăng ký quyền mua

- **Bước 3:** Khách hàng nhập các thông tin sau:
  - Số lượng đặt mua: Khách hàng nhập số lượng chứng khoán muốn đăng ký mua, khách hàng có thể thực hiện đăng ký làm nhiều lần và được đăng ký tối đa bằng số lượng chứng khoán được mua trong thời gian còn hiệu lực.
  - Nhấn **"Tiếp tục"** để hoàn tất đăng ký quyền mua.
  - Nhấn **"Quay lại"** để quay lại màn hình Danh sách quyền mua.

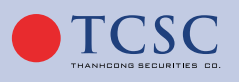

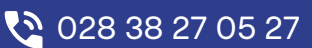

|                  | ĐĂNG KÝ QUYỀN MUA               |          |
|------------------|---------------------------------|----------|
|                  | <mark>@</mark>                  | <b></b>  |
| Thông tin        | Xác nhận                        | Kết thúc |
|                  | <b>~</b>                        |          |
|                  | Giao dịch thành công            |          |
| Mã CK            | AAA                             |          |
| Số lượng đặt mua | 10                              |          |
| Giá mua          | 5,000                           |          |
| Số tiền phải TT  | 50,000                          |          |
|                  | Giao dịch khác Tra cứu chi tiết |          |

|                  | ĐĂNG KÝ QUYỀN MUA               |          |
|------------------|---------------------------------|----------|
|                  | <b>@</b>                        | <b></b>  |
| Thông tin        | Xác nhận                        | Kết thúc |
|                  | Giao dịch thành công            |          |
| Mã CK            | AAA                             |          |
| Số lượng đặt mua | 10                              |          |
| Giá mua          | 5,000                           |          |
| Số tiền phải TT  | 50,000                          |          |
|                  | Giao dịch khác Tra cứu chi tiết |          |

Hình: Màn hình xác nhận đăng ký quyền mua

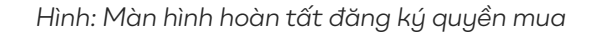

- Nhấn vào "Giao dịch khác" để trở về màn hình danh sách quyền mua.
- Nhấn vào "Tiếp tục" để thực hiện đăng ký tiếp theo.

### 3.2.8. Xác nhận lệnh:

**Mô tả:** Với khách hàng có lệnh chưa xác nhận, khi đăng nhập, hệ thống sẽ bắn thông báo cho khách hàng. Thông báo này của khách hàng sẽ hiển thị trong tab **"Tài khoản"** của **chức năng Notify.** 

Để thực hiện xác nhận lệnh, khách hàng thực hiện theo các bước sau:

Bước 1: Đăng nhập vào hệ thống và chọn Tab "Tài khoản" → "Thanh toán"
 → "Xác nhận lệnh"

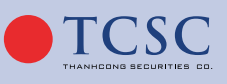

🗹 info@tcœ.vn

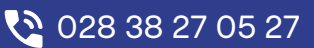

|        |              |               | <b></b>  |            |         | 8              |               | ~                 |        |               |
|--------|--------------|---------------|----------|------------|---------|----------------|---------------|-------------------|--------|---------------|
|        |              |               | Thông ti | n          | Xác     | nhận           | Kế            | t thúc            |        |               |
|        |              |               | Từ ngày  | Đến        | ngày    | Loại giao dịch |               |                   |        |               |
|        |              |               | 28/04/20 | 022 25/    | 10/2022 | Tất cả         | ÷ QTim I      | <mark>ciếm</mark> |        |               |
| •      | Số hiệu lệnh | Ngày đặt lệnh | Mã CK    | Thị trường | Mua/Bán | Loại lệnh      | Đặt từ        | Số lượng          | Giá    | SHL tham chiế |
| -      | 000023       | 25/10/2022    | AAA      | HOSE       | Bán     | LO             | Sàn giao dịch | 100               | 8,000  |               |
|        | 000017       | 19/10/2022    | YBC      | UPCOM      | Mua     | LO             | Sàn giao dịch | 100               | 12,000 |               |
|        | 000021       | 19/10/2022    | BID      | HOSE       | Bán     | LO             | Sàn giao dịch | 100               | 35,000 |               |
|        | 000552       | 18/10/2022    | VIC      | HOSE       | Bán     | LO             | Sàn giao dịch | 100               | 63,000 |               |
|        | 000561       | 18/10/2022    | CCL      | HOSE       | Mua     | LO             | Sàn giao dịch | 100               | 6,000  |               |
|        | 000560       | 18/10/2022    | AAT      | HOSE       | Mua     | LO             | Sàn giao dịch | 100               | 8,000  |               |
|        | 000577       | 18/10/2022    | ABC      | UPCOM      | Bán     | LO             | Sàn giao dịch | 10,000            | 6,000  |               |
| Tổng : | 7            |               |          |            |         |                |               |                   |        |               |

Hình: Màn hình xác nhận lệnh

- Bước 2: Nhập vào tiêu chí tìm kiếm hợp lệ → Nhấn "Tìm kiếm"
- Bước 3: Chọn lệnh cần xác nhận hoặc có thể chọn tất cả lệnh → Nhấn "Xác nhận"
- Bước 4: Nhập mã Mật khẩu giao dịch/OTP và nhấn "Tiếp tục" để hoàn tất xác nhận lệnh hoặc nhấn "Quay lại" để quay lại màn hình xác nhận lệnh.

|                        | <b>—</b> | ~        |
|------------------------|----------|----------|
| Thông tin              | Xác nhận | Kết thúc |
| Số lượng lệnh xác nhận | 2        |          |
| XÁC THỰC               |          |          |
| Chọn xác thực          | PIN      | ÷        |
| PIN                    | •••      | 0        |

Hình: Màn hình xác nhận giao dịch

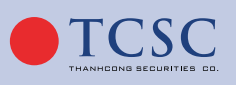

└── info@tc∞.vn

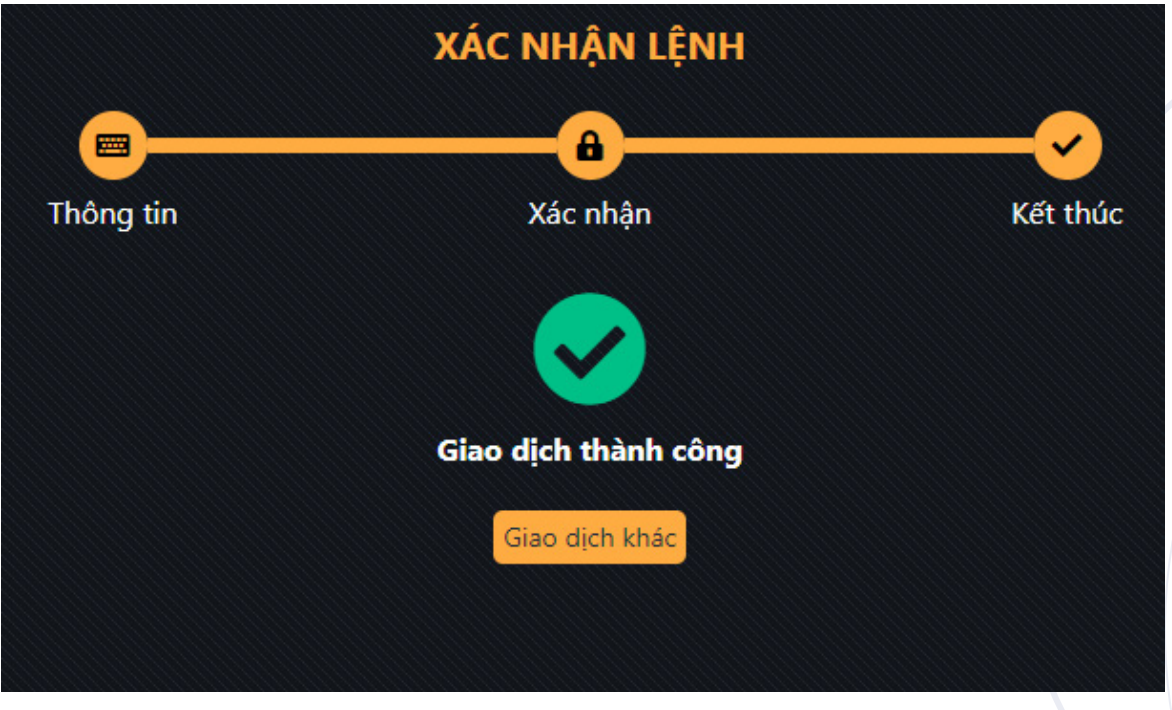

Hình: Màn hình kết thúc xác nhận lệnh

- Nhấn vào **Giao dịch khác** để trở về màn hình Thông tin Xác nhận lệnh.

### 3.2.9. Bán lô lẻ:

**Mô tả:** Tùy theo đợt thu mua của CTCK. Khách hàng vào giao dịch bán lô lẻ cho tài khoản tự doanh của CTCK đối với mã chứng khoán sàn HOSE.

|                    | 08             | ISC(           |                |  |  |  |
|--------------------|----------------|----------------|----------------|--|--|--|
| liểu khoản bán     | 00             | 0001001354     |                |  |  |  |
| lên người bán      |                | The Tang       |                |  |  |  |
| họn chứng khoán lẻ | MUỐN BÁN       |                |                |  |  |  |
|                    | Mã chứng khoán | Số dư CK lô lẻ | Khối lượng bán |  |  |  |
|                    | VIC            | 40             |                |  |  |  |
|                    |                |                |                |  |  |  |
|                    |                |                |                |  |  |  |
|                    |                |                |                |  |  |  |
|                    |                |                |                |  |  |  |
|                    |                |                |                |  |  |  |

Hình: Màn hình Bán chứng khoán lô lẻ

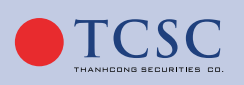

🗹 info@tcsc.vn 🛛 🔇 028 38 27 05 27

- Bước 1: Tích chọn mã chứng khoán cần bán và nhập khối lượng bán.
- Bước 2: Ấn Xác nhận để thực hiện GD.

## 3.2.10. Chuyển khoản chứng khoán nội bộ:

- Bước 1: Vào "Tài khoản" → "Thanh toán" → "Chuyển khoản chứng khoán nội bộ"
- Bước 2: Nhập số lượng. Ấn "Tiếp tục"

| Thông tin                     | Xác nhận                 | Kết thúc |   |
|-------------------------------|--------------------------|----------|---|
| CHUYẾN CHỨNG KHOẢN            |                          |          |   |
| Tiểu khoản chuyển             | 0001004183.Margin thường |          | ¢ |
| Tiểu khoản nhận               | 0001004047.Thường        |          | ÷ |
| MãCK                          |                          |          | ¢ |
| Khối lượng tối đa được chuyển |                          |          |   |
| Số lượng chuyển               |                          |          |   |
|                               |                          |          |   |

Hình: Màn hình chuyển khoản chứng khoán nội bộ

- **Bước 3:** Nhập mã <u>Mật khẩu giao dịch</u> xác thực giao dịch.

| CHUYểN I          | (HOẢN CHỨNG KHOÁN | NỘI BỘ   |
|-------------------|-------------------|----------|
|                   | <b></b>           | ~        |
| Thông tin         | Xác nhận          | Kết thúc |
| CHI TIẾT          |                   |          |
| Tiểu khoản chuyển | 0001002225        |          |
| Tiểu khoản nhận   | 0001002221        |          |
| Mã CK             | PPS               |          |
| KL giao dịch      | 1,000             |          |
| XÁC THỰC          |                   |          |
| Chọn xác thực     | PIN               | :        |
| PIN               |                   | 0        |
|                   | Quay lại Tiếp tục |          |

Hình: Màn hình xác nhận chuyển khoản chứng khoán nội bộ

**Bước 4:** Tra cứu lại giao dịch hoặc làm tiếp giao dịch mới.

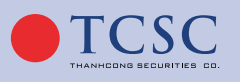

| CHUYỂN KHOẢN CHỨNG KHOÁN NỘI BỘ |                      |          |  |  |  |  |  |
|---------------------------------|----------------------|----------|--|--|--|--|--|
|                                 | <b>@</b>             | <b></b>  |  |  |  |  |  |
| Thông tin                       | Xác nhận             | Kết thúc |  |  |  |  |  |
|                                 | <b>~</b>             |          |  |  |  |  |  |
|                                 | Giao dịch thành công |          |  |  |  |  |  |
|                                 |                      |          |  |  |  |  |  |
| Tiểu khoản chuyển               | 0001002225           |          |  |  |  |  |  |
| Tiểu khoản nhận                 | 0001002221           |          |  |  |  |  |  |
| Mã CK                           | PPS                  |          |  |  |  |  |  |
| KL giao dịch                    | 1,000                |          |  |  |  |  |  |
|                                 |                      |          |  |  |  |  |  |
|                                 | Giao dịch khác       |          |  |  |  |  |  |

Hình: Màn hình hoàn tất chuyển khoản chứng khoán nội bộ

## 3.2.11. Gia hạn khoản vay ký quỹ:

**Mục đích:** Dùng để gia hạn các khoản vay ký quỹ chưa có khả năng chi trả tránh chịu phí quá hạn.

- Để gia hạn khoản vay ký quỹ, khách hàng làm theo các bước sau:
- Bước 1: Đăng nhập hệ thống và chọn "Tài khoản" → "Thanh toán" → "Gia hạn khoản vay ký quỹ"

|         | DANH SÁCH GIA HẠN KHOẢN VAY KÝ QUỸ |                |              |                   |            |             |              |            |             |
|---------|------------------------------------|----------------|--------------|-------------------|------------|-------------|--------------|------------|-------------|
|         |                                    |                |              |                   |            |             | ~            |            |             |
|         |                                    | Thông          | ı tin        | Xác n             | ìhận       | Kế          | t thúc       |            |             |
| Gia hạn | Mã món vay                         | Ngày giải ngân | Ngày đến hạn | Giá trị giải ngân | Gốc đã trả | Gốc còn lại | Lãi cộng dồn | Tổng nợ    | Lãi xuất(%) |
| Gia hạn | 25424                              | 05/06/2021     | 03/09/2021   | 69,941            | 0          | 69,941      | 458          | 70,399     | 13.11       |
| Gia hạn | 25394                              | 19/05/2021     | 17/08/2021   | 12,003,600        | 0          | 12,003,600  | 78,684       | 12,082,284 | 13.11       |

Hình: Màn hình gian hạn khoản vay ký quỹ

- **Bước 2:** Nhấn nút Gia hạn để thực hiện gia hạn khoản vay.

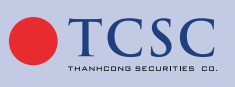

└── info@tc∞.vn

|                  | GIA HẠN KHOẢN VAY KÝ QUỸ |              |                   |            |             |              |            |             |  |
|------------------|--------------------------|--------------|-------------------|------------|-------------|--------------|------------|-------------|--|
|                  |                          | ━            |                   |            |             | ~            |            |             |  |
|                  |                          | Thông tin    |                   | Xác nhận   |             | Kết thúc     |            |             |  |
| Mã món vay       | Ngày giải ngân           | Ngày đến hạn | Giá trị giải ngân | Gốc đã trả | Gốc còn lại | Lãi cộng dồn | Tổng nợ    | Lãi xuất(%) |  |
| 25394            | 19/05/2021               | 17/08/2021   | 12,003,600        | 0          | 12,003,600  | 78,684       | 12,082,284 | 13.11       |  |
| Số tiền khả dụng |                          |              | 0                 |            |             |              |            |             |  |
| Phí gia hạn      |                          |              | 36,01             | 11         |             |              |            |             |  |
| Số ngày gia hạn  |                          |              | 90                |            |             |              |            |             |  |
| Ngày đến hạn mới |                          |              | 15/1              | 1/2021     |             |              |            |             |  |
|                  | Quay lại Tiếp tục        |              |                   |            |             |              |            |             |  |

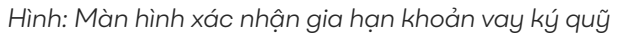

- Bước 3: Nhấn

Tiếp tục

để xác nhận gia hạn khoản vay.

| GIA HẠN KHOẢN VAY KÝ QUỸ |                                                                                             |            |         |                     |         |          |             |       |  |
|--------------------------|---------------------------------------------------------------------------------------------|------------|---------|---------------------|---------|----------|-------------|-------|--|
|                          |                                                                                             |            |         | <b></b>             |         | <b>_</b> |             |       |  |
|                          |                                                                                             | Thông tin  |         | Xác nhận            |         | Kết thúc |             |       |  |
|                          |                                                                                             |            |         |                     |         |          |             |       |  |
| Giao dịch thành công     |                                                                                             |            |         |                     |         |          |             |       |  |
| Mã món vay               | Ngày giải ngân Ngày đến hạn Giá trị giải ngân Gốc đã trả Gốc còn lại Lãi cộng dòn Tổng nợ l |            |         |                     |         |          | Lãi xuất(%) |       |  |
| 25424                    | 05/06/2021                                                                                  | 03/09/2021 | 69,941  |                     | 69,941  | 458      | 70,399      | 13.11 |  |
| Số tiền khả dụng         |                                                                                             |            | 10,000  | D                   |         |          |             |       |  |
| Phí gia hạn              |                                                                                             |            | 210     |                     |         |          |             |       |  |
| Số ngày gia hạn          |                                                                                             |            | 90      |                     |         |          |             |       |  |
| Ngày đến hạn mới         |                                                                                             |            | 02/12   | /2021               |         |          |             |       |  |
|                          |                                                                                             |            | Giao di | ich khác Tra cứu ch | ni tiết |          |             |       |  |

Hình: Màn hình kết thúc gia hạn khoản vay ký quỹ

### 3.2.12. Trả nợ:

### 3.2.12.1. Trả nợ theo món:

Để trả nợ theo món, khách hàng làm theo các bước sau:

Bước 1: Đăng nhập hệ thống và chọn "Tài khoản" → "Thanh toán" → "Trả nợ" →
 "Trả nợ theo món"

|               |                 |            |               |            |                | DANH SÁCH         | I TRẢ NỢ TH  | IEO MÓN               |            |                  |             |              |           |          |
|---------------|-----------------|------------|---------------|------------|----------------|-------------------|--------------|-----------------------|------------|------------------|-------------|--------------|-----------|----------|
|               |                 |            |               |            | •              |                   | 8            |                       | ~          |                  |             |              |           |          |
|               |                 |            |               |            | Thông tin      |                   | Xác nhận     | Ki                    | ít thúc    |                  |             |              |           |          |
| Trả nợ        | Nguồn giải ngân | Số lưu ký  | Số tiểu khoản | Số tiền có | Ngày giải ngân | Số tiền giải ngân | Ngày đáo hạn | Số tiền nợ gốc đã trả | Lãi đã trả | Tổng tiền đã trả | Gốc còn lại | Lãi cộng dồn | Tổng nợ   | Läi suất |
| Trả nợ        | Nguồn công ty   | 085C000389 | 0001004289    | 0          | 20/10/2022     | 8,006,925         | 18/01/2023   | 4,997,477             | 2,523      | 5,000,000        | 3,009,448   |              | 3,009,448 | 11.50    |
|               |                 |            |               |            | Tổng           | 8,006,925         |              | 4,997,477             | 2,523      | 5,000,000        | 3,009,448   | 0            | 3,009,448 |          |
| Chú ý: Thời g |                 |            |               |            |                |                   |              |                       |            |                  |             |              |           |          |
| + Giải ngân   |                 |            |               |            |                |                   |              |                       |            |                  |             |              |           |          |
| + Giải ngân   |                 |            |               |            |                |                   |              |                       |            |                  |             |              |           |          |
|               |                 |            |               |            |                |                   |              |                       |            |                  |             |              |           |          |

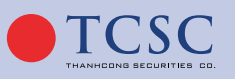

└── info@tc∞.vn

- Bước 2: Nhấn nút TRẢ NỢ để thực hiện trả nợ khoản vay.

20/10/2022

18/01/2023

29/12/2022

6.000.000

6 000 000

|                                |                 | TRẢ NỢ THEO MÓN      |           |  |
|--------------------------------|-----------------|----------------------|-----------|--|
|                                |                 | <u>₽</u>             |           |  |
|                                | Thông tin       | Xác nhận Kết thúc    |           |  |
|                                |                 |                      |           |  |
| Mã lịch vay                    | 28539           | Số lần đã gia hạn    |           |  |
| Ngày giải ngân                 | 20/10/2022      | Số ngày gia hạn      |           |  |
| Ngày đến hạn                   | 18/01/2023      | Lãi/phí chưa trả     |           |  |
| Ngày bắt đầu được gia hạn      | 29/12/2022      | Dư nợ                | 3,009,448 |  |
| Số tiền có                     |                 | Tổng nợ              | 3,009,448 |  |
| Số dư tiền dùng trả nợ Nguồn 3 |                 | Số tiền trả nợ       | 0         |  |
| - Bước 3: Nhấn                 | Tiếp tục để xác | nhận trả nợ.         |           |  |
|                                |                 | TRẢ NỢ THEO MÓN      |           |  |
|                                |                 |                      | <b>_</b>  |  |
|                                | Thông tin       | Xác nhận             | Kết thúc  |  |
|                                |                 | $\checkmark$         |           |  |
|                                |                 | Giao dịch thành công |           |  |
|                                |                 |                      |           |  |

3.2.12.2. Trả nợ nguồn công ty:

Để trả nợ, khách hàng làm theo các bước sau:

 Bước 1: Đăng nhập hệ thống và chọn "Tài khoản" → "Thanh toán" → "Trả nợ" → "Trả nợ nguồn công ty"

Số ngày gia hạn

Lãi/phí chưa trả

Dư nợ

Tổng nợ

Số tiền trả nợ

└── info@tc∞.vn

0

3,009,448

3.009.448

1.000.000

|                                    | TRẢ NỢ     | NGƯỒN CÔNG TY           |           |
|------------------------------------|------------|-------------------------|-----------|
| Số lưu ký                          | 085C000389 | Tổng nợ gốc (nguồn CTY) | 2,009,448 |
| Số tiểu khoản                      | 0001004289 | Tổng nợ lãi (nguồn CTY) | 0         |
| Số dư tiền                         | 5,000,000  | Tổng nợ (nguồn CTY)     | 2,009,448 |
| Số tiền trả                        | 1,000,000  |                         |           |
| Chú ý: Chức năng này chỉ dùng để t |            |                         |           |
|                                    | Làm n      | nới Xác nhận            |           |
|                                    |            |                         |           |

- **Bước 2:** Nhập số tiền và nhấn nút **"Xác nhận"** để thực hiện trả nợ khoản vay.

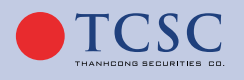

Ngày giải ngân

Ngày đến hạn

Số tiền có

Ngày bắt đầu được gia hạn

Số dư tiền dùng trả nợ Nguồn 3

|               |            | TRẢ NỢ NGUỒN CÔNG TY            |           |
|---------------|------------|---------------------------------|-----------|
|               |            |                                 |           |
|               |            | Giao dịch thành công            |           |
| Số lưu ký     | 085C000389 | Tổng nợ gốc (nguồn CTY)         | 2,009,448 |
| Số tiểu khoản | 0001004289 | Tổng nợ lãi (nguồn CTY)         | 0         |
| Số dư tiền    | 5,000,000  | Tổng nợ (nguồn CTY)             | 2,009,448 |
| Số tiền trả   | 1,000,000  |                                 |           |
|               |            | Giao dịch khác Tra cứu chi tiết |           |

## 3.2.12.3. Trả nợ nguồn 3:

Để trả nợ, khách hàng làm theo các bước sau:

Bước 1: Đăng nhập hệ thống và chọn "Tài khoản" → "Thanh toán" → "Trả nợ" → "Trả nợ nguồn 3"

|               |                                            | TRẢ NỢ NGUỒN 3                              |            |
|---------------|--------------------------------------------|---------------------------------------------|------------|
| Số lưu ký     | 085C001270                                 | Tổng nợ gốc (nguồn 3)                       | 55,934,624 |
| Số tiểu khoản | 0001590598                                 | Tổng nợ lãi (nguồn 3)                       | 249,024    |
| Số dư tiền    | 1,000,000,000                              | Tổng nợ (nguồn 3)                           | 56,183,648 |
| Số tiền trả   | 2,000,000                                  |                                             |            |
|               | dùng để trà nợ vay giải ngân từ nguồn 3. 1 | Thời gian cho phép khách hàng trả nợ từ 00: |            |
|               |                                            | Làm mới Xác nhận                            |            |
|               |                                            |                                             |            |

- Bước 2: Nhập số tiền và nhấn nút "Xác nhận" để thực hiện trả nợ khoản vay.

|               |               | TRẢ NỢ NGUỒN 3                  |              |
|---------------|---------------|---------------------------------|--------------|
|               |               | $\checkmark$                    |              |
|               |               | Giao dịch thành công            |              |
| Số lưu ký     | 085C001270    | Tổng nợ gốc (nguồn 3)           | 55,934,624   |
| Số tiểu khoản | 0001590598    | Tổng nợ lãi (nguồn 3)           | 249,024      |
| Số dư tiền    | 1,000,000,000 | Tổng nợ (nguồn 3)               | 56, 183, 648 |
| Số tiền trả   | 2,000,000     |                                 |              |
|               |               |                                 |              |
|               |               | Giao dịch khác Tra cứu chi tiết |              |
|               |               |                                 |              |

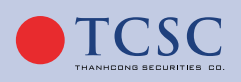

└── info@tc∞.vn

## 3.2.13. Mở hợp đồng tiền gửi:

Để mở Hợp đồng tiền gửi, khách hàng làm theo các bước sau:

Bước 1: Đăng nhập hệ thống và chọn "Tài khoản" → "Thanh toán" → "Mở hợp đồng tiền gửi"

| Tự động cộng vào sức mua(*) |                                                                    |
|-----------------------------|--------------------------------------------------------------------|
| 21 Ngày                     |                                                                    |
| 2                           |                                                                    |
| 0001001354.Thường           | •                                                                  |
| 18,744,346,185              |                                                                    |
| 500,000,000                 |                                                                    |
|                             | 21 Ngày<br>2<br>0001001354.Thường<br>18,744.346.185<br>500.000.000 |

- **Bước 2:** Nhập số tiền và nhấn nút **"Chấp nhận"** để thực hiện giao dịch.

|                        | MỞ HỢP ĐỒNG QUẢN LÝ TIỀN GỬI    |
|------------------------|---------------------------------|
|                        |                                 |
|                        | Giao dịch thành công            |
| Loại hình hợp đồng     | 0001-Gói kỳ hạn 21 ngày 🗧 🗧     |
|                        | Tự động cộng vào sức mua(*)     |
| Kỳ hạn gửi             | 21 Ngày                         |
| Lãi suất tham chiếu(%) | 2                               |
| Tiểu khoản             | 0001001354.Thường +             |
| Số tiền khả dụng       | 18,744,346,185                  |
| Số tiền gửi            | 500,000,000                     |
|                        |                                 |
|                        | Giao dịch khác Tra cứu chi tiết |

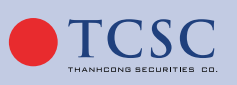

# 72

## 3.2.14. Tất toán hợp đồng tiền gửi:

Để tất toán hợp đồng tiền gửi, khách hàng làm theo các bước sau:

Bước 1: Đăng nhập hệ thống và chọn "Tài khoản" → "Thanh toán" → "Tất toán hợp đồng tiền gửi"

|          |                    |               |                     |                 | DANH S       | а́сн нợр | P ĐỒNG T | iền gửi    |              |                 |             |                      |                      |
|----------|--------------------|---------------|---------------------|-----------------|--------------|----------|----------|------------|--------------|-----------------|-------------|----------------------|----------------------|
|          |                    |               |                     | •               |              | 6        |          |            | ~            |                 |             |                      |                      |
|          |                    |               |                     | Thông tin       |              | Xác r    | nhận     |            | Kết thúc     |                 |             |                      |                      |
| Tất toán | Số hợp đồng        | Số tiểu khoản | Số tiền gửi ban đầu | Số ngày thực tế | Lãi suất (%) | Kỳ hạn   | Đơn vị   | Ngày gửi   | Ngày đến hạn | Gốc đã tất toán | Số dư gốc   | Số dư gốc có thể rút | Lãi nếu tất toán hết |
| Tất toán | 000125106800000709 | 0001001354    | 500,000,000         | 0               |              | 21       | Ngày     | 25/10/2022 | 15/11/2022   | 0               | 500,000,000 | 500,000,000          | 0                    |
| Tất toán | 000125106800000710 | 0001001354    | 600,000,000         | 0               |              | 21       | Ngày     | 25/10/2022 | 15/11/2022   | 0               | 600,000,000 | 600,000,000          | 0                    |
| Tất toán | 000125106800000711 | 0001001354    | 700,000,000         |                 |              | 21       | Ngày     | 25/10/2022 | 15/11/2022   | 10,000,000      | 690,000,000 | 690,000,000          | 0                    |
| Tất toán | 000125106800000909 | 0001001354    | 500,000,000         | 0               | 2            | 21       | Ngày     | 25/10/2022 | 15/11/2022   | 0               | 500,000,000 | 500,000,000          | 0                    |
|          |                    |               |                     |                 |              |          |          |            |              |                 |             |                      |                      |

- Bước 2: Nhấn nút TẤT TOÁN để thực hiện giao dịch.

| Thông tin    | Xác nhân           | Kết thúc |
|--------------|--------------------|----------|
| CHI TIẾT     |                    |          |
|              | 000125106800000709 |          |
|              | 25/10/2022         |          |
| Ngày đến hạn | 15/11/2022         |          |
|              | 2                  |          |
|              | 500,000,000        |          |
|              |                    |          |
|              |                    |          |
|              |                    |          |
|              |                    |          |

Tiếp tục

- **Bước 3:** Nhập số tiền và nhấn

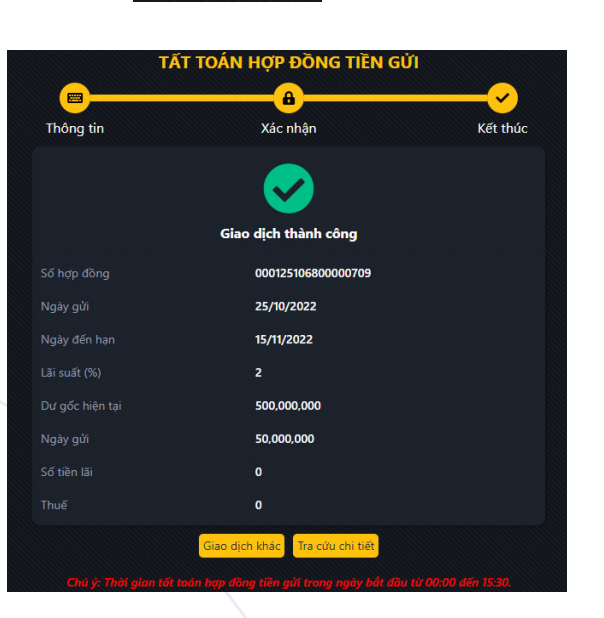

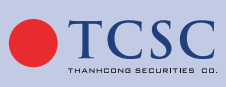

└── info@tc∞.vn

028 38 27 05 27

để xác nhận giao dịch.
#### 3.3. Tra cứu:

## 3.3.1. Thông tin sự kiện quyền:

**Mục đích:** Giúp khách hàng theo dõi các sự kiện quyền khách hàng đang nằm trong danh sách sở hữu (theo từng tiểu khoản).

- Để tra cứu thông tin sự kiện quyền, khách hàng thực hiện theo các bước sau:
- Bước 1: Đăng nhập hệ thống và chọn tab "Tài khoản" → "Tra cứu" → "Thông tin sự kiện quyền"

|          |                                               | THÔNG TIN SỰ KIỆN QUYỀN |                                |            |                    |                   |                        |                     |  |  |
|----------|-----------------------------------------------|-------------------------|--------------------------------|------------|--------------------|-------------------|------------------------|---------------------|--|--|
|          | Мã СК                                         |                         | ı Từ ngày                      | Đến ngày   | Đã phân bổ         |                   |                        |                     |  |  |
|          | Tất cả                                        | ▼ Tất cả                | <ul> <li>09/10/2021</li> </ul> | 08/02/2022 | Tất cả ≎           | <b>Q</b> Tìm kiếm |                        |                     |  |  |
|          |                                               |                         |                                |            |                    |                   |                        | <u></u>             |  |  |
| Ма́ СК   | Loại sự kiện                                  | Ngày chốt               | Số lượng CK sở hữu             | Tỷ lệ      | Số lượng CK chờ về | Số tiền chờ về    | Ngày thực hiện dự kiến | Trạng thái          |  |  |
|          | Tổng                                          |                         |                                |            |                    | 522,500,000       |                        |                     |  |  |
| ALT      | Quyền mua                                     | 08/12/2021              | 501,000                        | 1:1        |                    |                   |                        | Đã xác nhận với VSD |  |  |
| ALT      | Quyền mua                                     | 13/12/2021              | 501,000                        | 1:1        | 0                  |                   |                        | Đã xác nhận với VSD |  |  |
| TCE11721 | Chuyển đổi Trái phiếu– Chọn nhận CP hoặc Tiền | 04/11/2021              | 50,000                         | 1:52       |                    | 522,500,000       | 09/11/2021             | Chờ thực hiện       |  |  |
|          |                                               |                         |                                |            |                    |                   |                        |                     |  |  |

Hình: Màn hình thông tin sự kiện quyền

- Bước 2: Nhập các thông tin sau:
  - Từ ngày: Nhập ngày bắt đầu của khoảng thời gian muốn xem lịch sử sự kiện quyền.
  - Đến ngày: Nhập ngày kết thúc của khoảng thời gian muốn xem lịch sử sự kiện quyền.
  - Dã phân bổ: Chọn sự kiện quyền đã được phân bổ hoặc chưa được phân bổ.
- Bước 3: Nhấn nút "Tìm kiếm" để hiển thị thông tin tra cứu theo tiêu chí.
- Bước 4: Nhấn nút 🛃 để kết xuất Thông tin sự kiện quyền ra file Excel hoặc PDF.

#### 3.3.2. Lịch sử lệnh:

### 3.3.2.1. Lịch sử khớp lệnh:

Bước 1: Đăng nhập hệ thống và chọn menu "Tài khoản" → "Tra cứu" → "Lịch sử lệnh" →
 "Lịch sử khớp lệnh"

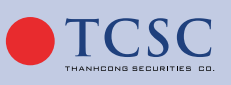

🗹 info@tcœ.vn

# HƯỚNG DẪN SỬ DỤNG GIAO DỊCH TRỰC TUYẾN

|   |              |            |      |          |          | Ļ            | CH SỨ KH   | IỚP LỆNH                   | 4          |                   |        |       |             |               |
|---|--------------|------------|------|----------|----------|--------------|------------|----------------------------|------------|-------------------|--------|-------|-------------|---------------|
|   |              |            |      | Từ ngày  |          | Đến ngày     |            |                            |            |                   |        |       |             |               |
|   |              |            |      | 25/09/20 | 022      | 25/10/2022   | Tất cả     | <ul> <li>Tất cả</li> </ul> | •          | <b>Q</b> Tìm kiếm |        |       |             | <u></u>       |
|   |              |            |      |          |          |              | Chi tiết g | jiao dịch chứ              | ng khoán   |                   |        |       | -           |               |
| • | So hiệu lệnh | Ngay       | MaCK | Loại GD  | Loại lện | nh Loại khớp | KL khớp    | Giá khớp                   | GT khớp    | % Phi GD          | Phi    | Thue  | Thuế có tức | Kenh dạt lệnh |
| • | 000026       | 17/10/2022 | CCL  | Mua      | 10       | Bình thường  | 1,000      | 6,000                      | 6,000,000  | 0.1               | 6,000  |       |             | Sàn giao dịch |
| • | 000731       | 18/10/2022 | ADP  | Bán      | 10       | Bình thường  | 100        | 29,000                     | 2,900,000  | 0.1               | 2,900  | 2,900 | 0           | Sàn giao dịch |
|   | 000227       | 18/10/2022 | VIC  | Mua      | ATC      | Bình thường  | 100        | 63,800                     | 6,380,000  | 0.1               | 6,380  |       |             | TCSC-Trade    |
| • | 000219       | 18/10/2022 | стб  | Mua      | ATC      | Bình thường  | 100        | 24,250                     | 2,425,000  | 0.1               | 2,425  | 0     | 0           | TCSC-Trade    |
| • | 000029       | 19/10/2022 | ABB  | Bán      | LO       | Bình thường  | 100        | 10,000                     | 1,000,000  | 0.1               | 1,000  | 1,000 |             | Sàn giao dịch |
| - | 000026       | 19/10/2022 | VFR  | Mua      | LO       | Bình thường  | 100        | 6,000                      | 600,000    | 0.1               | 600    | 0     | 0           | Sàn giao dịch |
|   |              | Tổng       |      |          |          |              | 1,500      |                            | 19,305,000 |                   | 19,305 | 3,900 | 0           |               |

Hình: Màn hình Lịch sử khớp lệnh

- Bước 2: Nhập các thông tin sau:
  - » Từ ngày: Nhập ngày bắt đầu của khoảng thời gian muốn xem lệnh đã khớp.
  - » Đến ngày: Nhập ngày kết thúc của khoảng thời gian muốn xem lệnh đã khớp.
  - » Mã CK: Nhập 1 mã chứng khoán hoặc không nhập gì (mặc định tất cả) để tra cứu các lệnh đã khớp liên quan đến mã chứng khoán đã nhập.
  - » Loại giao dịch: Chọn loại giao dịch của lệnh khớp: Mua, bán, bán cầm cố.
- Bước 3: Nhấn nút "Tìm kiếm" để hiển thị thông tin tra cứu theo tiêu chí.
- Bước 4: Nhấn nút 🛃 để kết xuất Lịch sử khớp lệnh ra file Excel hoặc PDF.

# 3.3.2.2. Lịch sử đặt lệnh:

Bước 1: Đăng nhập hệ thống và chọn menu "Tài khoản" → "Tra cứu" → "Lịch sử lệnh" →
 "Lịch sử giao dịch"

|              |            |          | LİC    | H SỬ Đ | DĂT LỆNH       |         |         |        |           |                   |                      |
|--------------|------------|----------|--------|--------|----------------|---------|---------|--------|-----------|-------------------|----------------------|
| Từ ngày      | Đến ng     | jày      | Mã CK  |        | Loại giao dịch |         | Trạng t | hái    |           |                   |                      |
| 27/02/2021   | 29/05      | /2021    | Tất cả | •      | Tất cả         | \$      | Tất cả  |        | ÷         | <b>Q</b> Tìm kiếm |                      |
| Số hiệu lệnh | Ngày       | Giờ đặt  | Mã CK  | Loai ( | 5D Loại lệnh   | Loai k  | hớp     |        | Thông tin | giao dịch ch      | uíng khoá            |
|              |            |          |        |        |                |         |         | KL đặt | Giá đặt   | KL khớp           | Giá khớ <sub>l</sub> |
| 000079       | 19/05/2021 | 16:33:02 | A32    | Mua    | LO             | Bình th | ường    | 100    | 32,000    | 0                 |                      |
| 000076       | 19/05/2021 | 16:00:16 | VNM    | Mua    | LO             | Bình th | ường    | 600    | 95,000    | 600               | 95,00                |
| 000075       | 19/05/2021 | 15:43:18 | AAA    | Mua    | LO             | Bình th | ường    | 600    | 15,000    | 600               | 15,00                |
| 000073       | 19/05/2021 | 15:35:07 | VNM    | Mua    | LO             | Bình th | ường    | 100    | 95,000    | 0                 |                      |
| 000072       | 19/05/2021 | 15:21:33 | AAA    | Mua    | LO             | Bình th | ường    | 500    | 15,000    | 0                 |                      |
| 000091       | 19/05/2021 | 11:30:59 | VNM    | Mua    | LO             | Bình th | ường    | 500    | 95,000    | 0                 |                      |
| 000090       | 19/05/2021 | 11:29:33 | VNM    | Bán    | LO             | Bình th | ường    | 200    | 95,000    | 0                 |                      |

Hình: Màn hình Lịch sử đặt lệnh

- **Bước 2:** Nhập các thông tin sau:
  - » Từ ngày: Nhập ngày bắt đầu của khoảng thời gian muốn xem lệnh đã đặt.
  - » Đến ngày: Nhập ngày kết thúc của khoảng thời gian muốn xem lệnh đã đặt.
  - » Mã CK: Nhập 1 mã chứng khoán hoặc không nhập gì (mặc định tất cả) để tra cứu các lệnh đã đặt liên quan đến mã chứng khoán đã nhập.
  - » Loại giao dịch: Chọn loại giao dịch của lệnh khớp: Mua, bán, bán cầm cố.

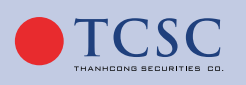

- » Trạng thái: Chọn trạng thái của lệnh đã đặt.
- **Bước 3:** Nhấn nút "Tìm kiếm" để hiển thị thông tin tra cứu theo tiêu chí.
- Bước 4: Nhấn nút 👥 để kết xuất Lịch sử giao dịch ra file Excel hoặc PDF.

## 3.3.2.3. Lịch sử lệnh điều kiện:

Bước 1: Đăng nhập hệ thống và chọn tab "Tài khoản" → "Tra cứu" → "Lịch sử lệnh" → "Lịch sử lệnh điều kiện"

|           |         |            |       | Lį         | CH SỬ LỆ | NH ĐIỀU      | KIỆN      |           |                   |                  |            |
|-----------|---------|------------|-------|------------|----------|--------------|-----------|-----------|-------------------|------------------|------------|
|           |         | Từ ngày    |       | Đến ngày   | Trạng t  | hái          | Loại lệnh |           |                   |                  |            |
|           |         | 28/02/2022 | !     | 30/03/2022 | Tất cả   | \$           | Tất cả    | ÷         | <b>Q</b> Tìm kiếm |                  |            |
|           |         |            |       |            |          |              |           |           |                   |                  | *          |
| Loại lệnh | Loại GD | Tiểu khoản | Mã CK | KL đặt     | Giá đặt  | Trạng thái   | KL khớp   | KL đã hủy | SHL gốc           | Hiệu lực từ ngày | Hiệu lực đ |
| STO       | Bán     |            | FLC   |            | 5,000    | Chờ xử lý    | 0         | 0         | 000039            | 24/03/2022       | 24/03/     |
| SEO       | Mua     |            | VNM   |            | 105,000  | Chờ xử lý    | 0         | 0         | 000028            | 18/03/2022       | 25/03/     |
| SEO       | Mua     |            | VNM   |            | 105,000  | Chờ xử lý    | 0         | 0         | 000028            | 18/03/2022       | 25/03/     |
| STO       | Bán     |            | VNM   |            | 105,000  | Chờ xử lý    | 0         | 0         | 000027            | 17/03/2022       | 17/03/:    |
| STO       | Bán     |            | VNM   |            | 105,000  | Chờ xử lý    | 0         | 0         | 000027            | 17/03/2022       | 17/03/:    |
| SO        | Bán     |            | VNM   |            | 95,000   | Hết hiệu lực | 0         | 0         | 000026            | 17/03/2022       | 17/03/:    |
| SO        | Bán     |            | VNM   |            | 95,000   | Hết hiệu lực | 0         | 0         | 000026            | 17/03/2022       | 17/03/:    |

Hình: Màn hình lịch sử lệnh điều kiện

- Bước 2: Nhập các thông tin sau:
  - » Từ ngày: Nhập ngày bắt đầu của khoảng thời gian muốn xem lệnh đã đặt.
  - » Đến ngày: Nhập ngày kết thúc của khoảng thời gian muốn xem lệnh đã đặt.
  - » Trạng thái: Chọn trạng thái của lệnh đã đặt.
  - » Loại lệnh: Chọn loại lệnh của lệnh đã đặt.
- Bước 3: Nhấn nút "Tìm kiếm" để hiển thị thông tin tra cứu theo tiêu chí.
- Bước 4: Nhấn nút 👥 để kết xuất Lịch sử lệnh điều kiện ra file Excel hoặc PDF.

### 3.3.2.4. Lịch sử khớp lệnh thoả thuận:

 Bước 1: Đăng nhập hệ thống và chọn tab "Tài khoản" → "Tra cứu" → "Lịch sử lệnh" → "Lịch sử khớp thoả thuận"

🗹 info@tcœ.vn

| 25/09/2022 | 25/10/2022 Tất               | cà 🔹 Tất cả                              | O Tim kiá                                                                                                    | in the second second second second second second second second second second second second second second second                               |                                                                                                    | 100000000000000000000000000000000000000                                                                                                    |
|------------|------------------------------|------------------------------------------|----------------------------------------------------------------------------------------------------|----------------------------------------------------------------------------------------------------|----------------------------------------------------------------------------------------------------|----------------------------------------------------------------------------------------------------|
|            |                              |                                          |                                                                                                    |                                                                                                    |                                                                                                    | <u> </u>                                                                                                    |
| ay Mã CK   | Loại giao dịch               | KL khớp                                  | Giá khớp                                                                                                    | GT khớp                                                                                                    | Phí                                                                                                    | Thuế                                                                                                    |
| /2022 ABC  | Bán                          | 10,000                                   | 6,000                                                                                                    | 60,000,000                                                                                                    | 60,000                                                                                                    | 60,                                                                                                    |
|            | <b>ày Mã CK</b><br>/2022 ABC | ày Mã CK Loại giao dịch<br>/2022 ABC Bán | Ày         Mã CK         Loại giao dịch         KL khớp           /2022         ABC         Bán         10,000 | ày         Mã CK         Loại giao dịch         KL khớp         Giả khớp           /2022         ABC         Bán         10,000         6,000 | ày         Mã CK         Loại giao dịch         KL khớp         Giá khớp         GT khớp           /2022         ABC         Bán         10,000         6,000         60,000,000 | ày         Mã CK         Loại giao dịch         KL khớp         Giá khớp         GT khớp         Phí           /2022         ABC         Bán         10,000         6,000         60,000,000         60,000 |

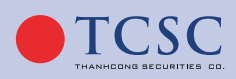

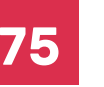

- Bước 2: Nhập các thông tin sau:
  - » Từ ngày: Nhập ngày bắt đầu của khoảng thời gian muốn xem phiếu lệnh thoả thuận.
  - » Đến ngày: Nhập ngày kết thúc của khoảng thời gian muốn xem phiếu lệnh thoả thuận.
  - » Mã CK: Nhập 1 mã chứng khoán hoặc không nhập gì (mặc định tất cả) để tra cứu các lệnh thoả thuận liên quan đến mã chứng khoán đã nhập.
  - » Loại giao dịch: Chọn loại giao dịch của lệnh thoả thuận: Mua, bán.
- **Bước 3:** Nhấn nút **"Tìm kiếm"** để hiển thị thông tin tra cứu theo tiêu chí.
- Bước 4: Nhấn nút 👥 để kết xuất phiếu lệnh thoả thuận ra file Excel hoặc PDF.

#### 3.3.3. Sao kê tài khoản:

#### 3.3.3.1. Sao kê tiền:

Bước 1: Đăng nhập hệ thống và chọn menu "Tài khoản" → "Tra cứu" → "Sao kê tài khoản" → "Sao kê tiền"

|            |                                                | SAO KÊ TIỀN                                          |               |           |                       |
|------------|------------------------------------------------|------------------------------------------------------|---------------|-----------|-----------------------|
|            | Từ ngày                                        | Đến ngày                                             |               |           |                       |
|            | 25/09/2022                                     | 25/10/2022 QTim kiếm                                 |               |           | <b>.</b>              |
| N-2-1      | The size dist.                                 |                                                      | Chi tiết giao | dịch tiền | <b>C</b> % <b>1</b> 4 |
| Ngay       |                                                | MU LA                                                | Tăng          | Giảm      | 30 au                 |
|            |                                                | ĐẦU KÌ                                               |               |           | 0                     |
| 17/10/2022 | NỘP TIỀN MẶT                                   | NOP TIEN MAT                                         | 2,000,000     | 0         | 2,000,000             |
| 17/10/2022 | NỘP TIỀN MẶT                                   | NOP TIEN MAT                                         | 1,000,000     | 0         | 3,000,000             |
| 17/10/2022 | Chuyển khoàn nội bộ trên sức mua               | CHUYEN KHOAN NOI BO: CK NOI BO TU MARGIN THUONG 00   |               | 1,000     | 2,999,000             |
| 17/10/2022 | chuyển khoàn nội bộ trên sức mua               | CHUYEN KHOAN NOI BO: CK NOI BO TU MARGIN THUONG 00   | 0             | 1,000     | 2,998,000             |
| 17/10/2022 | giải ngân cuối ngày do tài khoản không đủ tiền | GIAI NGAN TCSC/CL/17.10.2022/3,008,000 VND           | 3,008,000     | 0         | 6,006,000             |
| 17/10/2022 | TRẢ TIỀN MUA                                   | TRA TIEN MUA 1,000CCL NGAY 17/10/2022                | 0             | 6,000,000 | 6,000                 |
| 17/10/2022 | TRẢ PHÍ LỆNH MUA                               | TRA PHI MUA 1,000CCL NGAY 17/10/2022                 | 0             | 6,000     | 0                     |
| 18/10/2022 | NỘP TIỀN MẶT                                   | NOP TIEN MAT                                         | 4,000,000     | 0         | 4,000,000             |
| 18/10/2022 | chuyển khoản nội bộ trên sức mua               | CHUYEN KHOAN NOI BO: CK NOI BO TU MARGIN THUONG 00   | 0             | 100,000   | 3,900,000             |
| 18/10/2022 | chuyển khoản nội bộ                            | CHUYEN KHOAN NOI BO: CHUYEN TIEN (ONLINE)            | 123           | 0         | 3,900,123             |
| 18/10/2022 | Chuyển khoản nội bộ                            | CHUYEN KHOAN NOI BO: CHUYEN TIEN (ONLINE)            | 124,000       | 0         | 4,024,123             |
| 18/10/2022 | giải ngân cuối ngày do tài khoản không đủ tiền | GIAI NGAN TCSC/CL/18.10.2022/7,997,682 VND           | 7,997,682     | 0         | 12,021,805            |
| 18/10/2022 | THU HỜI KHOẢN GIẢI NGÂN BẮT BUỘC               | TRA NO GOC TCSC/CL/17.10.2022/3,008,000 VND (ONLINE) | 0             | 3,008,000 | 9,013,805             |
| 18/10/2022 | CHUYỂN KHOẢN TIỀN RA NGÂN HÀNG (TRÊN SỨC MUA)  | CHUYEN KHOAN RA NGOAI: / HOANG ANH LE/ 085C999888 (  | 0             | 200,000   | 8,813,805             |
| 18/10/2022 | TRẢ TIỀN MUA                                   | TRA TIEN MUA 100CTG NGAY 18/10/2022                  | 0             | 2,425,000 | 6,388,805             |
| 18/10/2022 | TRĂ TIỀN MUA                                   | TRA TIEN MUA 100VIC NGAY 18/10/2022                  | 0             | 6,380,000 | 8,805                 |

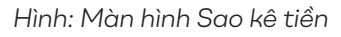

- Bước 2: Nhập các thông tin sau:
  - » Từ ngày: Nhập ngày bắt đầu của khoảng thời gian muốn xem sao kê tiền.
  - » Đến ngày: Nhập ngày kết thúc của khoảng thời gian muốn xem sao kê tiền.
- Bước 3: Nhấn nút "Tìm kiếm" để hiển thị thông tin tra cứu theo tiêu chí.
- Bước 4: Nhấn nút 🛃 để kết xuất sao kê tiền ra file Excel hoặc PDF.

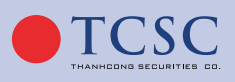

#### 3.3.3.2. Sao kê chứng khoán:

Bước 1: Đăng nhập hệ thống và chọn tab "Tài khoản" → "Tra cứu" → "Sao kê tài khoản"
 → "Sao kê chứng khoán"

|            |        |                                               | SAO K           | Ê CHỨNG KH           | OÁN          |                |                     |     |          |           |
|------------|--------|-----------------------------------------------|-----------------|----------------------|--------------|----------------|---------------------|-----|----------|-----------|
|            |        |                                               |                 |                      |              |                |                     |     |          | _         |
|            |        | 25/09/2022                                    | 25/10/2022      | Tất cả               |              | QTim           | <mark>ciếm</mark>   |     |          | *         |
| bl-2       | MIL CK |                                               |                 |                      |              |                |                     | Chi | tiết gia | o dịch CK |
| ngay       | Mack   |                                               |                 | MO ta                |              |                |                     | Tăr | g        | Giám      |
| 17/10/2022 | BID    | Nhận chuyển khoản chứng khoán từ công ty kh   | ác              |                      |              |                |                     | 1   | 0,000    | 0         |
| 18/10/2022 | BID    | Chuyển khoản nội bộ cùng số lưu ký từ tiểu kh | oån (0001004277 | -Margin thường) sar  | ıg tiểu khoả | in (0001004276 | -Thường) (Online)   |     | 0        | 100       |
| 18/10/2022 | VIC    | Chuyển khoản nội bộ cùng số lưu ký từ tiểu kh | oån (0001004276 | -Thường) sang tiểu l | choản (0001  | 1004277-Margi  | n thường) (Online)  |     | 100      | 0         |
| 18/10/2022 | VIC    | Chuyển khoản nội bộ cùng số lưu ký từ tiểu kh | oàn (0001004276 | -Thường) sang tiểu l | choàn (0001  | 1004277-Margi  | n thường) (Online)  |     | 20       | 0         |
| 18/10/2022 | AAV    | Chuyển khoản nội bộ cùng số lưu ký từ tiểu kh | oån (0001004276 | -Thường) sang tiểu l | choản (0001  | 004277-Margi   | n thường) (Online)  |     | 10       | 0         |
| 18/10/2022 | ACL    | Chuyển khoán nội bộ cùng sõ lưu ký từ tiểu kh | an (0001004276  | -Thường) sang tiểu l | choán (0001  | 1004277-Margi  | n thường) (Online)  |     | 100      | U         |
| 18/10/2022 | ABB    | Chuyển khoản nội bộ cùng số lưu ký từ tiểu kh | oån (0001004276 | -Thường) sang tiểu l | choản (0001  | 1004277-Margi  | n thường) (Online)  |     | 123      | 0         |
| 18/10/2022 | ADP    | Nhận chuyển khoản chứng khoán từ công ty kh   | ác              |                      |              |                |                     |     | 200      | 0         |
| 18/10/2022 | ADP    | Bán 100 ADP ngày 18/10/22                     |                 |                      |              |                |                     |     |          | 100       |
| 19/10/2022 | CCL    | Mua 1,000 CCL ngày 17/10/22                   |                 |                      |              |                |                     |     | 1,000    | 0         |
| 19/10/2022 | ABB    | Bán 100 ABB ngày 19/10/22                     |                 |                      |              |                |                     |     |          | 100       |
| 20/10/2022 | CTG    | Mua 100 CTG ngày 18/10/22                     |                 |                      |              |                |                     |     | 100      | 0         |
| 20/10/2022 | VIC    | Mua 100 VIC ngày 18/10/22                     |                 |                      |              |                |                     |     | 100      | 0         |
| 21/10/2022 | VFR    | Mua 100 VFR ngày 19/10/22                     |                 |                      |              |                |                     |     | 100      | 0         |
| 25/10/2022 | BID    | Chuyển khoản nội bộ cùng số lưu ký từ tiểu kh | oán (0001004277 | -Margin thường) sar  | ng tiểu khoả | in (0001004288 | -Margin ĐTT) (Onlin | 2)  | 0        | 100       |
| 25/10/2022 | BID    | Chuyển khoản nội bộ cùng số lưu ký từ tiểu kh | an (0001004277  | -Margin thường) sar  | ıg tiểu khoả | in (0001004276 | -Thường) (Online)   |     | 0        | 100       |
| 25/10/2022 | CCL    | Chuyển khoản nội bộ cùng số lưu ký từ tiểu kh | an (0001004277  | -Margin thường) sar  | ng tiểu khoả | in (0001004276 | -Thường) (Online)   |     | 0        | 100       |

Hình: Màn hình Sao kê chứng khoán

- Bước 2: Nhập các thông tin sau:
  - » Từ ngày: Nhập ngày bắt đầu của khoảng thời gian muốn xem sao kê chứng khoán
  - » Đến ngày: Nhập ngày kết thúc của khoảng thời gian muốn xem sao kê chứng khoán
  - » Mã CK: Nhập 1 mã chứng khoán hoặc không nhập gì để tra cứu sao kê liên quan đến mã chứng khoán đã nhập
- Bước 3: Nhấn nút "Tìm kiếm" để hiển thị thông tin tra cứu theo tiêu chí.
- Bước 4: Nhấn nút 🛃 để kết xuất sao kê chứng khoán ra file Excel hoặc PDF.

#### 3.3.4. Lịch sử giao dịch thanh toán:

#### 3.3.4.1. Lịch sử chuyển tiền:

Bước 1: Đăng nhập hệ thống và chọn tab "Tài khoản" → "Tra cứu" → "Lịch sử giao dịch thanh toán" → "Lịch sử chuyển tiền"

|     |               |                     |              |                 | Lį               | CH SỬ CHUYỂN 1         | IÌÈN        |                                                                  |            |    |
|-----|---------------|---------------------|--------------|-----------------|------------------|------------------------|-------------|------------------------------------------------------------------|------------|----|
|     |               |                     |              | Từ r<br>09      | ngày<br>/01/2022 | Đến ngày<br>08/02/2022 | ] [         | Q Tim kiếm                                                       |            |    |
|     |               |                     |              |                 |                  |                        | J           |                                                                  | [          | *  |
| STT | Ngày hiệu lực | Tên người thụ hưởng | Số tài khoản | Số TK thụ hưởng | ,                |                        | Tê          | ền ngân hàng thụ hưởng                                           | Giá trị    | Тг |
| 1   | 08/02/2022    | Test đánh dấu room  | 040C000031.1 | 040C000031.3    |                  |                        |             |                                                                  | 1,000,000  | Hc |
| 2   | 08/02/2022    | Test đánh dấu room  | 040C000031.1 | 08097878789     | CN NHNO&PTNT     | H.DUONG MINH CHAU-     | TAY NINH -  | - TI - NH NONG NGHIEP & PHAT TRIEN NONG THON VIET NAM (AGRIBANK) | 10,000,000 | Ch |
| 3   | 08/02/2022    | Bùi thị trang       | 040C000031.1 | 080980980       | CN NHNO&PTNT     | HUYEN TAN BIEN - TAY M | NINH - TI - | NH NONG NGHIEP & PHAT TRIEN NONG THON VIET NAM (AGRIBANK)        | 1,000,000  | Ch |
|     |               |                     |              |                 |                  |                        |             |                                                                  |            |    |
|     |               |                     |              |                 |                  |                        |             |                                                                  |            |    |

🗹 info@tcs:.vn

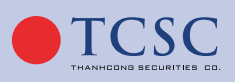

- Bước 2: Nhập các thông tin sau:
  - » Từ ngày: Nhập ngày bắt đầu của khoảng thời gian muốn xem lịch sử chuyển tiền.
  - » Đến ngày: Nhập ngày kết thúc của khoảng thời gian muốn xem lịch sử chuyển tiền.
- **Bước 3:** Nhấn nút **"Tìm kiếm"** để hiển thị thông tin tra cứu theo tiêu chí.
- 🛛 🗛 Bước 4: Nhấn nút 🛃 để kết xuất lịch sử chuyển tiền ra file Excel hoặc PDF.

# 3.3.4.2. Lịch sử ứng trước:

Bước 1: Đăng nhập hệ thống và chọn menu "Tài khoản" → "Tra cứu" → "Lịch sử giao dịch thanh toán" → "Lịch sử ứng trước"

|            |            | Từ ngày<br>25/09/2022 | LịCH SỬ<br>Đến ngày<br>25/10/2022 |          | <b>Q</b> Tìm kiếm |                    | ±.          |
|------------|------------|-----------------------|-----------------------------------|----------|-------------------|--------------------|-------------|
| Ngày ứng   | Ngày bán   | Ngày thanh toán       | Tiền bán                          | Tiền ứng | Phí ứng           | Tiền ứng thực nhận | Số ngày ứng |
| 19/10/2022 | 18/10/2022 | 20/10/2022            | 2,894,200                         | 396,725  | 125               | 396,600            |             |
| 19/10/2022 | 18/10/2022 | 20/10/2022            | 2,894,200                         | 230,000  | 30,000            | 200,000            | 1           |
|            |            |                       |                                   |          |                   |                    |             |

Hình: Màn hình Lịch sử ứng trước

- Bước 2: Nhập các thông tin sau:
  - » Từ ngày: Nhập ngày bắt đầu của khoảng thời gian muốn xem lịch sử ứng trước.
  - » Đến ngày: Nhập ngày kết thúc của khoảng thời gian muốn xem lịch sử ứng trước.
- Bước 3: Nhấn nút "Tìm kiếm" để hiển thị thông tin tra cứu theo tiêu chí.
- Bước 4: Nhấn nút 🛃 để kết xuất lịch sử ứng tiền ra file Excel hoặc PDF.

# 3.3.4.3. Lịch sử đăng ký quyền mua:

Bước 1: Đăng nhập hệ thống và chọn tab "Tài khoản" → "Tra cứu" → "Lịch sử giao dịch thanh toán" → "Lịch sử đăng ký quyền mua"

|                   |              | LỊCH SỬ ĐĂ | NG KÝ QUYỀN MUA         |             |            |
|-------------------|--------------|------------|-------------------------|-------------|------------|
|                   | Từ ngày      | Đến ngày   | Mã CK                   |             |            |
|                   | 09/01/2022   | 08/02/2022 | Tất cả 🔹 QTìm kiếm      |             |            |
|                   |              |            |                         |             | <b>±</b>   |
| Loại giao dịch    | Ngày đăng ký | Mã CK mua  | Số lượng CK đăng ký mua | Số tiền mua | Trạng thái |
| Đăng ký quyền mua | 19/01/2022   | AAA        | 15                      | 300,000     | Hoàn tất   |
| Đăng ký quyền mua | 19/01/2022   | AAA        |                         | 100,000     | Hoàn tất   |
| Đăng ký quyền mua | 19/01/2022   | AAA        | 10                      | 200,000     | Hoàn tất   |
| Đăng ký quyền mua | 19/01/2022   | AAA        | 10                      | 200,000     | Hoàn tất   |
| Đăng ký quyền mua | 19/01/2022   | AAA        | 10                      | 200,000     | Hoàn tất   |

Hình: Màn hình Lịch sử đăng ký quyền mua

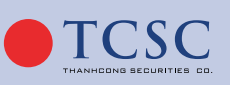

- Bước 2: Nhập các thông tin sau:
  - » Từ ngày: Nhập ngày bắt đầu của khoảng thời gian muốn xem Lịch sử đăng ký quyền mua.
  - » Đến ngày: Nhập ngày kết thúc của khoảng thời gian muốn xem Lịch sử đăng ký quyền mua.
  - » Mã CK: Nhập 1 mã chứng khoán hoặc không nhập gì để tra cứu Lịch sử đăng ký quyền mua liên quan đến mã chứng khoán đã nhập.
- Bước 3: Nhấn nút "Tìm kiếm" để hiển thị thông tin tra cứu theo tiêu chí.
- Bước 4: Nhấn nút 👥 để kết xuất lịch sử đăng ký quyền mua ra file Excel hoặc PDF.

#### 3.3.4.4. Lịch sử bán chứng khoán lô lẻ:

Bước 1: Đăng nhập hệ thống và chọn tab "Tài khoản" → "Tra cứu" → "Lịch sử giao dịch thanh toán" → "Lịch sử bán chứng khoán lô lẻ"

|                |       | LİCH S                | SỬ BÁN CHI           | ÚNG KHOÁ | N LÔ LĖ           |                   |            |
|----------------|-------|-----------------------|----------------------|----------|-------------------|-------------------|------------|
|                |       | Từ ngày<br>02/03/2021 | Đến ngày<br>01/06/20 | 21       | <b>Q</b> Tim kiếm |                   | <u></u>    |
| Ngày thực hiện | Mã CK | KL được bán           | Giá bán              | GT bán   | Thuế TNCN         | Số tiền nhận được | Trạng thái |
| 07/05/2021     | HPG   | 7                     | 34,000               |          | 238               | 237,762           | Chờ xử lý  |
|                |       |                       |                      |          |                   |                   |            |

Hình: Màn hình Lịch sử bán chứng khoán lô lẻ

- Bước 2: Nhập các thông tin sau:
  - » Từ ngày: Nhập ngày bắt đầu của khoảng thời gian muốn xem Lịch sử bán chứng khoán lô lẻ.
  - » Đến ngày: Nhập ngày kết thúc của khoảng thời gian muốn xem Lịch sử bán chứng khoán lô lẻ.
- Bước 3: Nhấn nút "Tìm kiếm" để hiển thị thông tin tra cứu theo tiêu chí.
- **Bước 4:** Nhấn nút 🛃 để kết xuất lịch sử bán chứng khoán lô lẻ ra file Excel hoặc PDF.

### 3.3.4.5. Lịch sử gia hạn khoản vay ký quỹ:

 Bước 1: Đăng nhập hệ thống và chọn tab "Tài khoản" → "Tra cứu" → "Lịch sử giao dịch thanh toán" → "Lịch sử gia hạn khoản vay ký quỹ"

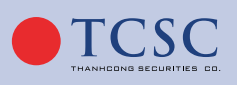

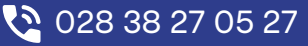

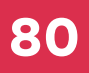

# HƯỚNG DẪN SỬ DỤNG GIAO DỊCH TRỰC TUYẾN

|              | LỊCH SỬ GIA HẠN KHOẢN VAY KÝ QUỸ |                |                 |                  |                   |             |             |                |  |  |  |  |  |
|--------------|----------------------------------|----------------|-----------------|------------------|-------------------|-------------|-------------|----------------|--|--|--|--|--|
|              |                                  |                | Từ ngày         | Đến ngày         |                   |             |             |                |  |  |  |  |  |
|              |                                  |                | 24/05/2021      | 23/06/2021       | <b>Q</b> Tìm kiếm |             |             |                |  |  |  |  |  |
|              |                                  |                |                 |                  |                   |             |             | *              |  |  |  |  |  |
|              |                                  |                |                 |                  |                   |             |             |                |  |  |  |  |  |
| Ngày gia hạn | Mã món vay                       | Ngày giải ngân | Ngày đến hạn cũ | Ngày đến hạn mới | Số ngày gia hạn   | Gốc gia hạn | Phí gia hạn | Kênh thực hiện |  |  |  |  |  |
| 23/06/2021   | 25424                            | 05/06/2021     | 03/09/2021      | 02/12/2021       | 90                | 69,941      | 210         | Online         |  |  |  |  |  |

Hình: Màn hình lịch sử gia hạn khoản vay ký quỹ

- Bước 2: Nhập các thông tin sau:
  - » Từ ngày: Nhập ngày bắt đầu của khoảng thời gian muốn xem Lịch sử gia hạn khoản vay ký quỹ.
  - » Đến ngày: Nhập ngày kết thúc của khoảng thời gian muốn xem Lịch sử gia hạn khoản vay ký quỹ.
- Bước 3: Nhấn nút "Tìm kiếm" để hiển thị thông tin tra cứu theo tiêu chí.
- **Bước 4:** Nhấn nút 🛃 để kết xuất lịch sử thanh toán nợ ký quỹ ra file Excel hoặc PDF.

# 3.3.4.6. Lịch sử thanh toán nợ ký quỹ:

 Bước 1: Đăng nhập hệ thống và chọn tab "Tài khoản" → "Tra cứu" → "Lịch sử giao dịch thanh toán" → "Lịch sử thanh toán nợ ký quỹ"

|            |                | L            | ịch sử thai | NH TOÁN NỢ |                   |         |          |
|------------|----------------|--------------|-------------|------------|-------------------|---------|----------|
|            |                | Từ ngày      | Đến ngày    |            |                   |         |          |
|            |                | 02/01/2021   | 01/06/2021  |            | <b>Q</b> Tìm kiếm |         |          |
|            |                |              |             |            |                   |         | <b>±</b> |
| Ngày nợ    | Nội dung       | Phát sinh nợ | Ngày trả nợ | Trả nợ     | Trả lãi           | Số ngày | Lãi suất |
| 05/05/2021 | GIAI NGAN GDKQ | 47,571,250   | 07/05/2021  | 99,973     | 27                | 1       | 9.8      |
| Tổn        | ig cộng        |              |             | 99,973     | 27                |         |          |
|            |                |              |             |            |                   |         |          |

Hình: Màn hình Lịch sử thanh toán nợ ký quỹ

- **Bước 2:** Nhập các thông tin sau:
  - » Từ ngày: Nhập ngày bắt đầu của khoảng thời gian muốn xem Lịch sử thanh toán nợ ký quỹ.
  - » Đến ngày: Nhập ngày kết thúc của khoảng thời gian muốn xem Lịch sử thanh toán nợ ký quỹ.
- **Bước 3:** Nhấn nút **"Tìm kiếm"** để hiển thị thông tin tra cứu theo tiêu chí.
- Bước 4: Nhấn nút 🛃 để kết xuất lịch sử thanh toán nợ ký quỹ ra file Excel hoặc PDF.

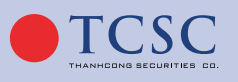

# 3.3.4.7. Lịch sử mở hợp đồng tiền gửi:

Bước 1: Đăng nhập hệ thống và chọn tab "Tài khoản" → "Tra cứu" → "Lịch sử giao dịch thanh toán" → "Lịch sử mở hợp đồng tiền gửi"

|                    |               |              | LịCH SỬ    | MỞ HỢP ĐỒNG TI | ÈN GƯI     |              |               |                    |
|--------------------|---------------|--------------|------------|----------------|------------|--------------|---------------|--------------------|
|                    |               |              | Từ ngày Đ  | iến ngày       |            |              |               |                    |
|                    |               |              | 25/09/2022 | 25/10/2022     | QTim kiếm  |              |               | <b>±</b>           |
| Số hợp đồng        | Số tiền gửi   | Lãi suất (%) | Kỳ hạn     | Đơn vị         | Ngày gửi   | Ngày đến hạn | Số tiểu khoản | Loại hình hợp đồng |
| 000125106800000709 | 500,000,000   |              | 21         | Ngày           | 25/10/2022 | 15/11/2022   | 0001001354    | 0001               |
| 000125106800000710 | 600,000,000   | 2            | 21         | Ngày           | 25/10/2022 | 15/11/2022   | 0001001354    | 0001               |
| 000125106800000711 | 700,000,000   | 2            | 21         | Ngày           | 25/10/2022 | 15/11/2022   | 0001001354    | 0001               |
| 000125106800000909 | 500,000,000   | 2            | 21         | Ngày           | 25/10/2022 | 15/11/2022   | 0001001354    | 0001               |
| Tổng cộng          | 2,300,000,000 |              |            |                |            |              |               |                    |

- Bước 2: Nhập các thông tin sau:
  - » Từ ngày: Nhập ngày bắt đầu của khoảng thời gian muốn xem Lịch sử mở hợp đồng tiền gửi.
  - » Đến ngày: Nhập ngày kết thúc của khoảng thời gian muốn xem Lịch sử mở hợp đồng tiền gửi.
- Bước 3: Nhấn nút "Tìm kiếm" để hiển thị thông tin tra cứu theo tiêu chí.
- Bước 4: Nhấn nút 👥 để kết xuất lịch sử thanh toán nợ ký quỹ ra file Excel hoặc PDF.

# 3.3.4.8. Lịch sử tất toán hợp đồng tiền gửi:

Bước 1: Đăng nhập hệ thống và chọn tab "Tài khoản" → "Tra cứu" → "Lịch sử giao dịch thanh toán" → "Lịch sử tất toán hợp đồng tiền gửi"

|               |             |                    |            | LịCH SỬ T         | ẤT TOÁN HỢP <del>I</del> | ĐỒNG TIỀN GỬI       |                      |             |              |                     |
|---------------|-------------|--------------------|------------|-------------------|--------------------------|---------------------|----------------------|-------------|--------------|---------------------|
|               |             |                    | Từ<br>25   | ngày<br>5/09/2022 | Đến ngày 25/10/2022      | Q,Tim kiếm          |                      |             |              | <b>*</b>            |
| Ngày tất toán | Số chứng từ | Số hợp đồng        | Tiểu khoản | Ngày gửi          | Ngày đến hạn             | Số tiền gửi ban đầu | Số tiền gốc tất toán | Số tiền lãi | Số tiền thuế | Người thực hiện     |
| 25/10/2022    | 6800000712  | 000125106800000711 | 0001001354 | 25/10/2022        | 15/11/2022               | 700,000,000         | 10,000,000           | 0           |              | User Online trading |
| 25/10/2022    | 6800000910  | 000125106800000709 | 0001001354 | 25/10/2022        | 15/11/2022               | 500,000,000         | 50,000,000           | 0           |              | User Online trading |
| Tổng          |             |                    |            |                   |                          |                     | 60,000,000           | 0           | 0            |                     |
|               |             |                    |            |                   |                          |                     |                      |             |              |                     |

- Bước 2: Nhập các thông tin sau:
  - » Từ ngày: Nhập ngày bắt đầu của khoảng thời gian muốn xem Lịch sử tất toán hợp đồng tiền gửi.
  - » Đến ngày: Nhập ngày kết thúc của khoảng thời gian muốn xem Lịch sử tất toán hợp đồng tiền gửi.
- Bước 3: Nhấn nút "Tìm kiếm" để hiển thị thông tin tra cứu theo tiêu chí.
- **Bước 4:** Nhấn nút 👥 để kết xuất lịch sử thanh toán nợ ký quỹ ra file Excel hoặc PDF.

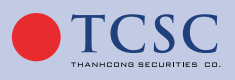

# 3.3.4.9. Tra cứu danh mục ký quỹ:

Tra cứu danh mục ký quỹ hiển thị các thông tin như sau:

- Mã CK
- Tỷ lệ tính tài sản
- Tỷ lệ cho vay
- Gía tính tài sản
- Giá tính cho vay
- Bước 1: Đăng nhập hệ thống và chọn tab "Tài khoản" → "Tra cứu" → "Tra cứu danh mục ký quỹ"
- Bước 2: Nhấn nút để kết xuất danh mục ký quỹ ra file Excel hoặc PDF.

| Mã CK | Tỷ lệ tính tài sản | Tỷ lệ cho vay | Giá tính tài sàn | Giá tính cho vay |
|-------|--------------------|---------------|------------------|------------------|
|       |                    |               |                  |                  |
| LSS   | 40                 | 40            | 7,830            | 7,830            |
| PHR   | 50                 | 50            | 47,000           | 47,000           |
| ASM   | 35                 | 35            | 11,700           | 11,700           |
| PGD   | 30                 | 30            | 28,800           | 28,800           |
| CHP   | 30                 | 30            | 25,100           | 25,100           |
| ACC   | 20                 | 20            | 14,000           | 14,000           |
| DHG   | 40                 | 40            | 83,300           | 83,300           |
| ACL   | 20                 | 20            | 13,450           | 13,450           |
| CNG   | 35                 | 35            | 31,300           | 31,300           |
| CLL   | 30                 | 30            | 25,150           | 25,150           |
| GEX   | 50                 | 50            | 15,000           | 15,000           |
| VTP   | 50                 | 50            | 47,826           | 47,826           |
| DP3   | 30                 | 30            | 90,000           | 90,000           |
| MSR   | 50                 | 50            | 14,506           | 14,506           |
| VPD   | 20                 | 20            | 21,000           | 21,000           |
| ТРВ   | 40                 | 40            | 20,600           | 20,600           |
| HUB   | 30                 | 30            | 25,200           | 25,200           |
| HTN   | 35                 | 35            | 23,000           | 23,000           |
| DBC   | 50                 | 50            | 18,450           | 18.450           |

# 3.4. Sản phẩm:

Trang hiển thị các thông tin về các sản phẩm cả Công ty cổ phần chứng khoán Thành Công.

Các thông số:

- Tài khoản sử dụng
- Số ngày miễn lãi
- Lãi suất sau thời gian miễn lãi
- Nguồn dư nợ được miễn lãi
- Phí giao dịch
- Hạn mức giao dịch

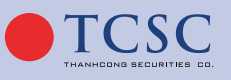

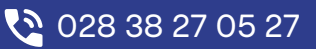

### Sản phẩm TCI-M5

Đăng nhập hệ thống và chọn tab **"Tài khoản"** → **"Sản phẩm"** → **"Sản phẩm TCI-M5"** 

| Thông số                        | Nội dung                                          |  |
|---------------------------------|---------------------------------------------------|--|
| Tài khoản sử dụng               | Tiểu khoản MGTT hoặc MGĐTT                        |  |
| Số ngày miễn lãi                | 5 ngày làm việc                                   |  |
| Lãi suất sau thời gian miễn lãi | 14.5% - Từ ngày T+6 đến Tn                        |  |
| Nguồn dư nợ được miễn lãi       | Chỉ áp dụng đối với nguồn dư nợ giải ngân từ TCSC |  |
| Phí giao dịch                   | 0.1%                                              |  |
| Han mức dư nơ                   | Theo han mức được duyệt trên tài khoản            |  |

### Sản phẩm TCI-M9

Đăng nhập hệ thống và chọn tab **"Tài khoản"** → **"Sản phẩm"** → **"Sản phẩm TCI-M9"** 

| Thông số                        | Nội dung                                          |  |
|---------------------------------|---------------------------------------------------|--|
| Tài khoản sử dụng               | Tiểu khoản MGTT hoặc MGĐTT                        |  |
| Số ngày miễn lãi                | 9 ngày làm việc                                   |  |
| Lãi suất sau thời gian miễn lãi | 17% - Từ ngày T+10 đến Tn                         |  |
| Nguồn dư nợ được miễn lãi       | Chỉ áp dụng đối với nguồn dư nợ giải ngân từ TCSC |  |
| Phí giao dịch                   | 0.1%                                              |  |
| Hạn mức dư nợ                   | Theo hạn mức được duyệt trên tài khoản            |  |

# 3.5. Phân bổ tài sản:

# 3.5.1. Tài sản và nguồn vốn:

- Bước 1: Chọn Tab Phân bổ tài sản trên menu.
- Bước 2: Chọn xem theo Tất cả/từng tiểu khoản. Khách hàng có thể xem được các thông tin về Tiền mặt, Tiền chờ về, Tiền gửi TK,... với giá trị và tỷ lệ phần trăm tương ứng.

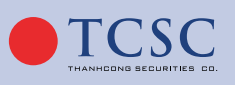

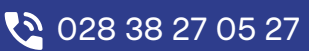

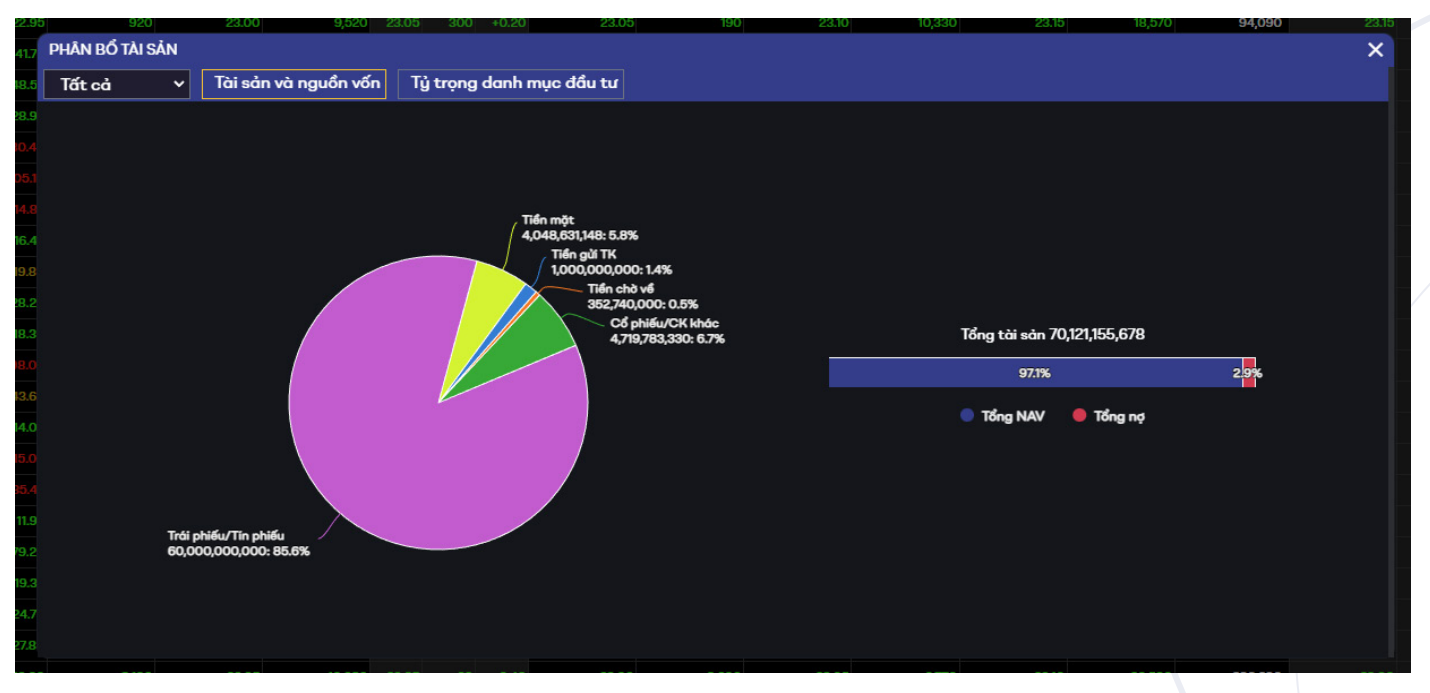

Hình: Màn hình Phân bổ tài sản

# 3.5.2. Tỷ trọng danh mục đầu tư:

- Bước 1: Phân bổ tài sản → Chọn tab Tỷ trọng danh mục đầu tư.
- Bước 2: Chọn xem theo Tất cả/từng tiểu khoản. Chức năng giúp xem được tỷ lệ của các mã CK mà khách hàng đang nắm giữ.

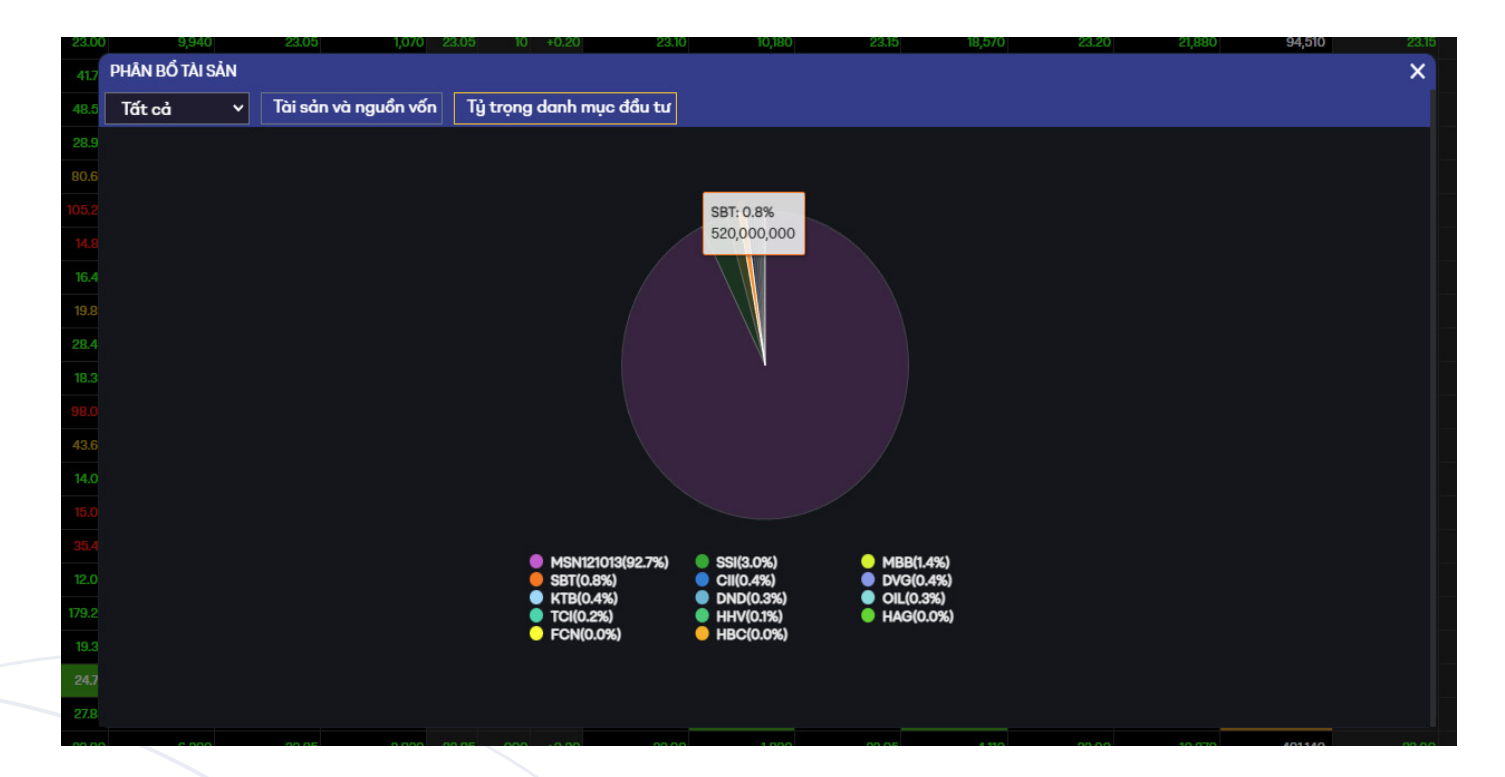

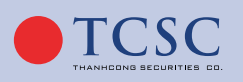

# 3.6. Thiết lập:

#### 3.6.1. Cá nhân:

#### 3.6.1.1. Thông tin cá nhân:

Hiển thị các thông tin cơ bản của tài khoản.

| THÔNG TIN                   | I CÁ NHÂN                                             |
|-----------------------------|-------------------------------------------------------|
| Thông tin cá nhân           |                                                       |
| Họ và tên                   | Hoàng Anh Lê                                          |
| Số giấy tờ                  | 212658956223                                          |
| Cấp ngày                    | 17/10/2022                                            |
| Νσί cấp                     | Bình dương                                            |
| Ngày sinh                   | 17/10/1999                                            |
| Giới tính                   | Nữ                                                    |
| Địa chỉ                     | 32 chu văn an , phường 26, Bình Thạnh, TP Hồ chí minh |
| Số điện thoại               | 0813567882                                            |
| Email                       | anhle@gmail.com                                       |
| Nhân viên quản lý tài khoản | Tự doanh                                              |
|                             |                                                       |
| Thông tin ủy quyền          |                                                       |
| Họ và tên                   |                                                       |
| Số giấy tờ                  |                                                       |
| Cấp ngày                    |                                                       |

# 3.6.1.2. Đổi mật khẩu:

|                       | ĐỔI      | MÂ            | T KHẨU           |   |
|-----------------------|----------|---------------|------------------|---|
| Mật khẩu cũ           |          |               |                  | 0 |
| Mật khẩu mới          |          |               |                  | 0 |
| Nhập lại mật khẩu mới |          |               |                  | 0 |
|                       |          |               |                  |   |
|                       | Mật khẩu | ı mới t       | ối thiểu 6 ký tự |   |
|                       | Làm mơ   | <del>ới</del> | Tiếp tục         |   |

Hình: Màn hình đổi mật khẩu

• Mật khẩu cũ: Nhập mật khẩu khách hàng đang sử dụng để truy cập vào hệ thống.

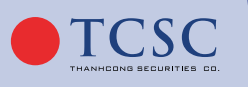

- Mật khẩu mới: Nhập mật khẩu mới mà khách hàng muốn đổi theo đúng quy tắc.
- Nhập lại mật khẩu mới: Nhập lại mật khẩu mới phải trùng với mật khẩu mới vừa nhập.
- Bấm "Tiếp tục" để đổi Mật khẩu.

Lưu ý: Mật khẩu mới không được trùng với Mật khẩu giao dịch hiện tại.

# 3.6.1.3. Đổi <u>Mật khẩu giao dịch:</u>

| ĐỔI MẬ                          | T KHẨU GIAO DỊCH |
|---------------------------------|------------------|
| Mật khẩu giao dịch cũ           |                  |
| Mật khẩu giao dịch mới          |                  |
| Nhập lại mật khẩu giao dịch mới |                  |
| Làm                             | mới Tiếp tục     |

Hình: Màn hình đổi <u>Mật khẩu giao dịch</u>

- Mật khẩu cũ: Nhập mật khẩu khách hàng đang sử dụng để truy cập vào hệ thống.
- Mật khẩu mới: Nhập mật khẩu mới mà khách hàng muốn đổi theo đúng quy tắc.
- Nhập lại mật khẩu mới: Nhập lại mật khẩu mới phải trùng với mật khẩu mới vừa nhập.
- Bấm "Tiếp tục" để đổi Mật khẩu.

Lưu ý: Mật khẩu giao dịch mới không được trùng với mã giao dịch hiện tại.

# 3.6.1.4. Đổi thông tin cơ bản:

Giúp khách hàng thay đổi các thông tin cơ bản bao gồm: Email, Số điện thoại SMS.

| Email mới             | anhle@gmail.com |
|-----------------------|-----------------|
| ố điện thoại SMS cũ   | 0813567882      |
| số điện thoại SMS mới | 0813567882      |

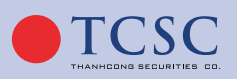

🗹 info@tcx.vn

- Bước 1: Nhập email mới.
- Bước 2: Nhập số điện thoại SMS mới.
- **Bước 3:** Ấn **"Tiếp tục"** để thực hiện đổi thông tin. Nhấn nút **"Làm mới"** để xoá hết thông tin đã nhập.
- Bước 4: Xác nhận thông tin thay đổi. Nhập mã OTP và nhấn "Tiếp tục" để hoàn tất thay đổi thông tin cơ bản. Nhấn "Quay lại" để quay lại màn hình Thông tin.

| mail cũ               | anhle@gmail.com   |
|-----------------------|-------------------|
| mail mới              | anhle99@gmail.com |
| ố điện thoại SMS cũ   | 0813567882        |
| Số điện thoại SMS mới | 0813567882        |
| Xác thực              |                   |
| Chọn xác thực         | OTP               |
| Nhập mã OTP           | Gửi lại OTP       |
|                       |                   |

Hình: Màn hình xác nhận đổi thông tin cơ bản

# 3.6.1.5. Đổi thông tin VSD quản lý:

Giúp khách hàng thay đổi các thông tin VSD quản lý bao gồm: Số CCCD/CMND, Ngày cấp, Nơi cấp, Địa chỉ liên lạc.

| a chỉ liên lạc      | 32 chu văn an , phường 26, Bình Thạnh, TP Hồ chí minh |
|---------------------|-------------------------------------------------------|
| a chỉ liên lạc #mới | 32 chu văn an , phường 26, Bình Thạnh, TP Hồ chí minh |

Hình: Màn hình đổi thông tin VSD quản lý

- **Bước 1:** Nhập thông tin thay đổi.
- Bước 2: Ấn tiếp tục để thực hiện đổi thông tin VSD. Nhấn nút "Làm mới" để xoá hết thông tin đã nhập.

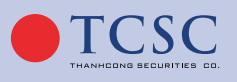

 Bước 3: Xác nhận thông tin thay đổi. Nhập mã OTP và nhấn "Chấp nhận" để xác nhận thay đổi thông tin.

| ĐỔI THÔNG TIN VSD QUẢN LÝ |                                                       |   |  |  |  |
|---------------------------|-------------------------------------------------------|---|--|--|--|
| Địa chỉ liên lạc          | 32 chu văn an , phường 26, Bình Thạnh, TP Hồ chí minh |   |  |  |  |
| Địa chỉ liên lạc #mới     | 33 chu văn an , phường 26, Bình Thạnh, TP Hồ chí minh |   |  |  |  |
| Xác thực                  |                                                       |   |  |  |  |
| Chọn xác thực             | ОТР                                                   | ¢ |  |  |  |
| Nhập mã OTP               | Gửi lại OTP                                           |   |  |  |  |
|                           |                                                       |   |  |  |  |
|                           | Quay lại Chấp nhận                                    |   |  |  |  |

Hình: Màn hình xác nhận thay đổi thông tin VSD quản lý

### 3.6.2. Tra cứu:

# 3.6.2.1. Lịch sử thay đổi thông tin:

Khách hàng chọn Từ ngày, Đến ngày theo thời gian muốn tìm kiếm, chọn nút **"Tìm kiếm"** để xem thông tin.

|   |               | LİCH                  | I SỬ THAY ĐỔI THÔNG | TIN               |                    |
|---|---------------|-----------------------|---------------------|-------------------|--------------------|
|   |               | Từ ngày<br>25/09/2022 | Đến ngày 25/10/2022 | <b>Q</b> Tìm kiếm |                    |
| ¢ | Ngày thay đổi | Giờ thay đối          | Số tài khoản        | Kênh              | Thông tin thay đổi |
|   | 18/10/2022    | 13:31:53              | 085C999888          | Sàn               |                    |
| - | 18/10/2022    | 15:10:47              | 085C999888          | Online            |                    |
| - | 18/10/2022    | 15:58:47              | 085C999888          | Online            |                    |
|   |               |                       |                     |                   |                    |

Hình: Màn hình Lịch sử thay đổi thông tin

# 3.6.2.2. Lịch sử đăng nhập:

Khách hàng chọn Từ ngày, Đến ngày theo thời gian muốn tìm kiếm, chọn nút **Tìm kiếm** để xem thông tin như hình dưới:

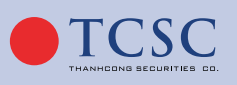

# HƯỚNG DẪN SỬ DỤNG GIAO DỊCH TRỰC TUYẾN

| LỊCH SỬ ĐĂNG NHẬP   |                       |                        |                     |                     |  |
|---------------------|-----------------------|------------------------|---------------------|---------------------|--|
|                     | Từ ngày<br>30/09/2022 | Đến ngày<br>30/10/2022 | <b>Q</b> TIm kiếm   |                     |  |
| Thời gian đăng nhập | Thời gian đăng xuất   | Địa chỉ ip             | Hệ điều hành        | Trình duyệt         |  |
| 30/10/2022 22:54:54 |                       | 172.18.0.5             | Windows 10          | Chrome 106          |  |
| 30/10/2022 22:44:55 |                       | 172.18.0.5             | Windows 10          | Chrome 106          |  |
| 30/10/2022 11:34:37 |                       | 172.18.0.5             | Windows 10          | Chrome 106          |  |
| 29/10/2022 13:27:16 |                       | 172.18.0.5             | undefined undefined | undefined undefined |  |
| 29/10/2022 11:37:57 | 29/10/2022 14:04:49   | 172.18.0.5             | Windows 10          | Chrome 107          |  |
| 29/10/2022 11:20:49 |                       | 172.18.0.5             | undefined undefined | undefined undefined |  |
| 29/10/2022 11:16:53 | 29/10/2022 11:33:47   | 172.18.0.5             | Windows 10          | Chrome 107          |  |
| 29/10/2022 11:12:37 |                       | 172.18.0.5             | undefined undefined | undefined undefined |  |
| 29/10/2022 11:05:31 |                       | 172.18.0.5             | undefined undefined | undefined undefined |  |
| 29/10/2022 10:56:54 |                       | 172.18.0.5             | undefined undefined | undefined undefined |  |
| 29/10/2022 10:46:01 | 29/10/2022 11:16:36   | 172.18.0.5             | Windows 10          | Chrome 107          |  |
| 29/10/2022 09:41:39 | 29/10/2022 10:44:30   | 172.18.0.5             | Windows 10          | Chrome 107          |  |
| 29/10/2022 09:37:58 | 29/10/2022 09:38:31   | 172.18.0.5             | Windows 10          | Chrome 106          |  |
| 29/10/2022 09:18:54 |                       | 172.18.0.5             | Windows 10          | Chrome 106          |  |
| 29/10/2022 09:04:23 |                       | 172.18.0.5             | undefined undefined | undefined undefined |  |
| 29/10/2022 09:02:52 |                       | 172.18.0.5             | undefined undefined | undefined undefined |  |
| 29/10/2022 08:58:57 |                       | 172 18 0 5             | Windows 10          | Chrome 106          |  |

Hình: Màn hình Lịch sử đăng nhập

# 3.6.2.3. Báo cáo đã xuất:

| Id | Tên báo cáo       | Loại file | Thời gian tạo       |       |
|----|-------------------|-----------|---------------------|-------|
| 58 | SỐ DƯ CHỨNG KHOÁN | .xlsx     | 25/10/2022 15:42:37 | Tải X |
| 57 | SỐ DƯ CHỨNG KHOÁN | .xlsx     | 25/10/2022 15:41:51 | Tải X |
| 56 | SỐ DƯ CHỨNG KHOÁN | .pdf      | 25/10/2022 15:38:53 | Tải X |
| 55 | SỐ DƯ CHỨNG KHOÁN | .pdf      | 25/10/2022 15:36:01 | Tải X |
| 54 | SỐ DƯ CHỨNG KHOÁN | .xlsx     | 25/10/2022 15:35:16 | Tải X |
| 53 | SỐ DƯ CHỨNG KHOÁN | .pdf      | 25/10/2022 15:34:20 | Tải X |
| 52 | DANH MỤC ĐẦU TƯ   | .pdf      | 25/10/2022 15:34:09 | Tải X |
| 51 | DANH MỤC ĐẦU TƯ   | .pdf      | 25/10/2022 15:33:44 | Tải X |
| 50 | SỐ DƯ CHỨNG KHOÁN | .xlsx     | 25/10/2022 15:33:14 | Tải X |
| 49 | SỐ DƯ CHỨNG KHOÁN | .pdf      | 25/10/2022 15:33:00 | Tải X |

Hình: Màn hình tra cứu lại báo cáo đã xuất

Tải tải lại file đã xuất, nhấn xóa để xóa file.

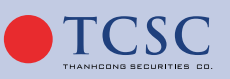

Ấn

89

www.tcsc.vn

└── info@tc∞.vn

# 3.6.3. Cấu hình:

3.6.3.1. Cấu hình chung:

| CẤU HÌNH CHUNG                    |                   |     |  |  |
|-----------------------------------|-------------------|-----|--|--|
| Ngôn ngữ                          | Tiếng Việt        | ¢   |  |  |
| Tiểu khoản mặc định               | 0001004288.Margin | ÷ 🥖 |  |  |
| Hình thức nhận OTP                | Qua SMS           | ÷ 🥖 |  |  |
| Hiển thị xác nhận lệnh cho lần sa | iu 📀              |     |  |  |
| Sử dụng tông màu tối              |                   |     |  |  |
|                                   |                   |     |  |  |

Hình: Màn hình cấu hình của tài khoản

Cấu hình chung cho phép thiết lập:

- Ngôn ngữ: Click vào icon 🥓 để đổi ngôn ngữ, chọn ngôn ngữ cần đổi, sau đó nhấn 🖬 để lưu thiết lập.
- Tiểu khoản mặc định: Click vào icon 🥓 để đổi tiểu khoản mặc định, chọn tiểu khoản cần đổi, sau đó nhấn 🖬 để lưu thiết lập.
- Sử dụng tông màu tối: Click vào icon 🌅 để thay đổi tông màu sáng, tối.

# 3.6.3.2. Đăng ký dịch vụ:

• Đăng ký/hủy hình thức xác thực giao dịch:

Giúp khách hàng đăng ký hình thức xác thực giao dịch trên Online bao gồm: Xác thực PIN, Xác thực OTP (SMS).

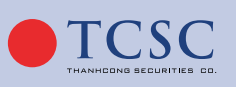

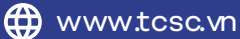

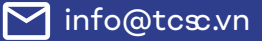

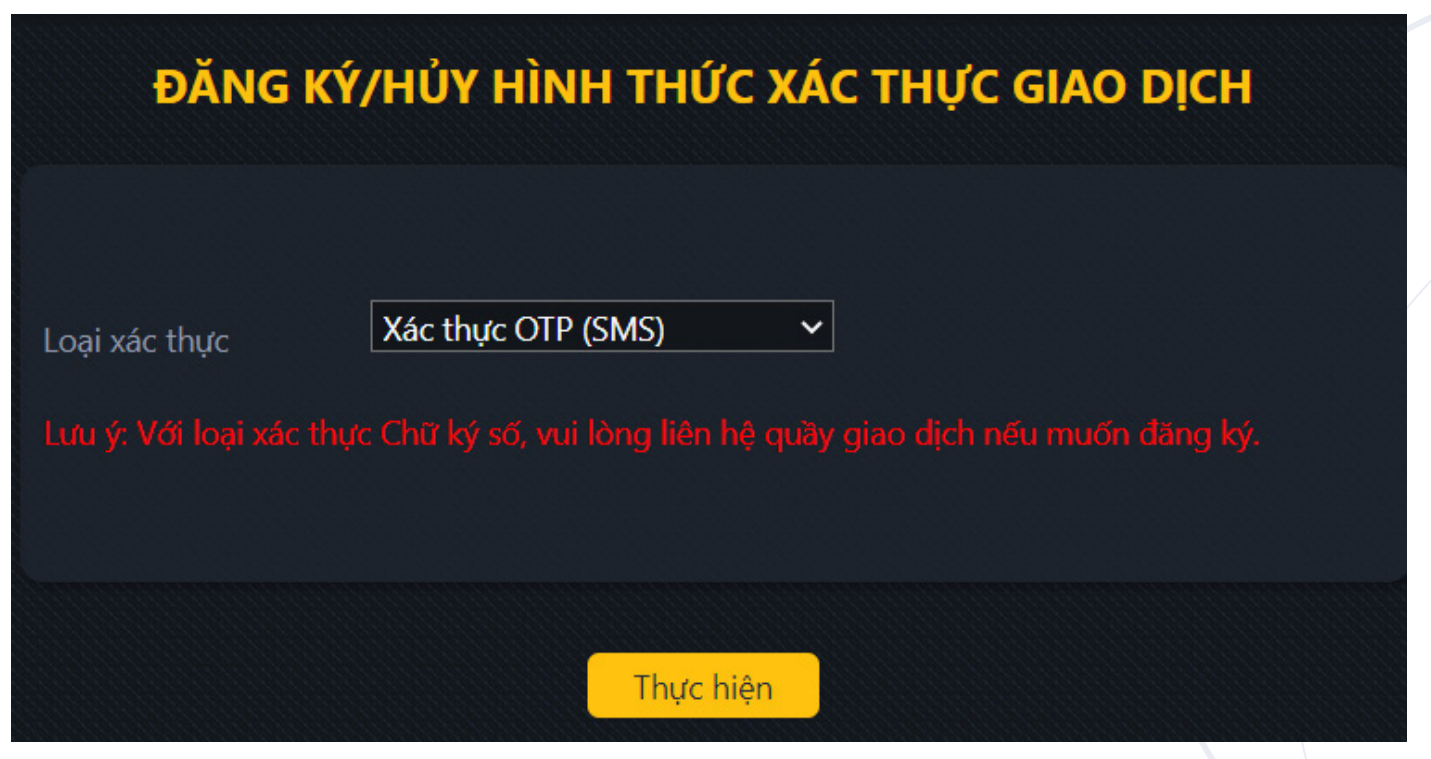

Hình: Màn hình đăng ký/hủy hình thực xác thực giao dịch

- Bước 1: Chọn kênh giao dịch.
- Bước 2: Chọn loại xác thực.
- Bước 3: Ấn Đăng ký.

91

#### • Đăng ký dịch vụ SMS:

Màn hình hiển thị các gói dịch vụ SMS khách hàng đã đăng ký trong hệ thống.

| Ðăng ký |                                              |              | Nội dung |                      |
|---------|----------------------------------------------|--------------|----------|----------------------|
|         | Mẫu SMS thông báo tình trang Batch cuối ngày |              |          |                      |
|         |                                              |              |          |                      |
| Phí SMS | VAT                                          | Ngày trả phí | Hạn mức  | Phí vượt hạn mức/SMS |

an hinh dang ky dịch vụ Sime

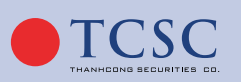

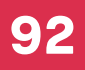

Trường hợp khách hàng đã đăng ký dịch vụ SMS rồi thì nút **"Đăng ký"** sẽ disable và hiển thị dòng thông báo màu đỏ **"Quý khách đã đăng ký dịch vụ SMS"**.

#### • Hủy dịch vụ SMS:

Giúp khách hàng hủy dịch vụ SMS đã đăng ký trước đó.

| anh sách SMS | 5 đã đăng ký |                                              |             |                                  |             |          |
|--------------|--------------|----------------------------------------------|-------------|----------------------------------|-------------|----------|
| Đăng k       | ¢            |                                              |             | Nội dung                         |             |          |
|              | Mẫu          | Mẫu SMS thông báo tình trạng Batch cuối ngày |             |                                  |             |          |
| í phải thanh | toán         |                                              |             |                                  |             |          |
| Mã DV        | %VAT         | Phí SMS đang nợ                              | VAT đang nợ | Phí SMS dự kiến thu thêm khi huỷ | VAT dự kiến | Tổng phí |
| 0001         | 10           | 0                                            | 0           | 10,000                           | 1,000       | 11,00    |

Hình: Màn hình hủy dịch vụ SMS

Nhấn nút "Hủy" để thực hiện hủy dịch vụ SMS đã đăng ký.

# 3.6.3.3. Quản lý nhóm lệnh:

Quản lý nhóm lệnh cho phép khách hàng thêm, sửa, xóa Nhóm lệnh để giao dịch nhóm.

|                                            | QUẢN LÝ NHÓM LỆNH      |         |          |                              |  |  |  |
|--------------------------------------------|------------------------|---------|----------|------------------------------|--|--|--|
| <u>Tải file đặt lệnh excel mẫu tại đây</u> |                        |         |          |                              |  |  |  |
| Sửa,                                       | /Xóa                   | Mã nhóm | Tên nhóm | Ghi chú                      |  |  |  |
|                                            |                        | 0       | Mặc định | Mặc định                     |  |  |  |
| Ø                                          |                        | 23      | MG1      | nhóm đặt lệnh của Trang test |  |  |  |
|                                            |                        | 102     | binh     | binh nè                      |  |  |  |
|                                            | Thêm mới Đặt lệnh nhóm |         |          |                              |  |  |  |

Hình: Màn hình Quản lí nhóm lệnh

- Bấm vào link <u>Tải file đặt lệnh excel mẫu tại đây</u> để tải file mẫu giao dịch nhóm excel.
- Bấm Thêm mới để thêm mới nhóm lệnh.

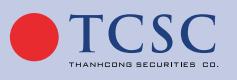

93

# HƯỚNG DẪN SỬ DỤNG GIAO DỊCH TRỰC TUYẾN

| Chi tiết nhóm lệnh |      |           | × |
|--------------------|------|-----------|---|
| Tên nhóm           |      |           |   |
| Ghi chú            |      |           |   |
|                    | Đóng | Chấp nhận |   |
| -                  |      |           |   |

Hình: Màn hình chi tiết lệnh nhóm

Nhập Tên nhóm, bấm Chấp nhận để thêm:

- Bấm vào icon 🧭 để sửa Nhóm lệnh, 🗙 để xóa Nhóm lệnh.
- Bấm nút Đặt lệnh nhóm để thực hiện giao dịch nhóm.

3.6.3.4. Cảnh báo thông minh:

|     |             |               | CẢNH BÁO CH | ỨNG KHOÁN |             |                     |
|-----|-------------|---------------|-------------|-----------|-------------|---------------------|
|     |             | Chứng khoán   | Tất cả      | 🔹 💽 Tăng  | 🔵 Giảm      |                     |
|     |             | 🔵 Tới giá     | 0           |           |             |                     |
|     |             | 🔵 Tới KL      | 0           |           |             |                     |
|     |             | 🔵 Tới giá trị | 0           |           | VND         |                     |
|     |             |               | Lu          | u         |             |                     |
|     |             |               |             |           |             |                     |
|     | Chứng khoán | Tăng/Giảm     | Tới giá     | Tới KL    | Tới giá trị | Thời gian kích hoạt |
| Xóa | AAA         | Tăng          | 100         | 0         | 0           |                     |
| Xóa | ABB         | Tăng          | 200,000     | 0         | 0           |                     |
| Xóa | SSI         | Tăng          | 800,000     | 0         | 0           |                     |

Hình: Màn hình cảnh báo chứng khoán

- Thiết lập cảnh báo chứng khoán:
- Bước 1: Nhập mã Chứng khoán. Chọn tăng hoặc giảm.
- Bước 2: Nhập giá cảnh báo.
- Bước 3: Ấn lưu.

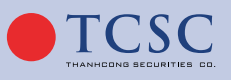

└── info@tc∞.vn

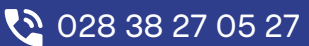

|     | CẢNH BÁO THEO THỊ TRƯỜNG |                                 |               |             |                     |  |
|-----|--------------------------|---------------------------------|---------------|-------------|---------------------|--|
|     |                          | Thị trường HO                   | SE 🗢 🔵 Tăng 🌘 | Giảm        |                     |  |
|     |                          | Tới KL 0                        |               |             |                     |  |
|     |                          | <ul> <li>Tới giá trị</li> </ul> |               | VND         |                     |  |
|     |                          |                                 | Lưu           |             |                     |  |
|     |                          |                                 |               |             |                     |  |
|     | Thị trường               | Tăng/Giảm                       | Tới KL        | Tới giá trị | Thời gian kích hoạt |  |
| Xóa | HNX                      | Tăng                            | 100           | 0           |                     |  |
|     |                          |                                 |               |             |                     |  |

Hình: Cảnh báo theo thị trường

- Thiết lập cảnh báo theo thị trường:
- **Bước 1:** Chọn thị trường. Tích chọn tăng hoặc giảm.
- Bước 2: Nhập KL cảnh báo.
- Bước 3: Ấn lưu.

|                                                             | CẢNH BÁO THEO CHỈ SỐ INDEX |           |             |                     |  |  |  |
|-------------------------------------------------------------|----------------------------|-----------|-------------|---------------------|--|--|--|
| Thị trường VN Index 🗢 💿 Tăng 💽 Giảm<br>Tới (index) 0<br>Lưu |                            |           |             |                     |  |  |  |
|                                                             | Chỉ số                     | Tăng/Giảm | Tới (index) | Thời gian kích hoạt |  |  |  |
| Xóa                                                         | VN Index                   | Tăng      | 1           |                     |  |  |  |
| Xóa                                                         | HNX Index                  | Tăng      | 1           |                     |  |  |  |
|                                                             |                            |           |             |                     |  |  |  |

Hình: Cảnh báo theo chỉ số index

- Thiết lập cảnh báo theo chỉ số index:
- **Bước 1:** Chọn thị trường. Tích chọn tăng hoặc giảm.
- Bước 2: Nhập trường tới index.
- Bước 3: Ấn lưu.

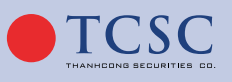

### 3.6.3.5. Cấu hình nhận thông báo:

|                                                                                                    | CẤU HÌNH NHẬN THÔNG BÁO                                                                                                    |
|----------------------------------------------------------------------------------------------------|----------------------------------------------------------------------------------------------------|
| <ul> <li>Thông báo cảnh báo thông minh</li> <li>Phát sinh tăng giảm tiền</li> <li>Thông báo quyển mua sắp đến ngày hết hạn mua</li> <li>Thông báo bị gọi kí quỹ tài sản</li> </ul> | <ul> <li>Thông báo xác nhận lệnh</li> <li>Phát sinh tăng giảm chứng khoán</li> <li>Thông báo món vay sắp đến hạn</li> <li>Thông báo bị xử lý bán tải sản đảm bảo</li> </ul> |
| 🗹 Thông báo kháp lệnh                                                                                                    | Lưu thay đổi                                                                                                    |

Hình: Màn hình cấu hình nhận thông báo

- Bước 1: Tích chọn checkbox 🔽 để cấu hình nhận thông báo tài khoản.
- Bước 2: Ấn lưu thay đổi.

### 3.7.4. Liên hệ:

Trang hiển thị thông tin liên hệ của Công ty cổ phần chứng khoán Thành Công.

CÔNG TY CỔ PHÀN CHỨNG KHOÁN THÀNH CÔNG Trụ sở chính: Lầu 2, số 6 Hồ Tùng Mậu, Phường Nguyễn Thái Bình, Quận 1, Tp. Hồ Chí Minh Tel: (028) 38 27 05 27 Fax: (028) 38 21 80 10 Email: info@tcsc.vn Hotline: (028) 38 27 05 27

HOTLINE: (028) 38 27 05 27

LIÊN HỆ

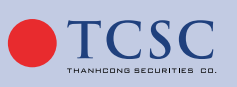